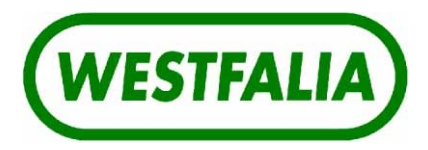

- REGISTER 16 -

# Westfalia Landtechnik

# **Installation Instructions**

**7160-9001-521** 12-2002

DAIRYPLAN Installation / Start-up - Process control and herd management system -

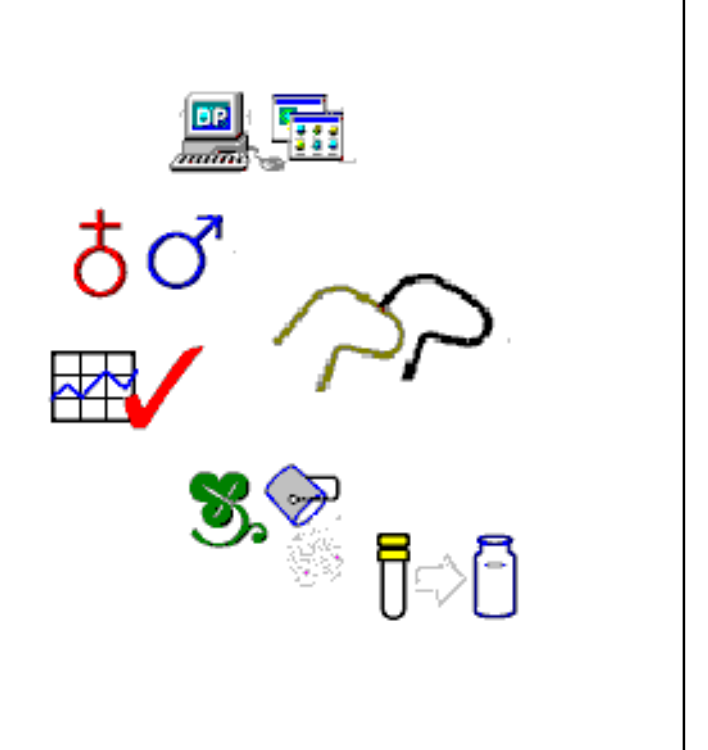

# Contents

| 1                                                         | Preface                                                                                                    | 1                                      |
|-----------------------------------------------------------|----------------------------------------------------------------------------------------------------|----------------------------------------|
| 2                                                         | Description                                                                                                    | 2                                      |
| 2.1<br>2.1.1<br>2.1.2<br>2.2                              | DAIRYPLAN<br>Networks<br>Structure of a DP installation<br>DPNET interface                                                                                                    | 2<br>3<br>4<br>5                       |
| 2.3                                                       | Multi-Port Connection Set                                                                                                    | 6                                      |
| 2.4                                                       | DPNETInstall                                                                                                    | 8                                      |
| 3                                                         | Safety information                                                                                                    | 9                                      |
| 4                                                         | Installation guide                                                                                                    | 11                                     |
| 5                                                         | System requirements (recommendations)                                                                                                    | 12                                     |
| 6                                                         | Installation of the interfaces                                                                                                    | 14                                     |
| 6.1<br>6.1.1<br>6.1.2                                     | Install DPNET interface<br>Installation of the driver<br>Set-up with DPNETInstall                                                                                                    | 14<br>15<br>16                         |
| 6.2<br>6.2.1<br>6.2.2<br>6.2.3<br>6.2.4<br>6.2.5          | Installing the multi-port connection set<br>Connecting the Multi-Port connection set<br>Connecting the Uno-Port connection set<br>Installation of the driver<br>Checking data connection<br>Setting up the multi-port card in DAIRYPLAN | 17<br>18<br>20<br>21<br>30<br>30       |
| 7                                                         | DAIRYPLAN Installation                                                                                                    | 31                                     |
| 7.1                                                       | General remarks                                                                                                    | 31                                     |
| 7.2<br>7.2.1<br>7.2.2<br>7.2.3<br>7.2.4<br>7.2.5<br>7.2.6 | Types of Installation<br>First Time Installation<br>Upgrade to DAIRYPLAN 21<br>Update DAIRYPLAN 21<br>Online-Update<br>Options Installation<br>Language Installation                                                                    | 32<br>32<br>36<br>36<br>37<br>37<br>38 |
| 7.3                                                       | DAIRYPLAN network installation                                                                                                    | 39                                     |
| 7.4                                                       | DAIRYPLAN licensing                                                                                                    | 41                                     |
| 7.5                                                       | Uninstalling DAIRYPLAN                                                                                                    | 43                                     |
| 8                                                         | DPNET Installation                                                                                                    | 44                                     |
| 8.1                                                       | DPNET network installation / Update                                                                                                    | 46                                     |
| 8.2<br>8.2.1<br>8.2.2<br>8.2.3<br>8.2.4<br>8.2.5          | Installation procedure<br>Scan the network<br>Downloading equipment software<br>Group download<br>Assigning addresses to DPNET devices (network installation)<br>Setting up DPNET Interface                                             | 48<br>48<br>49<br>52<br>54<br>55       |
| 8.3                                                       | Equipment information                                                                                                    | 56                                     |

| 9                                                | Starting up DAIRYPLAN                                                                                                    | 58                               |
|--------------------------------------------------|----------------------------------------------------------------------------------------------------|----------------------------------|
| 9.1<br>9.1.1                                     | Settings in DPSetup<br>Setting up the Multi Port Card with DPSetup                                                                                                    | 59<br>59                         |
| 9.2                                              | Feed System Test                                                                                                    | 60                               |
| 9.3                                              | Testing METATRON                                                                                                    | 61                               |
| 9.4<br>9.4.1<br>9.4.2<br>9.4.3<br>9.4.4<br>9.4.5 | Feed SettingsDevice-specific set-up for feedingFeed stations with more than 3 types of feedResponder settingsSystem-specific settings for feedingDetermining and entering the portion weight for a type of feed | 63<br>63<br>64<br>64<br>65<br>66 |
| 9.5                                              | Milking parlour / METATRON Settings                                                                                                    | 68                               |
| 9.6<br>9.6.1                                     | Minimum entry of animal records (for functional test)         Entering Information on Livestock                                                                                                    | 70<br>70                         |
| 10                                               | DAIRYPLAN Programs                                                                                                    | 73                               |
| 10.1                                             | General remarks                                                                                                    | 73                               |
| 10.2                                             | DPDataTest - Test Program                                                                                                    | 74                               |
| 10.3                                             | DPDataConfig                                                                                                    | 76                               |
| 10.4                                             | DPPort - Help Program                                                                                                    | 77                               |
| 10.5                                             | DPAlarm                                                                                                    | 79                               |
| 10.6                                             | DPProcessControl                                                                                                    | 82                               |
| 10.7                                             | DPBackup                                                                                                    | 83                               |
| 11                                               | Malfunctions and Interference                                                                                                    | 84                               |
| 11.1                                             | Computer System - Hardware                                                                                                    | 84                               |
| 11.2                                             | Computer system - DAIRYPLAN software                                                                                                    | 85                               |
| 11.3                                             | Feeding                                                                                                    | 86                               |
| 11.4                                             | Printer                                                                                                    | 87                               |
| 11.5                                             | DAIRYPLAN Error Messages                                                                                                    | 88                               |
| 11.5.1                                           | ADIS Engine error codes                                                                                                    | 88<br>93                         |
| 11.5.3                                           | DPNETInstall Errors (2700 – 2799)                                                                                                    | 95                               |
| 11.5.4                                           | DPRequest Errors (2800 – 2899)                                                                                                    | 95                               |
| 11.6                                             |                                                                                                    | 96<br>0.6                        |
| 11.7                                             | DPNET interface                                                                                                    | 96                               |
| 12                                               | Appendix                                                                                                    | 97                               |
| 12.1                                             | DAIRYPLAN information                                                                                                    | 97                               |
| 12.2                                             | General remarks                                                                                                    | 99                               |
| 12.3                                             | Glossary/abbreviations                                                                                                    | 99                               |
| 12.4                                             | "DAIRYPLAN Installation Description" form                                                                                                    | 100                              |

# Marks modifications to the previous edition

## 1 Preface

#### General remarks

These operating instructions are supplied with the unit.

They should be kept close at hand and remain with the equipment even if the equipment is sold.

We reserve the right to make changes, on the basis of technical developments, to the data and diagrams given in these operating instructions.

Reproduction, translations and duplications in any form, including extracts, requires the written approval of the issuing company.

These operating instructions are not covered by any amendment service.

In each case, the latest information can be requested from a specialist dealer or directly from

Westfalia Landtechnik GmbH

Werner Habig Str. 1

59302 Oelde

Tel. (02522) 77 0

#### Notes from the manufacturer to the user

Westfalia Landtechnik machines (equipment) incorporate state-of-the-art technology, functions and effects in accordance with standard safety requirements in EC directives.

#### Notes for the owner

The owner is responsible for ensuring that all safety instructions are followed and that this software is used in accordance with the intended purpose.

He must make sure that every user knows how to use the software/computer and can operate them safely.

Only use computers which are in perfect working condition.

Technical terms, special names or sector-specific terminology that are used in these operating instructions are explained in more detail in the glossary in the "Appendix".

#### Warranty

The valid warranty is described in the delivery conditions.

The owner will not be entitled to make a claim under warranty if

- damage is caused as the result of a malfunction due to use which is not as agreed or incorrect operation.
- repairs or actions are carried out by people who are neither authorised nor trained to do so.
- accessories or spare parts are used which cause damage and have not been released by Westfalia Landtechnik GmbH.

| 2   | Descri  | ption                                                                                        |
|-----|---------|----------------------------------------------------------------------------------------------|
|     | land    | <i>Operation in accordance with Operating Instructions</i><br>7160-90520 DAIRYPLAN Operation |
|     | Correct | applications                                                                                 |
|     |         | The operating instructions must also be observed to ensure correct application.              |
| 2.1 | DAIRYP  | LAN                                                                                          |

DAIRYPLAN is a herd management program for the comprehensive management, analysis and monitoring of a herd from the point of view of:

- Income from milk
- Feeding
- Assessing
- Insemination / Pregnancy

For more detailed information, please see

7160-90 . . -520 DAIRYPLAN Operation

DAIRYPLAN can be operated with one or more PCs (network)..

## Structure of the program

DAIRYPLAN has a modular structure.

This means that the program can be expanded according to the farmer's requirements.

For example, if DIARYPLAN is to be expanded by a milk metering system the corresponding option P-M will have to be added.

<u>Note!</u> Ŧ

Each additional option requires a new software key. The costs of the new options are calculated by the Technical Centre or the dealer if they have not been obtained before.

## Includes

halad

| Part No.      | Description                                                                                                    |  |
|---------------|----------------------------------------------------------------------------------------------------|--|
| 7162-9047-080 | <i>Electronic card test adapter for the Dual Port Card/Multi-Port Card</i>                                         |  |
| 7162-2362-000 | The DAIRYPLAN CD ROM contains all languages, all modules, types of installation include new, demo, update, upgrade |  |

## 2.1.1 Networks

## Design

In a network several computers are connected together. This means that all users can work with one data source (databank).

In the centre there is the main computer (also called a server or master computer) on which DAIRYPLAN is installed with the databank.

All of the other computers (also called slave computers, clients or work stations) use DAIRYPLAN without it being installed on their own hard disks.

The size of the network depends upon the network software and the network hardware used. There are networks on which between 2 and over 255 users or computers can be connected.

#### **Dividing Tasks among the Computers**

DAIRYPLAN has network capability. This means that the DAIRYPLAN databank can be accessed and edited from several computers at the same time, or in WINDOWS, from different windows

A network with DAIRYPLAN generally consists of two to three computers. With suitable network software, in theory, the number of computers can be increased to several hundreds of stations.

Every DAIRYPLAN computer in a network is given a specific task (mode).

#### MASTER-Mode

The master or main computer is always the first computer in the network to start. It supplies all automatic calculations, costings and reports and controls the peripheral units.

When a DIARYPLAN version is started it always tries to take over the "master function". It succeeds in this unless DAIRYPLAN finds another version which already has a "master function".

## SLAVE-Mode:

The slave computer has no control over peripheral units but is a complete input or control point for herd management. The user has the facility at all times independently of any other computers in the network - to look at reports or graphics, or, for example, to enter vet actions.

- Area of use (example)

The master computer with a peripheral connection is in the milking parlour office. Another "slave" computer is installed in the home office so that herd management jobs can be carried out in the evenings.

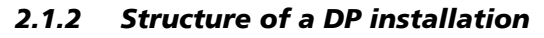

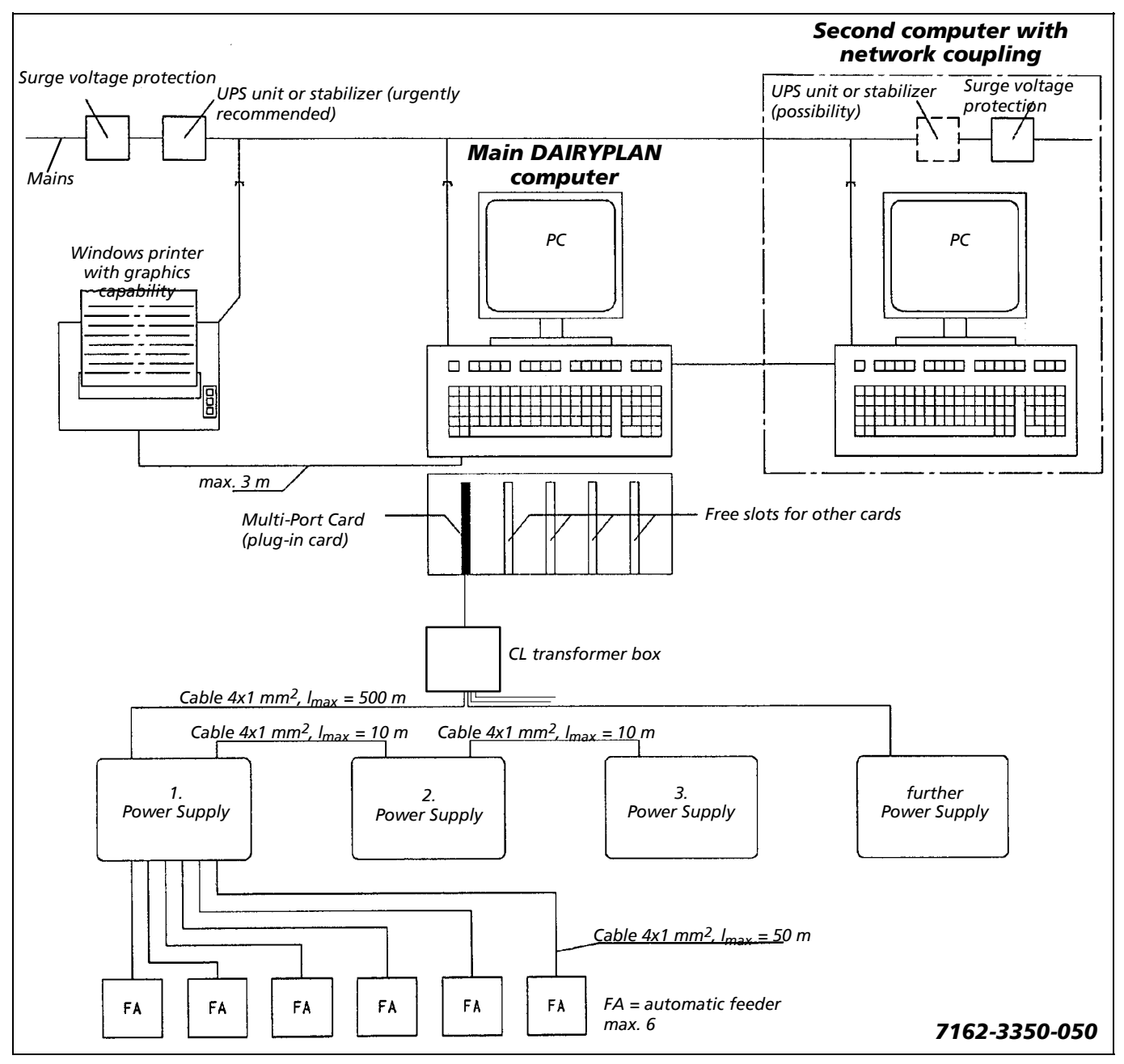

#### 2.2 DPNET interface

The DPNET interface is used in installations which are based on modern Westfalia network technology.

It is intended exclusively to create the data connection between the "DAIRYPLAN" program and the Westfalia peripherals connected.

<u>Note!</u>

The DPNET interface is not designed for use in any types of application other than the ones listed here!

This would be considered as use not in accordance with the intended purpose!

## Technical data

| DPNET interface XLON PCI                                  |                          |  |
|-----------------------------------------------------------|--------------------------|--|
| Operating systems: Win 98SE / ME / 2000 / XP              |                          |  |
| Connection:                                               | PCI                      |  |
| Dimensions:                                               | 4.7 cm x 13.2 cm (h x l) |  |
| CE:                                                       |                          |  |
| - Interference immunity EN50082-1 (IEC 801-2/801-3/801-4) |                          |  |
| - Emitted interference EN50081-1/EN55022                  |                          |  |

#### Includes

• DPNET interface

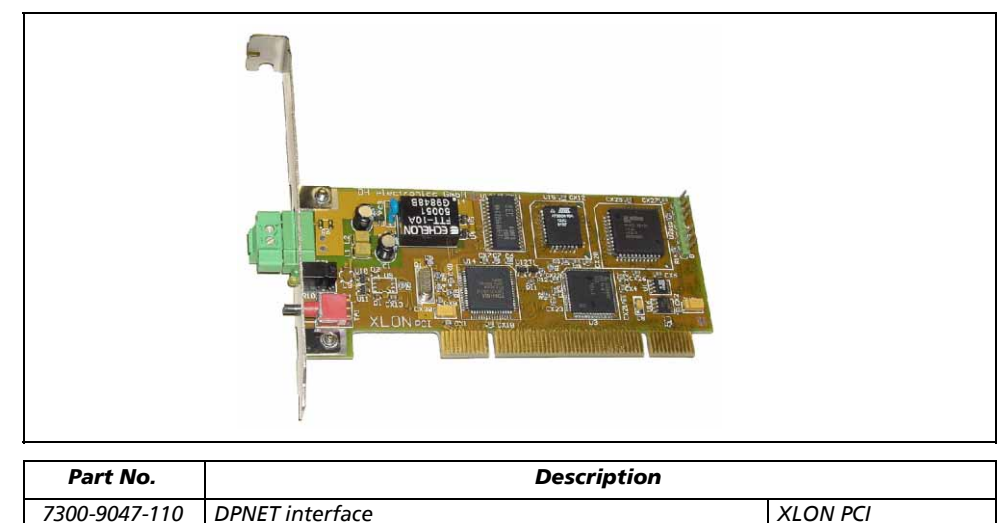

• Driver software on diskette

िन

**Note!** The driver for the DPNET interface can also be found on the "DAIRYPLAN" CD (to be ordered separately). The driver can also be found on the Internet on the Westfalia home page at "www.westfalia.com".

#### Bearings

Storage temperature: -45 °C .... +60 °C

## 2.3 Multi-Port Connection Set

The multi-port connection set is the successor to the dual-port card. It is used in PCs which do not have enough ports or which do not have any ISA ports.

The multi-port is intended exclusively to create the data connection between the "DAIRYPLAN" program and the Westfalia peripherals connected (feed stations, METATRON animal identification, TAXATRON, AUTOSELECT, ...).

Each Multi-Port connection Set has 4 DAIRYPLAN channels (current loops) to which 16 peripherals can be connected in each case.

Installations which only require one DAIRYPLAN channel (current loop) for the connection can use the "Single Port Connection Set".

This is connected to an existing "COM interface" (see "Connecting a single port connection set ").

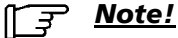

The Multi-Port connection set is not intended for applications other than those listed here - and that would be considered as improper use!

## **Technical data**

#### Multi-Port card 41094B (7162-9047-170)

| Compatibility:     | PCI 32-bit serial card for Pentium/MMX/Pentium                                                         |
|--------------------|----------------------------------------------------------------------------------------------------|
| Operating systems: | Win 95/98, Win ME, Win NT 4.0, Win 2000                                                                |
| Modules:           | 4x FIFO 16C950 serial module with PCI bridge                                                           |
| Connection:        | SUB-D 37 socket                                                                                        |
| PCB:               | 2-layer 120mm x 79mm                                                                                   |
| CE:                | Interference immunity EN50082-1 (IEC<br>801-2/801-3/801-4)<br>Emitted interference EN50081-1 / EN55022 |

#### Data cable 37/37

| Length:     | 1.8 m                 |
|-------------|-----------------------|
| Assignment: | 37-pole 1:1, screened |

#### CL transformer box

| Data input:              | 37-pole SUB-D from Multi-Port card                                   |
|--------------------------|----------------------------------------------------------------------|
| Data output:             | 4 x current loop (CL)                                                |
| Supply voltage:          | 9V AC / min. 150 mA                                                  |
| Over-voltage protection: | Diverted to earth connection via varistors (earth circuit connector) |
|                          | Connection line min. 4mm <sup>2</sup> (Cu)                           |
| Dimensions:              | 160mm x 120mm x 90mm                                                 |

#### Plug-in power pack

| Input data:             | 230V ~ / 50 Hz / (USA: 115V) |
|-------------------------|------------------------------|
| Output data:            | 9V AC / 300 mA               |
| Connection line (sec.): | approx. 2m                   |

## Includes

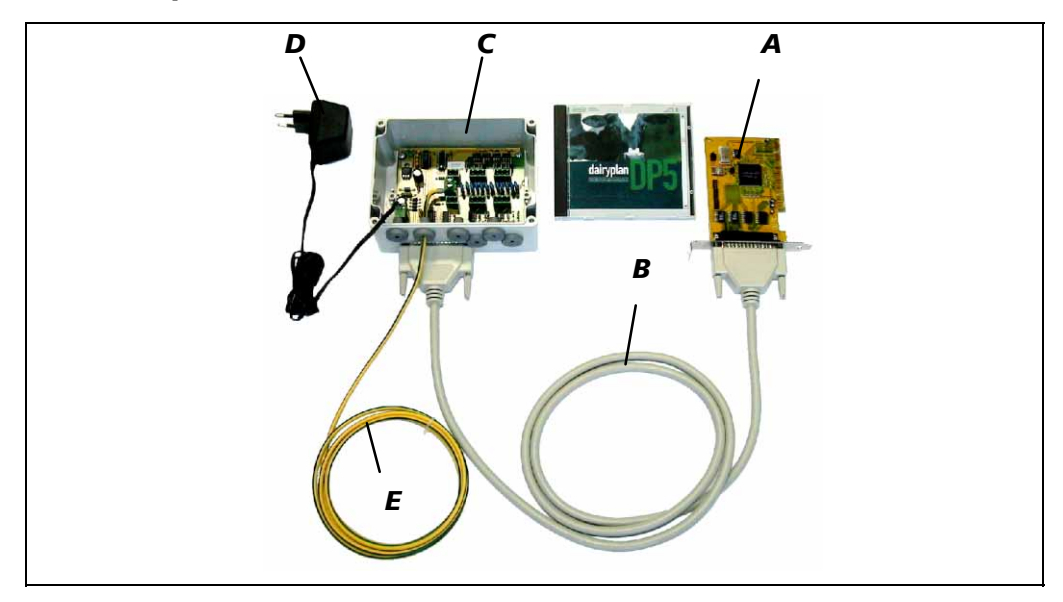

Individual parts of the Multi-Port connection set

| Pos. | Part No.      | Description                                                                        |           |
|------|---------------|------------------------------------------------------------------------------------|-----------|
|      | 7162-9046-020 | Electronic card, complete<br>(Multi-Port-Anschluss-Set)                            | PCI, 230V |
|      | 7162-9046-030 | Electronic card, complete<br>(Multi-Port-Anschluss-Set)                            | PCI, 115V |
|      | 7162-9046-040 | Electronic card, complete (Uno-Port-Anschluss-Set)                                 | COM, 230V |
| А    | 7162-9047-170 | Multi-Port card (type 41094B)                                                      | PCI       |
| В    | 7162-2380-060 | Data cable                                                                         | 37/37     |
| В    | 7162-2380-050 | Data cable                                                                         | 37/9      |
| С    | 7162-2680-040 | CL transformer box                                                                 |           |
| D    | 7162-5986-000 | Plug-in power pack                                                                 | 230V / 9V |
| D    | 7162-5986-010 | Plug-in power pack                                                                 | 115V / 9V |
| Ε    |               | 4mm <sup>2</sup> Line for connection to the earth circuit connector (green/yellow) |           |

All of the parts listed above are included.

# <u>Note!</u>

- The driver for multi-port card 7162-9047-170 in on the DAIRYPLAN CD or can be downloaded from the WESTFALIA Homepage "www.westfalia.com".
- The driver for multi-port card 7162-9047-160 can be downloaded from the WESTFALIA Homepage "www.westfalia.com".

## Bearings

| Storage temperature: | -10 °C +70 °C |
|----------------------|---------------|
|----------------------|---------------|

#### 2.4 DPNETInstall

## ्<u>न</u>्न <u>Note!</u>

DPNETInstall is included within the DAIRYPLAN Installation CDs from version 5.090.

The DPNETInstall program is used to install and commission DPNET networks and carry out any modifications which need to be made to hardware and software in connection with new versions.

This involves entering various settings for the DPNET devices.

DPNETInstall also offers the following functions:

- Scanning the network in order to find out the current status of the installation.
- Updating of the equipment software by transferring Neuron and host software.
- Displaying network information.

The milking parlour will not be fully operational until all the connected devices are installed correctly. Once installed, the individual devices will be able to communicate not only with each other but also with DAIRYPLAN.

The following steps need to be taken in order to operate a DPNET network:

- Install DPNET equipment in the installation as well as the cabling required (see relevant user manual and assembly instructions for the equipment).
- Installing DAIRYPLAN on a PC
- Fit the DPNET interface and install the DPNET driver software
- Enter settings in DPSetup for DPNET.
- Install the program "DPNETInstall" and
  - set up milking parlour settings
  - Downloading equipment software
  - install DPNET network
  - Configuring the DPNET interface

## **3** Safety information

Use in accordance with the intended purpose also includes complying with the operating manual and the conditions for inspection and maintenance.

Original Westfalia parts and accessories are designed specially for Westfalia components. We would like to expressly point out that parts and accessories which we have not supplied will not be checked or released by us either. Therefore the installation and/or use of such products may possibly have a detrimental effect on structural properties specified. The manufacturer will not accept responsibility for any losses arising as a result of using non-original parts or accessories.

#### General safety information

Permissible operating conditions (pressure ranges, temperature ranges, air flow measurements etc.) are to be taken from the technical specifications in this operating manual and are not to be exceeded!

Disconnect electrical installations or equipment before working on them. Lock any main or emergency stop switches to prevent them from being switched on again and put up a warning sign.

Note that electronic components can be destroyed by electrostatic processes.

Work should only be carried out on the installation when it is disconnected from the power supply.

"Unnecessary" hardware and software (games, Internet, ...) will add to the load on the computer.

In the worst case this may cause the computer to crash resulting in data loss.

#### Selection and qualification of personnel, basic obligations

Read and follow the operating manual carefully!

Only use trained or briefed personnel!

Make sure that only "authorized personnel" have access to the computer.

Work on electrical parts of the machine/installation may only be carried out by skilled electricians or by briefed personnel under the direction and supervision of skilled electricians in accordance with electrotechnical regulations!

#### Saving data

Data is to be saved after and before amendments are carried out. Generally speaking, data is to be saved at specific intervals and stored in a safe place.

Make several sets of backups so that if there is an error in one there is still another available.

Backups should be carried out after major changes to data.

Generally speaking, data is to be saved at specific intervals and stored in a safe place.

Make several sets of backups so that if there is an error in one there is still another available.

## Voltage stabiliser

Since the power supply in agricultural establishments frequently fluctuates heavily, it is advisable to use a voltage stabiliser to protect your PC and ensure there are no interruptions in the supply.

#### **PC-Protective Measures**

PC-These measures (e.g. surge voltage protection, lightning protection) should be agreed with your supplier.

#### Warnings and symbols

The following designations and symbols are used to denote especially important information in this operating manual:

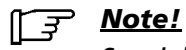

Special information on how to use the device economically.

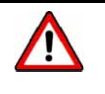

## Attention!

Special information or directions and prohibitions relating to loss prevention.

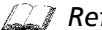

**Reference to document / Operating instructions / Section.** 

# 4 Installation guide

|        | The following steps are required to install or start up DAIRYPLAN:                                                                                           |
|--------|----------------------------------------------------------------------------------------------------|
|        | <ul> <li>Check system requirements.<br/>To make sure that all of DP's features can be taken advantage of.</li> </ul>                                         |
| balant | Section: System requirements (recommendations)                                                                                                    |
|        | <ul> <li>Fitting the interfaces and installing the corresponding drivers.</li> <li>So that the DP PC can exchange data with the DPNET components.</li> </ul> |
| bala   | Section: Interface installation                                                                                                    |
|        | - DPNET interface (See relevant section for explanation)                                                                                                    |
| balant | Section: Install DPNET interface                                                                                                    |
|        | <ul> <li>Multi-Port Connection Set<br/>(See relevant section for explanation)</li> </ul>                                                                     |
| balant | Section: Multi-Port Connection Set Installation                                                                                                    |
|        | <ul> <li>Installation of the DAIRYPLAN herd management program</li> </ul>                                                                                    |
| balant | Section: DAIRYPLAN installation                                                                                                    |
|        | - Obtain release (software key) from Westfalia Landtechnik.                                                                                                  |
|        | <ul> <li>Installation and start-up of DPNET components with DPNETInstall<br/>(See relevant section for explanation)</li> </ul>                               |
| balant | Section: DPNET installation                                                                                                    |
|        | <ul> <li>Start-up DAIRYPLAN<br/>Enter basic settings for DAIRYPLAN<br/>Adjusting the program to the conditions of the installation.</li> </ul>               |
| balant | Section: Starting up DAIRYPLAN                                                                                                    |
|        | • Functional test for the peripheral units.                                                                                                    |
| balant | Section: Feed System Test                                                                                                    |
| balant | Section: Testing METATRON                                                                                                    |

These steps are described in the following sections in chronological order.

## 5 System requirements (recommendations)

#### Check the computer configuration

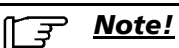

A note on working with dairyplan 5

Trouble-free working with DAIRYPLAN can only be guaranteed by Westfalia if DAIRYPLAN has been installed in accordance with the installation instructions. Other programs installed on the PC do not generally interfere with the running of DAIRYPLAN. Nevertheless this should be checked in each case.

The first step in the installation is to check the configuration of the computer. This step is necessary to ensure that all of DAIRYPLAN's features will be able to be used later on. After checking, please enter the computer's configuration in the installation description at the end of the instructions.

Information on the computer's configuration can be obtained from Windows start button under "Settings-> Control Panel-> System".

<u>Note!</u>

Please note the "Recommended computer equipment" from the current technical information publications from Westfalia Landtechnik.

#### PC requirements / recommendations

The following basic configuration is recommended for using DAIRYPLAN:

| Mi                    | nimum requirement / Recommendation                                                                                                    |
|-----------------------|----------------------------------------------------------------------------------------------------|
| Betriebssystem        | <ul> <li>Windows 98SE</li> <li>Windows 98ME</li> <li>Windows 2000</li> <li>Windows XP</li> </ul>                                                                                                    |
| PCI-Steckplätze       | Free PCI slots for the peripherals connected<br>(see also section on "DAIRYPLAN information / slots").<br>1 multi-port connection set = 4 channels (VC3)                                                                                                    |
| Prozessor             | <ul> <li>Intel Pentium III (800 MHz) or faster</li> <li>AMD K6-2, Athlon, Duron (800 MHz) or faster</li> </ul>                                                                                                    |
| Arbeitsspeicher (RAM) | <ul> <li>64 MB (up to 1000 animals)</li> <li>128 MB (up to 2500 animals)</li> <li>256 MB (more than 2500 animals)</li> <li>Comment:</li> <li>The working memory depends on the number of animal data records.</li> <li>The number of animal data records required is calculated from the total number of active (living) animals and inactive (dead) animals. An annual growth of around 30% should be calculated-in if animals that leave the farm are to be archived in the DAIRYPLAN data record.</li> <li>The working memory required also depends upon the hardware configuration, the operating system and the software installed on the computer.</li> <li>Please contact the PC dealer for any questions regarding computer configuration.</li> </ul> |
| Festplatte            | <ul> <li>4 GByte and larger. For DP, at least the following is required:</li> <li>200 MB (up to 1000 animals)</li> <li>+ 100 MB for every further 1000 animals</li> </ul>                                                                                                    |
| Drucker               | Graphics printer for Windows                                                                                                    |

| Minimum requirement / Recommendation |                                                                                                    |  |  |
|--------------------------------------|----------------------------------------------------------------------------------------------------|--|--|
| Modem                                | Internet access for the DAIRYPLAN online update                                                                                                    |  |  |
|                                      | A model is especially necessary for LEONARDO farms.<br>The following devices have been tested with LEONARDO and can be<br>recommended:               |  |  |
|                                      | 3com US Robotics 56K fax modem (model No. 5630)                                                                                                    |  |  |
|                                      | Diamond SupraExpress 56 E Pro (V90 / K56Flex)                                                                                                    |  |  |
|                                      | Elsa Microlink 33.6 TQV                                                                                                    |  |  |
|                                      | AVM Fritzcard (ISDN)                                                                                                    |  |  |
| CD-ROM-Laufwerk                      | 24x (4x), the representation of long file names must be supported.                                                                                   |  |  |
| Diskettenlaufwerk                    | 1.44" (data back-up for up to approx. 300 animals)                                                                                                   |  |  |
| CD-Brenner                           | (data back-up for more than 300 animals)                                                                                                    |  |  |
| Monitor / Grafikkarte                | 17" Monitor<br>Monitor and graphics card should support a screen resolution of 1024*768<br>(800*600) pixels with "True color -16 bit" (256) colours. |  |  |

#### Additional equipment for networking

- Network card for the PC (e.g. 100 MBit/s NE2000 or compatible network card)
- 100Mbit cable (e.g. CAT.5) for connection to other computers. Connection of 2 PCs with cross-over cable (patch cable for connecting PCs without a HUB).

A network distributor (hub) will be required for 3 or more PCs.

| Cable type                      | max.<br>distance | Transmission<br>speed | PC requirements                                                                                                    |
|---------------------------------|------------------|-----------------------|----------------------------------------------------------------------------------------------------|
| CAT.5<br>Shield Twisted<br>Pair | 80-100 m         | 100 MBit/s            | Network card and network software<br>must be available on each computer.<br>One network distributor (HUB) is<br>required for each network. |

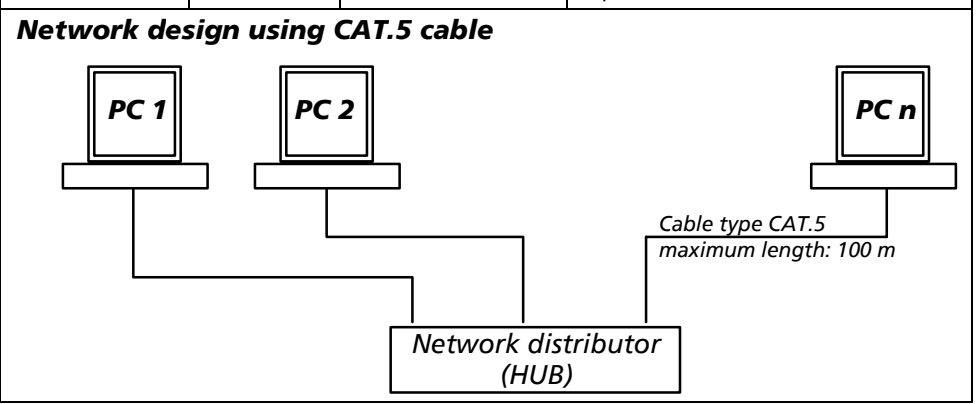

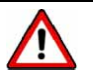

#### <u>Attention!</u>

The use of 10 Mbit cables is not recommended!

An efficient network is necessary if DAIRYPLAN is to be used effectively. A transmission speed of at least 100 MBit/s is required for this.

## Voltage stabiliser

Since the power supply in agricultural establishments frequently fluctuates heavily, it is advisable to use a voltage stabiliser to protect your PC and ensure there are no interruptions in the supply.

#### **PC-Protective Measures**

PC-These measures (e.g. surge voltage protection, lightning protection) should be agreed with your supplier.

## 6 Installation of the interfaces

A DPNET interface or multi-port connection sets will be fitted to enable data to be exchanged with the DPNET peripherals. Once fitted, the corresponding driver will be installed.

#### 6.1 Install DPNET interface

Handle all electronic components correctly to prevent electrostatic damage.

#### **Conditions of application**

| Ę, | Note |
|----|------|
|    |      |

The system voltage (230 VAC) must be stable!

If the system voltage is not stable (significant fluctuations or voltage dips), an uninterruptible power supply (UPS) must be connected upstream.

Ambient temperature: 0 °C ... 50 °C

#### Installing the DPNET interface

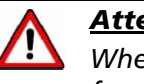

## <u>Attention!</u>

When installing the DPNET interface, switch off the PC and disconnect it from the mains (230 V)!

- Disconnect the mains and all connected peripherals from the mains.
- Open the PC housing carefully.
- Carefully install the DPNET interface in a free PCI slot and screw to the housing.
- Close the PC again.

## ्र <u>Note!</u>

• With some motherboards, the AGP slot and the first PCI slot share an Interrupt (IRQ). It is recommended that you start with the second PCI slot.

#### Data line

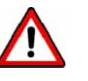

## <u>Attention!</u>

When connecting the lines, the whole installation is to be disconnected from the power supply so that no short-circuits can occur due to uninsulated cable ends.

## 6.1.1 Installation of the driver

#### Windows 98SE / ME / 2000 / XP (DPNET Interface "XLON-PCI")

- Once the interface has been installed, restart the computer. Windows will identify the new interface as it boots up.
- Install the driver by following the instructions on the screen (the procedure is the same as when installing a multi-port card).
- PC configuration will be updated. The entry "XLON Lonworks Network Interfaces" has been applied

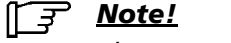

The system properties (Hardware-> Device Manager) can also be called up with this key combination.

Call up the index card according to the operating system in each case under:

# Win98SE:

"Start > Settings > Control Panel > Device Manager"

#### Win2000:

"Start > Settings > Control Panel > System > Hardware > Device Manager"

## Windows XP:

"Start > Control Panel > Printers and other hardware > See also System > Hardware > Device Manager"

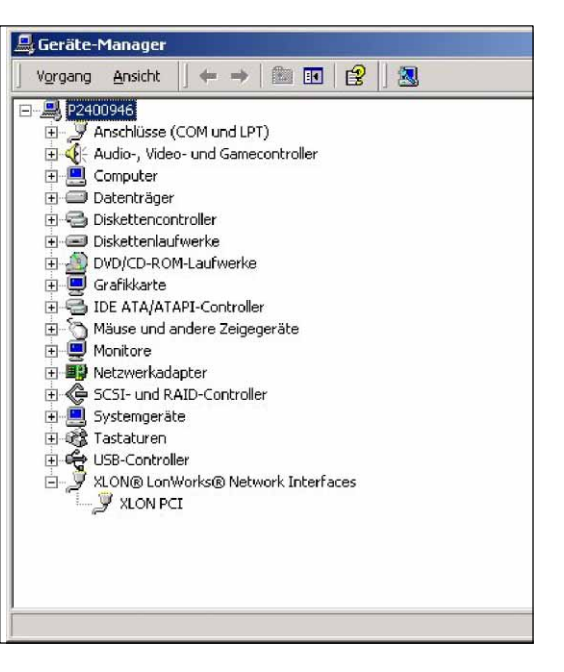

B

Paus

Select "Properties" to check correct installation.

Index card "Properties"

- Transceiver ID: Set as shown in the diagram opposite!
- Service PIN: Service PIN - message is sent
- Test Device: A functional test of the card is carried out.
- Reboot: The card is restarted.

| Eigenschaften von XLON PCI               | ? X     |
|------------------------------------------|---------|
| Allgemein Properties Treiber Ressourcen  |         |
| E XLON PCI                               |         |
| Settings                                 | - I     |
| Transceiver ID: TP/FT-10 78kbps          |         |
| Automatic <u>F</u> lush Cancet: 🔽        |         |
| Diagnostics                              |         |
| Service Pin Iest Device <u>R</u> eboot   |         |
| DH electronics GmbH, 2002<br>www.xlon.de |         |
| OKAbb                                    | orechen |

## Deinstallation

If you want to uninstall the DPNET interface driver, select the entry in the index card and then click on the "Remove" button.

The driver is then removed.

**Note!** The computer must be restarted in order to accept the changes.

## 6.1.2 Set-up with DPNETInstall

Once the DPNET interface has been successfully fitted and the driver installed, after installing the DAIRYPLAN herd management program the settings have to be made with DPNETInstall.

Section: Installing DPNET-> Setting up DPNET Interface

## 6.2 Installing the multi-port connection set

## ्रन्न <u>Note!</u>

Installations which only require one DAIRYPLAN channel (current loop) to connect Westfalia peripherals can use the "Single Port Connection Set".

When installing, make sure that the data lines are connected while the device is disconnected from the power supply so that no short circuits can occur through the uninsulated cable ends.

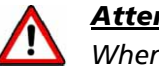

#### <u>Attention!</u>

When fitting the Multi-Port card the PC should be switched off and separated from the mains (230V).

Handle all electronic components correctly to prevent electrostatic damage.

## **Conditions of application**

The Multi-Port connection set should be installed in an office environment in the direct vicinity of the PC.

The CL transformer box is to be mounted on a wall.

| Ambient temperature: | 0 °C 40 °C |
|----------------------|------------|
|----------------------|------------|

## supply connections

A mains socket (230V AC) is required to supply the transformer box. This should be provided by the client.

The mains voltage must be stable.

If the mains voltage is polluted by large fluctuations or voltage dips, an uninterruptible power supply (UPS) must be connected in series.

## 6.2.1 Connecting the Multi-Port connection set

## Attention!

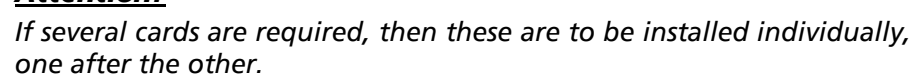

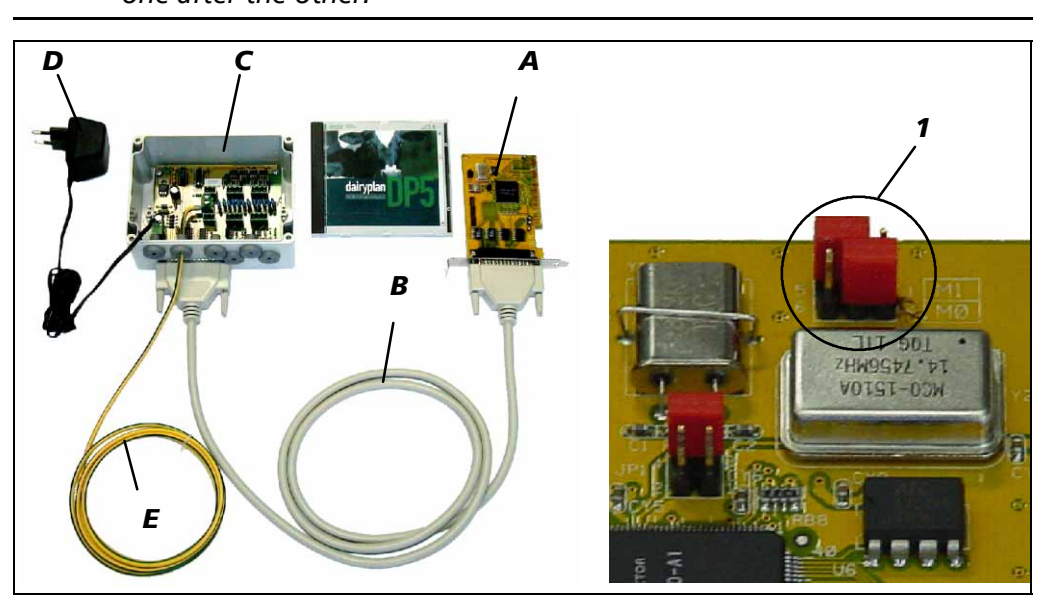

• Insert jumper (1) as shown (only for multi-port card 7162-9047-170).

## Multi-Port card (A)

The Multi-Port card is inserted in a free PCI slot. This requires the following steps:

- Disconnect the mains and all connected peripherals from the mains.
- Loosen the screws on the back of the PC and carefully open the housing.
- Carefully insert the Multi-Port card in a free PCI slot and fasten to the housing with a screw.

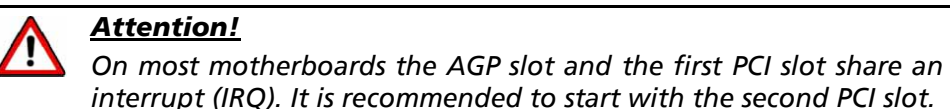

- \_\_\_\_\_
- Close the PC again.

## Data cable (B)

The data cable (37/37-pole) is used to connect the Multi-Port card to the transformer box. It is to be inserted into the 37-pole plug connector and fixed with screws.

## Transformer box (C)

The transformer box is to be mounted on a wall. Make sure that the housing is mounted with the openings at the bottom. The lines are fed through a cable gland into the inside of the box.

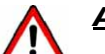

## <u>Attention!</u>

- When connecting the lines the device and the whole installation should be disconnected from the power supply so that no short-circuits can occur due to the uninsulated cable ends.
- The shielding used for the data lines may not be connected to the CL wall box. It is to be connected to the fuse block in the power supply at one end.

In order to increase the protection against overvoltages on the data lines, the green and yellow equipotential bonding conductor (4mm<sup>2</sup>) is to be connected to the equipotential bonding strip (EBS) from the customer's electrical installation. It can be made shorter or longer as required.

The connection facility should be provided by the client.

All work on the electrical system should only ever be carried out by trained electricians.

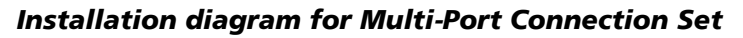

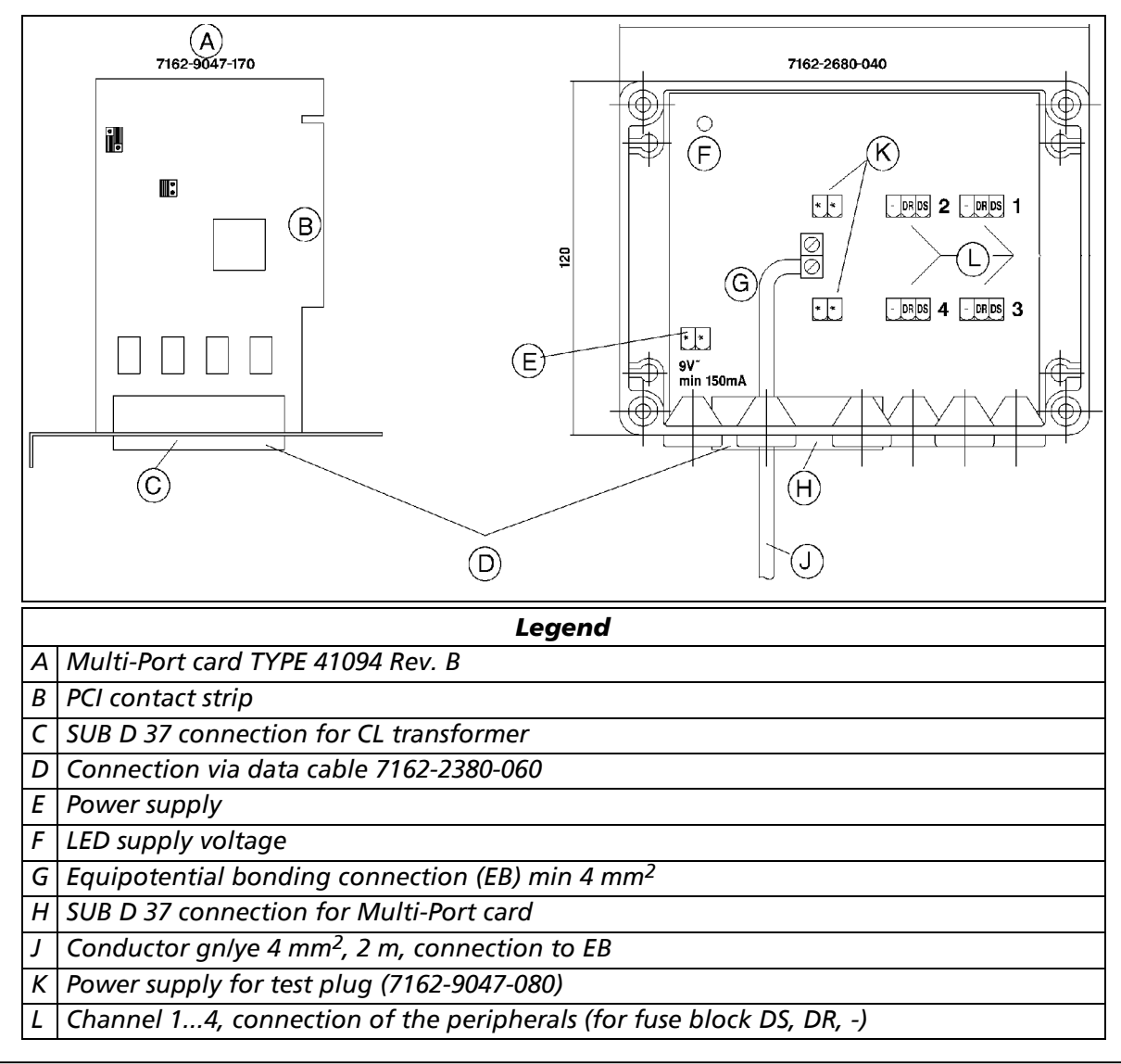

## 6.2.2 Connecting the Uno-Port connection set

- Install the transformer box (as described in the section on "Multi-Port Connection Set".
- Use the data cable (37/9-pole) to connect the transformer box to a free COM port (COM1, COM2).

ਤ੍ਰ <u>Note!</u>

- Only channel "1" can be used on the transformer box!
- It is not necessary for a driver to be installed.
- The Single Port Connection Set can be combined with a Multi-Port Connection Set.

Make sure that the DP channels are correctly assigned to the COM ports.

#### Installation diagram for Single Port Connection Set

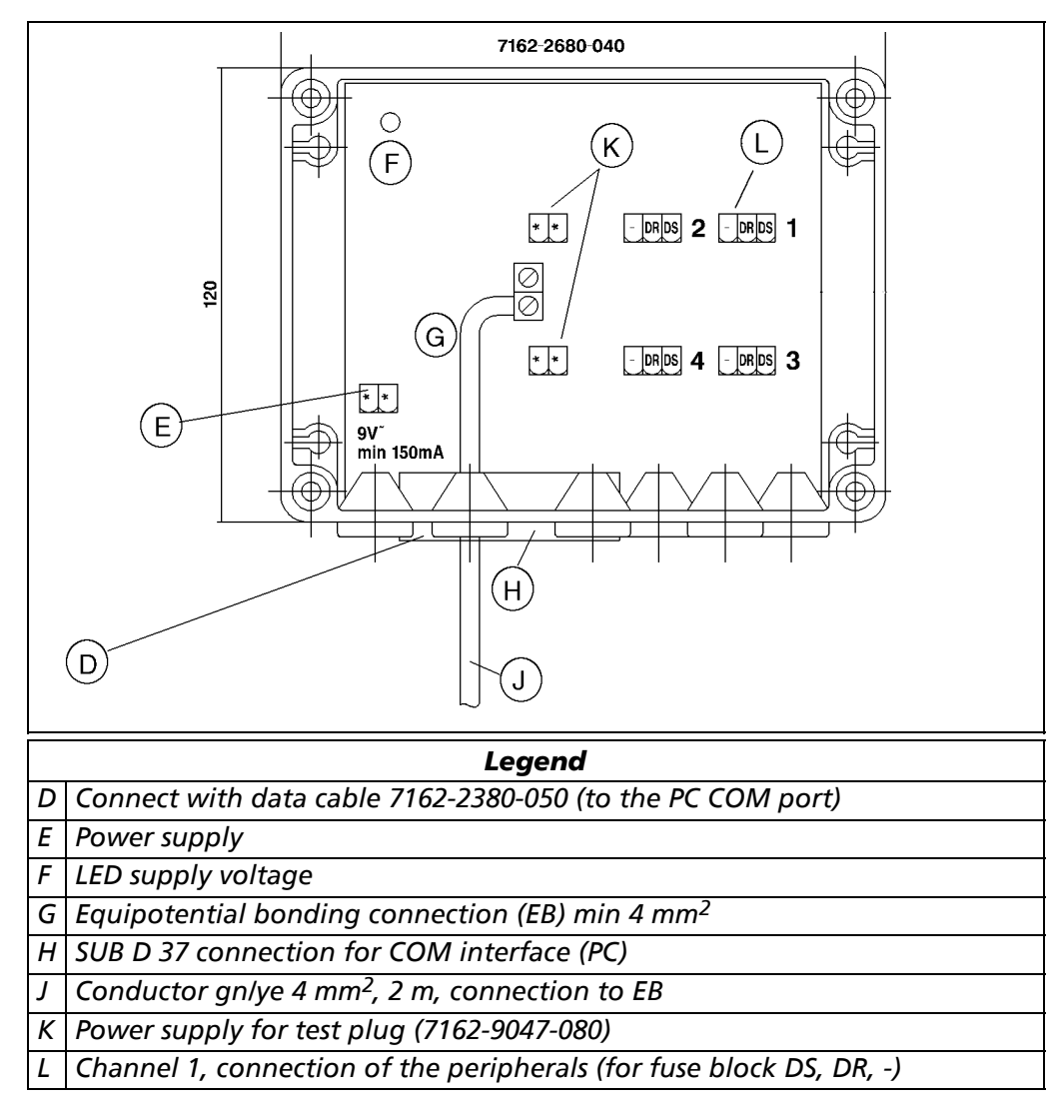

## 6.2.3 Installation of the driver

## Multi-Port card TYPE 41094 Rev.B (7162-9047-170)

When the computer is switched on the PC devices installed are displayed.

The running display can be stopped with the "Pause" key, for example to view the "PCI / AGP device listing":

| Bus No | Device No | Func No | Vendor ID | Device ID | Device Class               | IRQ |
|--------|-----------|---------|-----------|-----------|----------------------------|-----|
| 0      | 11        | 0       | 1415      | 9501      | Simple COMM.<br>Controller | 11  |

# <u>[[]</u> <u>Note!</u>

The "Device No" and "IRQ" display depends on which slot the Multi-Port Card has been fitted!

Press any key for the display to continue.

#### Windows 98SE/ME

<u>Note!</u> ਵ

The following figures show the screens in Windows 98SE. The screen may look slightly different in Windows ME!

When the operating system is started a new "PCI Serial Controller" identified. Proceed as follows to install the driver.

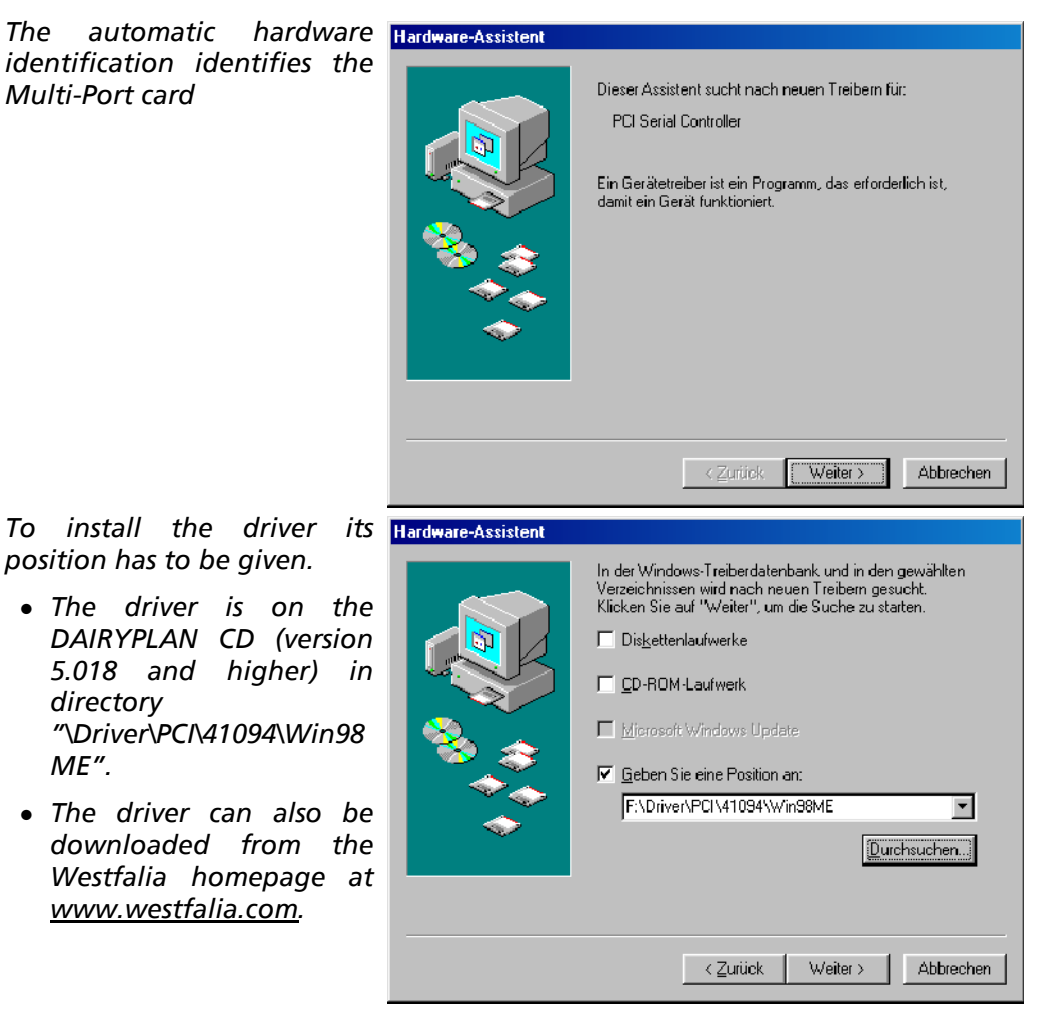

Carry out the installation step by step. At the end click on the "Finish" button

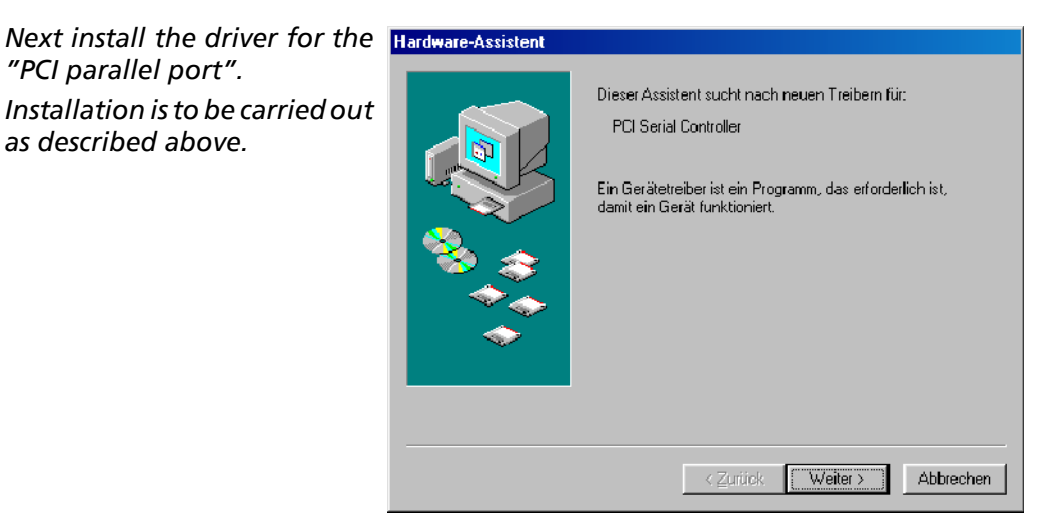

## After installation

Once the driver has been installed, it is necessary to reboot the computer.

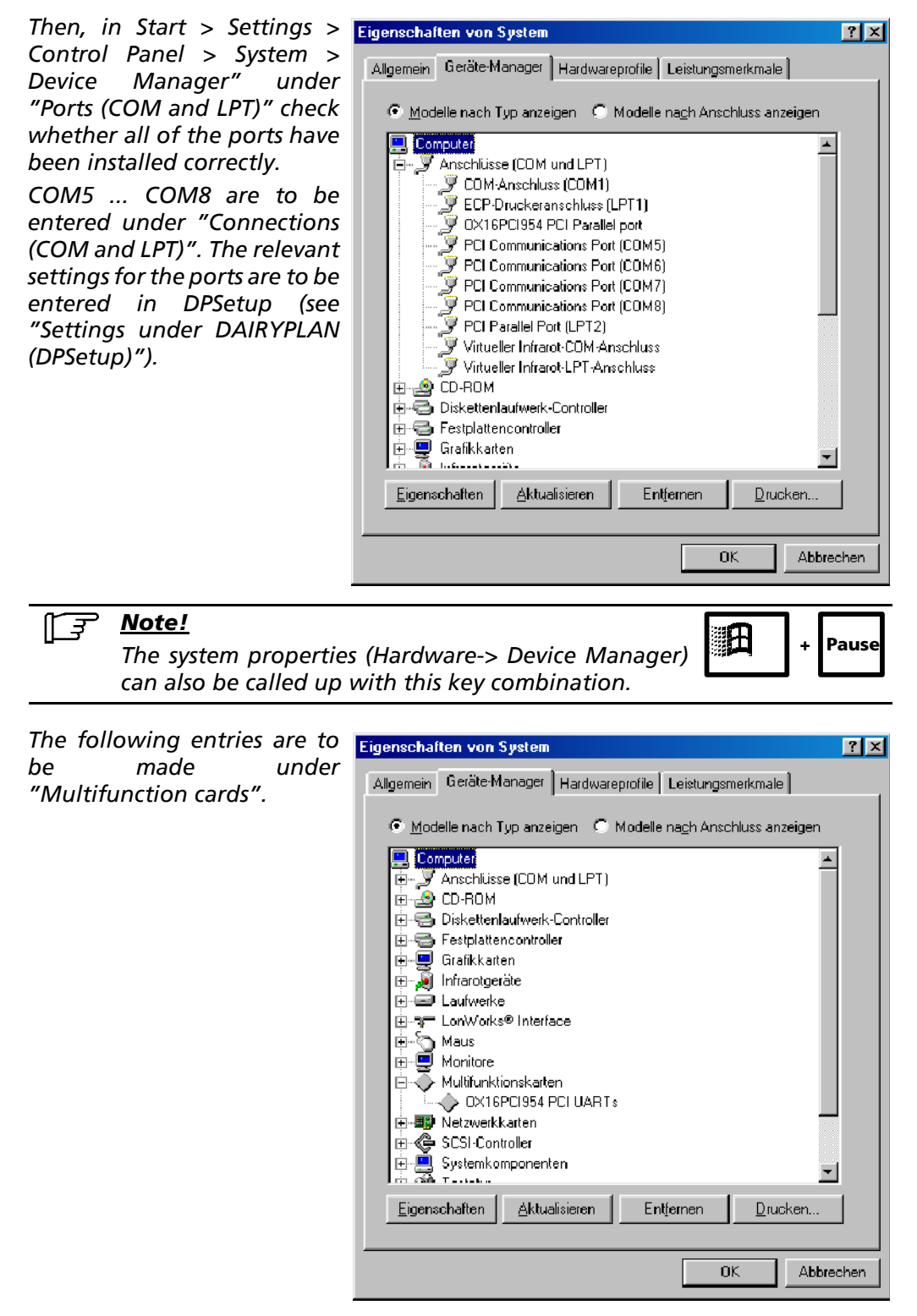

Once the driver has been installed correctly, some of the settings for each new COM port installed will have to be adjusted.

| "Flow Control Type" is to be                            | Eigenschaften von PCI Communications Port (COM5)                                                                                                    |
|---------------------------------------------------------|----------------------------------------------------------------------------------------------------|
| ports (COM5 COM8 in the<br>example above) in the Device | Allgemein Settings Data Rate FIFOs Treiber Ressourcen                                                                                                    |
| Manager.                                                | <u>R</u> estore Defaults                                                                                                    |
|                                                         | Standard Port Settings                                                                                                    |
|                                                         | Baud Rate:<br>Assuming 1.8432MHz 9600<br>Crystal                                                                                                    |
|                                                         | Number of Data bits: 8                                                                                                    |
|                                                         | Type of Parity: None                                                                                                    |
|                                                         | Number of <u>S</u> top bits: 1                                                                                                    |
|                                                         | Elow Control Type:                                                                                                    |
|                                                         | DTR function Normal                                                                                                    |
|                                                         |                                                                                                    |
|                                                         | OK Abbrechen                                                                                                    |
| Under the EIEO settings move                            |                                                                                                    |
| the clide control over to the                           | Eigenschaften von PCI Communications Port (COM5)                                                                                                    |
| the slide control over to the left.                     | Eigenschaften von PCI Communications Port (COM5)       ? ×         Allgemein Settings Data Rate       FIFOs       Treiber Ressourcen                                                                                                    |
| the slide control over to the<br>left.                  | Eigenschaften von PCI Communications Port (COM5)       ? ×         Allgemein       Settings       Data Rate       FIFOs       Treiber       Ressourcen <u>Restore Defaults</u>                                                                                                    |
| the slide control over to the<br>left.                  | Eigenschaften von PCI Communications Port (COM5)       ?         Allgemein       Settings       Data Rate       FIFOs       Treiber       Ressourcen <u>Restore Defaults</u>                                                                                                    |
| the slide control over to the<br>left.                  | Eigenschaften von PCI Communications Port (COM5)         Allgemein       Settings       Data Rate       FIFOs       Treiber       Ressourcen         Restore       Defaults       Restore       Defaults         FIFO       Mode       Ø 550 (16 Byte)       Ø 950 (128 Byte)                                                                                                    |
| the slide control over to the<br>left.                  | Eigenschaften von PCI Communications Port (COM5)         Allgemein       Settings       Data Rate       FIFOs       Treiber       Ressourcen         Bestore Defaults                                                                                                    |
| the slide control over to the<br>left.                  | Eigenschaften von PCI Communications Port (COM5)         Allgemein       Settings       Data Rate       FIFOs       Treiber       Ressourcen         Restore Defaults       Restore Defaults       Restore Defaults       Restore Defaults       Restore Defaults         FIFO Mode       950 (No FIFO)       550 (16 Byte)       950 (128 Byte)       Restore Defaults         FIFO Interrupt Trigger Levels       0       0       0                                                                                                    |
| the slide control over to the<br>left.                  | Eigenschaften von PCI Communications Port (COM5)         Allgemein       Settings       Data Rate       FIFOs       Treiber       Ressourcen         Bestore Defaults       Bestore Defaults       Bestore Defaults       Bestore Defaults       Bestore Defaults         FIFO Mode       C 450 (No FIFO)       C 550 (16 Byte)       C 950 (128 Byte)       FIFO Interrupt Trigger Levels         Transmitter:                                                                                                    |
| the slide control over to the<br>left.                  | Eigenschaften von PCI Communications Port (COM5)       ? ×         Allgemein Settings Data Rate       FIFOs       Treiber Ressourcen <u>Restore Defaults</u>                                                                                                    |
| the slide control over to the<br>left.                  | Eigenschaften von PCI Communications Port (COM5)         Allgemein       Settings       Data Rate       FIFOs       Treiber       Ressourcen         Restore Defaults       Restore Defaults       Restore Defaults       Restore Defaults       Restore Defaults         FIFO Mode       950 (No FIFO)       550 (16 Byte)       950 (128 Byte)       Restore Defaults         FIFO Interrupt Trigger Levels       0       1       Receiver:       0         Receiver:       1       0       1         Flow On:       0       0       0 |
| the slide control over to the<br>left.                  | Eigenschaften von PCI Communications Port (COM5)         Allgemein       Settings       Data Rate       FIFOs       Treiber       Ressourcen         Restore Defaults       Restore Defaults       Restore Defaults       Restore Defaults       Restore Defaults         FIFO Mode       450 (No FIFO)       550 (16 Byte)       950 (128 Byte)       Restore Defaults         FIFO Interrupt Trigger Levels       0       1       Receiver:       0         Receiver:       1       1       1         Flow On:       1       1         |
| the slide control over to the<br>left.                  | Eigenschaften von PCI Communications Port (COM5)         Allgemein       Settings       Data Rate       FIFOs       Treiber       Ressourcen         Bestore Defaults       Bestore Defaults       Image: Colspan="2">Pression (128 Byte)         FIFO Mode       C 450 (No FIFO)       C 550 (16 Byte)       C 950 (128 Byte)         FIFO Interrupt Trigger Levels       Transmitter:       0         Receiver:       1       Image: Colspan="2">Pression:         Flow On:       0         Flow Off:       1                          |
| the slide control over to the<br>left.                  | Eigenschaften von PCI Communications Port (COM5)         Allgemein       Settings       Data Rate       FIFOs       Treiber       Ressourcen         Bestore Defaults       Bestore Defaults       Bestore Defaults       FIFO Mode       950 (128 Byte)         FIFO Interrupt Trigger Levels       Transmitter:       0       0       Receiver:       1         Receiver FIFO Flow Control Trigger Levels       1       1       1         Flow On:       0       1       1         OK       Abbrechen       0       1                  |

-

Durchsuchen.

#### Windows 2000

After starting the Windows 2000 operating system, a new "16C95x serial port" will be identified. The procedure for installating the driver is as follows.

The automatic hardware identification identifies the Multi-Port card and starts the installation assistant.

| Assistent für das Suchen neuer Hardware                                                                                                    |                                                  |
|----------------------------------------------------------------------------------------------------|--------------------------------------------------|
| Hardwaretreiber installieren<br>Ein Geräletreiber ist ein Programm, das das Ansprechen des Geräls durch das<br>Betriebssystem ermöglicht.                                                                            |                                                  |
| Der Assistent wird die Installation des Geräts fertig stellen:                                                                                                    |                                                  |
| 16C95x Serial Port                                                                                                    |                                                  |
| Gerätetreiber sind Programme zum Steuern der Hardware. Für das neue Gerät sind<br>Treiberdateien erforderlich. Klicken Sie auf "Weiter", um diese Treiberdateien zu<br>suchen und die Installation zu abzuschließen. |                                                  |
| Wie möchten Sie vorgehen?                                                                                                    |                                                  |
| Nach einem passenden Treiber f     ür das Ger     ät suchen (empfohlen)                                                                                                    |                                                  |
| <ul> <li>Alle bekannten Treiber für das Gerät in einer Liste anzeigen und den<br/>entsprechenden Treiber selbst auswählen</li> </ul>                                                                                 |                                                  |
| Assistent für das Suchen neuer Hardware                                                                                                    | ×                                                |
| Legen Sie den Installationsdatenträger<br>in das ausgewählte Laufwerk ein, und<br>auf "DK".                                                                                                    | des Herstellers<br>klicken Sie dann<br>Abbrechen |
| Dateien des Herstellers konjeren von:                                                                                                    |                                                  |

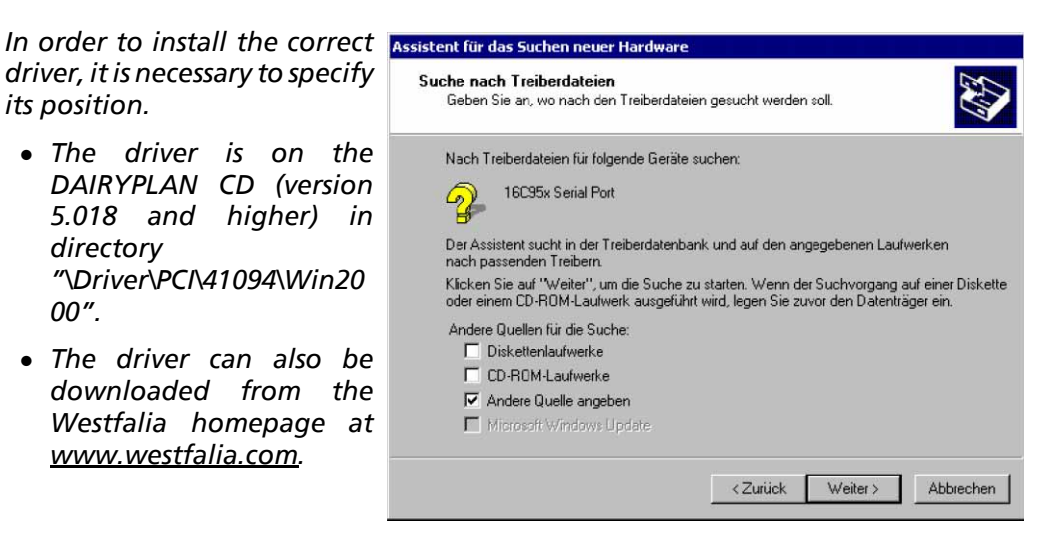

D:\Driver\PCI\41094\Win2000

Carry out the installation step by step. At the end click on "End".

Next install the driver for the "PCI parallel port". Installation should be carried out as described above.

Once the driver has been installed, you will need to reboot the computer.

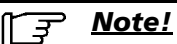

It is possible that Windows may find "new hardware" again. If so, the details are to be specified as described above.

## After installation

Then, in "Start > Settings > Control Panel > System > Hardware > Device Manager" under "Ports (COM and LPT)" check whether all of the ports have been installed correctly.

COM3... COM6 are to be entered under "Connections (COM and LPT)". The relevant settings for the ports are to be entered in DPSetup (see "Settings under DAIRYPLAN (DPSetup)").

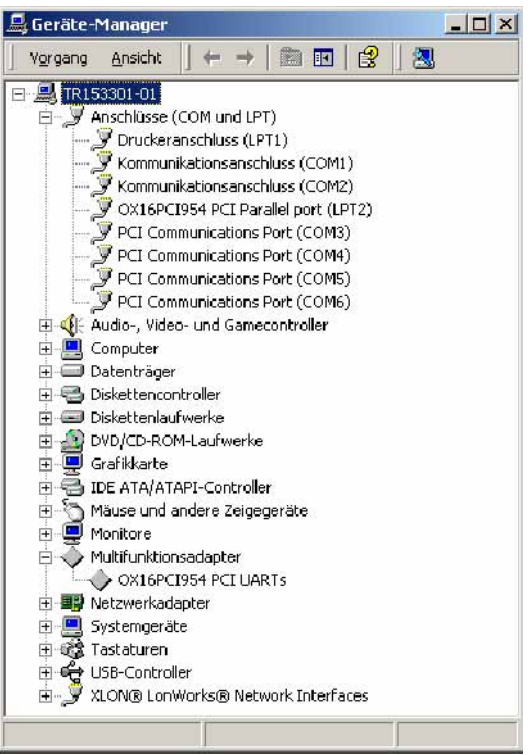

E

Pause

## <u>िंड्र</u> <u>Note!</u>

The system properties (Device Manager) can also be called up with this key combination.

Once the driver has been installed correctly, the FIFO settings for each new COM port installed will have to be adjusted. To do this, the slide controllers are to be moved over to the left.

| Eigenschaften von PCI Communications Port (CO | M3) ? 🔀          |
|-----------------------------------------------|------------------|
| Allgemein Settings FIFOs Data rate Treiber    | (                |
|                                               | 16C950 (B)       |
|                                               | Restore Defaults |
| ☑ Use FIFO buffers                            |                  |
| FIFO Interrupt Trigger levels                 |                  |
| Transmitter:                                  |                  |
| Receiver:                                     | 1                |
| Receiver FIFO Flow Control Thresholds         |                  |
| Flow On:                                      | 0                |
| Flow Off:                                     | 1                |
|                                               |                  |
| 0                                             | K Abbrechen      |

## Windows XP

When the Windows XP operating system is started, the newly installed Multi-Port Card will be identified. Proceed as follows to install the driver.

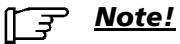

The installation can be performed automatically (driver is searched for on all available media) or manually (driver location is specified)!

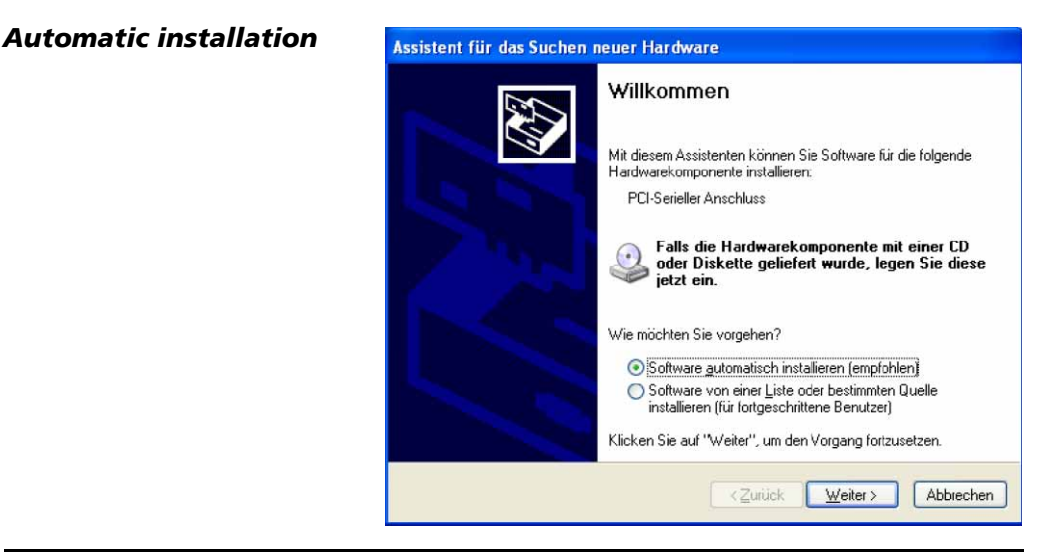

्र<u>ु Note!</u>

If the driver is being installed automatically, make sure that the DAIRYPLAN CD (version 5.020 or higher) is in the CD drive!

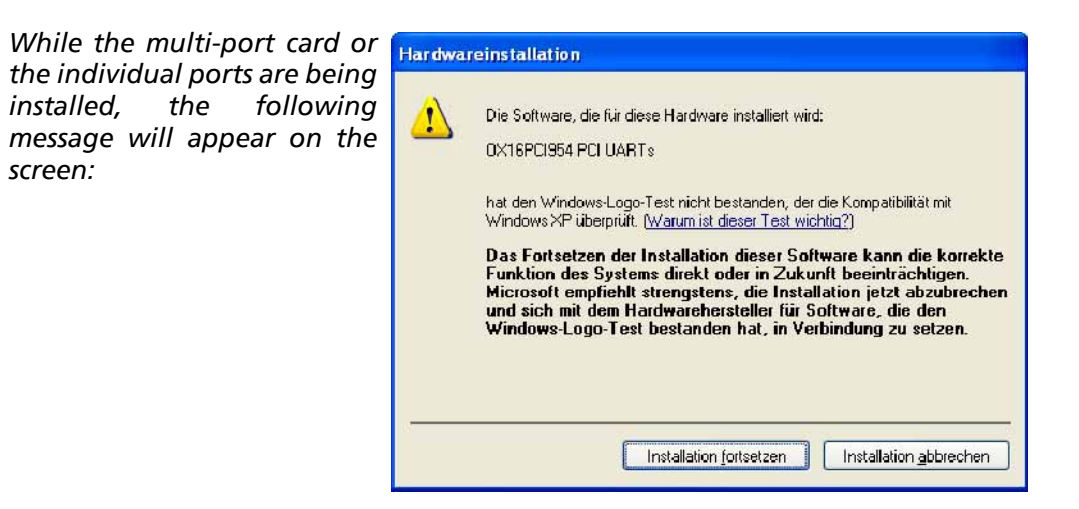

This test checks the driver for a Microsoft digital signature. The message shown above appears if none is found.

To continue installation click on "Continue installation".

To end the installation click on "Finish".

This installation should be performed for the multi-port card and the COM ports.

Restart the computer after installation.

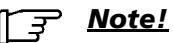

It is possible that Windows will again find "new hardware". In this case the installation has to be carried out again!

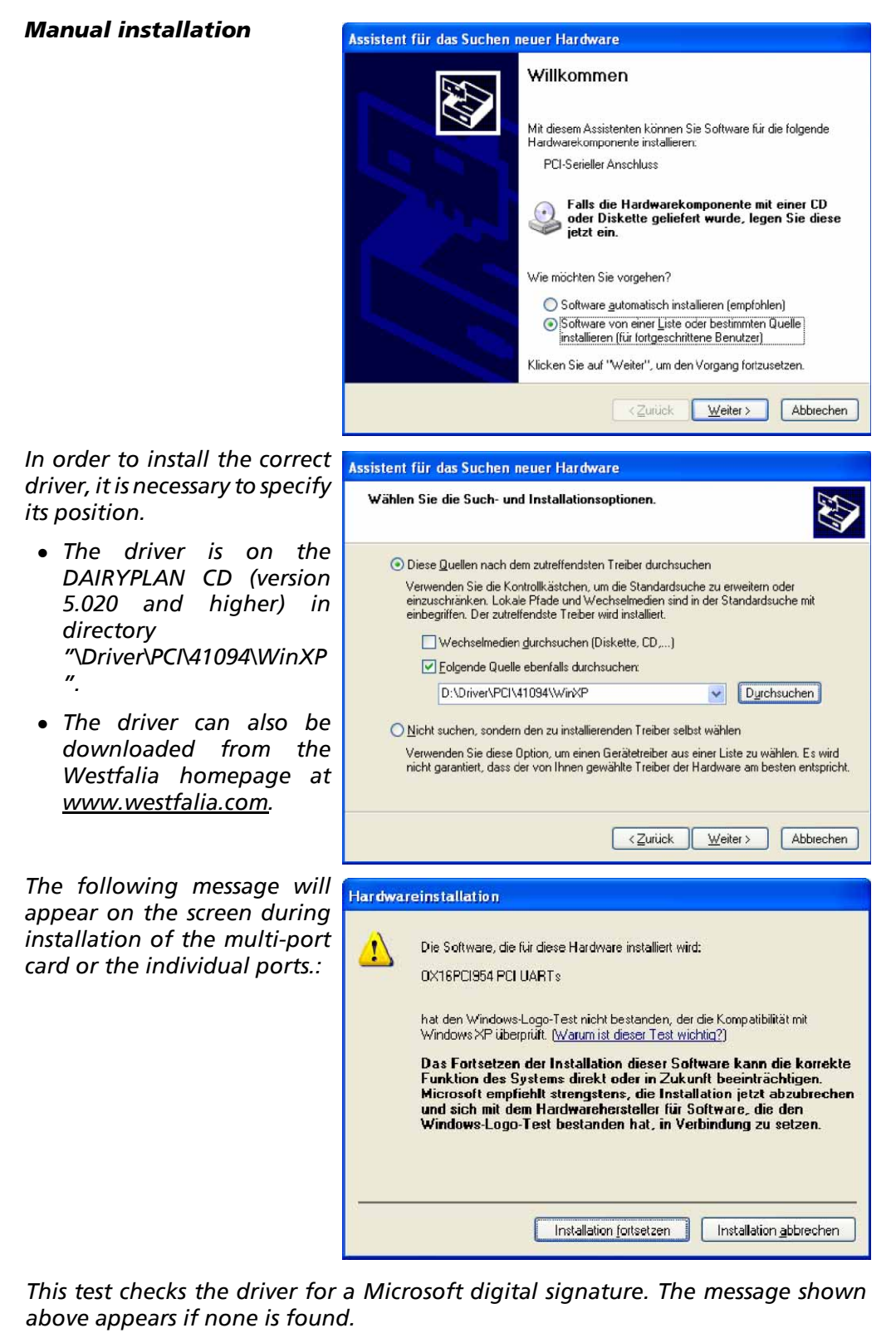

- To continue installation click on "Continue installation".
- To end installation click on "Finish".

This installation should be performed for the multi-port card and the COM ports.

Restart the computer after installation.

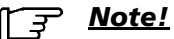

It is possible that Windows will again find "new hardware". In this case the installation has to be carried out again!

## After installation

Then, in the Windows-Device Manager, under "Ports (COM and LPT)" check whether all of the ports have been installed correctly.

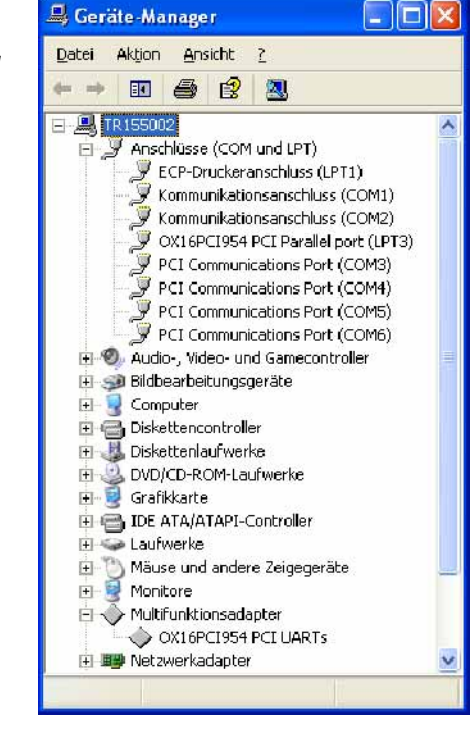

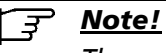

The system properties (Device Manager) can also be called up with this key combination.

+ Pause

COM3 ... COM6 are to be entered under "Connections (COM and LPT)". The relevant settings for the ports are to be entered in DPSetup (see "Settings under DAIRYPLAN (DPSetup)").

Once the driver has been correctly installed, the "FIFO settings" (COM port properties) have to be adjusted for each new COM-Port installed.

Move the slide control (as shown in the figure) over to the left.

| Eigenschaften von PCI Communications Port (COM3) | ×  |
|--------------------------------------------------|----|
| Allgemein Settings FIFOs Data rate Treiber       |    |
| 16C950 (B)                                       |    |
| ✓ Use FIFO buffers                               |    |
| FIFO Interrupt Trigger levels                    |    |
| Transmitter:                                     |    |
| Receiver: 1                                      |    |
| Receiver FIFD Flow Control Thresholds            | 12 |
| Flow On:0                                        |    |
| Flow Off: 1                                      |    |
| <u>B</u> estore Defaults                         |    |
| OK Abbreche                                      | n  |

## Uninstalling the driver for Multi-Port card TYPE 41094 Rev.B (7162-9047-170)

| F | <u>Note!</u> |
|---|--------------|
| _ |              |

The computer must be restarted after uninstalling so that the changes can be registered.

The Windows drivers for the multi-port card (7162-9047-170) are uninstalled directly in Device Manager.

#### Windows 98SE/ME

Under "Multi-function cards" mark the entries for the multi-port card (OX16PCI954 PCI UARTs and PCI function) and uninstall with the "Remove" button.

#### Windows 2000

Under "Multi-function adapters" mark the entry for the multi-port card (OX16PCI954 PCI UARTs) and remove in the menu "Process > Uninstall".

#### Windows XP

Under "Multi-function adapters" mark the entry for the multi-port card (OX16PCI954 PCI UARTs) and remove in the menu "Process > Uninstall".

## 6.2.4 Checking data connection

When DAIRYPLAN has been installed and configured and all peripherals have been started up, the data connection can be checked in the program "Process control (DPProcessControl)".

A detailed display of all of the devices connected will appear in the program "DPPort.exe". The channels on which the devices are displayed must also appear on the "DPSetup" main screen.

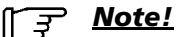

The DOS program "DPPort.exe" cannot be used to check communication in systems with multi-port cards. Use the Windows program "DPPort.exe".

## 6.2.5 Setting up the multi-port card in DAIRYPLAN

The multi-port card is set up when DAIRYPLAN is started up.

For more detailed information on this subject, please seeSectionSetting up the multi-port card with DPSetup

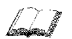

# 7 DAIRYPLAN Installation

## 7.1 General remarks

To install the DAIRYPLAN herd management program, have the **unopened** DAIRYPLAN CD ready.

If the sticker on the side with the serial number has already been removed, it can be assumed that this CD has already been installed.

#### Serial Numbers

#### Why a serial number?

The serial number is an encoded number which clearly identifies the system (**not** the customer. The customer is registered under the serial number with the modules installed. The serial number of the first installation is typical of the system. In the case of an update the serial number from the previous program version is taken. The serial number is used in the case of the product release together with the software key.

#### When is a serial number needed?

The serial number is requested when installation takes place.

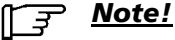

DAIRYPLAN cannot be installed if the serial number is incorrect or missing.

#### Where do I find the serial number?

The serial number is on the sticker on the side of the DIARYPLAN CD box. If the serial number has already been removed it can be assumed that this CD has already been installed. If installing for the first time, obtain a new serial number should before carrying out the installation!

When the DAIRYPLAN CD box is opened by tearing off the sticker with the serial number, the customer is simultaneously declaring that he agrees with **Westfalia** Landtechnik GmbH licensing agreements.

For more detailed information on this subject, please seeSectionDAIRYPLAN licence

## "Readme.txt" Instruction File

First of all, please read the document "README.TXT" on the DAIRYPLAN CD. This document contains important current information. To do this, insert the DAIRYPLAN CD into the CD ROM drive. Double click on "README.TXT" in "Windows Explorer" to select the document.

There is a choice of ways to install DAIRYPLAN which are now described.

#### Networks

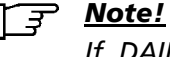

If DAIRYPLAN is to be installed in a network, see the section on "DAIRYPLAN Network Installation".

## 7.2 Types of Installation

Choose from the following types of installation.

- First Time Installation DAIRYPLAN is not yet on the computer
- Upgrade to DAIRYPLAN 21 Upgrades an old version to the current version
- DAIRYPLAN 21 Update (e.g.: DAIRYPLAN 21 to DAIRYPLAN 21 Service Pack 1)
- **Online-Update** Current program updates can be loaded if you have access to the Internet.
- Module Installation A new module, e.g. module P-M for milk metering is to be added to the existing DAIRYPLAN system.
- Language Installation Installing an additional language on an installed version.

## 7.2.1 First Time Installation

- Place the dairyplan 5 CD in the CD drive. The DAIRYPLAN installation program starts automatically. If it does not, select the DAIRYPLAN CD with Windows Explorer and start the program "CDAutoPlay" on the CD.
- the opening screen in the installation program, with details on the version, appears. Click on "Install" to continue.
- Select the language required and click on "Continue" to continue.
- The serial number asked for is on the sticker at the side of the CD box. Enter the serial number if the relevant field and confirm the entry with "Continue".
• Once the serial number has been checked the "dairyplan 5 installation" window appears

|                                                                                                    | ×                                                                                                    |
|----------------------------------------------------------------------------------------------------|----------------------------------------------------------------------------------------------------|
| Art der Installation1                                                                                                    | Verzeichnis 2                                                                                                    |
| Installiere DAIRYPLAN Vollversion                                                                                                    | Von: F:\Dp51User                                                                                                    |
| C Installiere DEMD Version                                                                                                    | Nach: C:\DairyPin                                                                                                    |
| O UPDATE DAIRYPLAN                                                                                                    | Neue lest-listice                                                                                                    |
| C UPGRADE vorige DAIRYPLAN Version                                                                                                    | Neue Installation                                                                                                    |
| O Nur SPRACHEN zufügen                                                                                                    | Windows Taskleiste und Autostartordner                                                                                                    |
|                                                                                                    | 🔽 In Programm - Menü:                                                                                                    |
| O Einstelluon Stattmenii                                                                                                    | Pfad C:\WINDUWS\Startmenu\Progra                                                                                                    |
|                                                                                                    | Starten von DPProcessControl                                                                                                    |
|                                                                                                    | Pfad C: WildDOWS \Startmenu\Progra                                                                                                    |
|                                                                                                    |                                                                                                    |
| <ul> <li>"Type of Installation"</li> <li>Under "Type of Installation" se</li> <li>Option "Install Dairy Plan V</li> <li>A bought version is inst</li> </ul>                                                                                                    | lect the option you require:<br>(ersion".                                                                                                    |
| <ul> <li>"Type of Installation"</li> <li>Under "Type of Installation" se</li> <li>Option "Install Dairy Plan V<br/>A bought version is inst<br/>information are then necess</li> </ul>                                                                                                    | lect the option you require:<br>/ersion".<br>talled. The software key and further<br>sary                                                                                                    |
| <ul> <li>"Type of Installation"</li> <li>Under "Type of Installation" se</li> <li>Option "Install Dairy Plan V<br/>A bought version is inst<br/>information are then necess</li> <li>Option "Install DEMO Versi<br/>A demo-version is installed.</li> </ul>                                                                                                    | lect the option you require:<br>Yersion".<br>talled. The software key and further<br>sary<br>on".<br>No further information is necessary.                                                                                                    |
| <ul> <li>"Type of Installation"<br/>Under "Type of Installation" se</li> <li>Option "Install Dairy Plan V<br/>A bought version is inst<br/>information are then necess</li> <li>Option "Install DEMO Versi<br/>A demo-version is installed.</li> <li>"Directory"<br/>In this section select the director<br/>The directory given should only<br/>circumstances.</li> </ul>                                                                                                    | elect the option you require:<br>Yersion".<br>talled. The software key and further<br>sary<br>fon".<br>No further information is necessary.<br>Dry where DAIRYPLAN is to be installed.<br>by be changed in exceptional                                                                                                    |
| <ul> <li>"Type of Installation"<br/>Under "Type of Installation" se</li> <li>Option "Install Dairy Plan V<br/>A bought version is inst<br/>information are then necess</li> <li>Option "Install DEMO Versi<br/>A demo-version is installed.</li> <li>"Directory"<br/>In this section select the director<br/>The directory given should only<br/>circumstances.</li> <li>"Windows start bar and Autost</li> </ul>                                                                                                    | elect the option you require:<br>Yersion".<br>talled. The software key and further<br>sary<br>Fon".<br>No further information is necessary.<br>Dry where DAIRYPLAN is to be installed.<br>ty be changed in exceptional<br>tart folder"                                                                                                    |
| <ul> <li>"Type of Installation"<br/>Under "Type of Installation" se</li> <li>Option "Install Dairy Plan V<br/>A bought version is inst<br/>information are then necess</li> <li>Option "Install DEMO Versi<br/>A demo-version is installed.</li> <li>"Directory"<br/>In this section select the director<br/>The directory given should only<br/>circumstances.</li> <li>"Windows start bar and Autost<br/>The option in "Start menu / Pro<br/>automatically when the compu-<br/>set.</li> </ul>                                                                                                    | Plect the option you require:<br>Yersion".<br>talled. The software key and further<br>sary<br>fon".<br>No further information is necessary.<br>Dry where DAIRYPLAN is to be installed.<br>y be changed in exceptional<br>tart folder"<br>ograms" allows DAIRYPLAN to start<br>iter is restarted. This option should be                                                                                                    |
| <ul> <li>"Type of Installation"<br/>Under "Type of Installation" se</li> <li>Option "Install Dairy Plan V<br/>A bought version is inst<br/>information are then necess</li> <li>Option "Install DEMO Versi<br/>A demo-version is installed.</li> <li>"Directory"<br/>In this section select the director<br/>The directory given should only<br/>circumstances.</li> <li>"Windows start bar and Autost<br/>The option in "Start menu / Pro<br/>automatically when the compu-<br/>set.<br/>A desktop icon (shortcut) is als</li> </ul>                                                                      | Plect the option you require:<br>Yersion".<br>talled. The software key and further<br>sary<br>Fon".<br>No further information is necessary.<br>Dry where DAIRYPLAN is to be installed.<br>y be changed in exceptional<br>tart folder"<br>ograms" allows DAIRYPLAN to start<br>oter is restarted. This option should be<br>to set up for direct access.                                                                                                    |
| <ul> <li>"Type of Installation"<br/>Under "Type of Installation" se</li> <li>Option "Install Dairy Plan V<br/>A bought version is inst<br/>information are then necess</li> <li>Option "Install DEMO Versi<br/>A demo-version is installed.</li> <li>"Directory"<br/>In this section select the director<br/>The directory given should only<br/>circumstances.</li> <li>"Windows start bar and Autost<br/>The option in "Start menu / Pro<br/>automatically when the compu-<br/>set.<br/>A desktop icon (shortcut) is als<br/>The option "Start from DPProce<br/>peripherals when the computer</li> </ul> | elect the option you require:<br>Yersion".<br>talled. The software key and further<br>sary<br>fon".<br>No further information is necessary.<br>Dry where DAIRYPLAN is to be installed.<br>y be changed in exceptional<br>tart folder"<br>ograms" allows DAIRYPLAN to start<br>oter is restarted. This option should be<br>to set up for direct access.<br>essControl" activates the control of<br>r is started. This option should also be<br>ad even in a DEMO |

• When all the options have been set, confirm by pressing the "Install" key. When installation takes place the computer will check the capacity of the hard disk. If there is not enough capacity available, this fact will be displayed on screen.

- After the individual parts of the program have been copied onto the hard disk the "Program Options" window appears.
- Enter details in the "Program Option" window:

|         | F                                                                                                    | Programm Optionen                                                              |                                                                                                    |      |  |
|---------|----------------------------------------------------------------------------------------------------|--------------------------------------------------------------------------------|----------------------------------------------------------------------------------------------------|------|--|
|         | ſ                                                                                                    | Programm Optionen                                                              | Option HM-SG ist für kleine Widerkäuer wie Schafe oder                                                                                    |      |  |
|         | Modul HM-D     Option HM-D ist für das Datenaustausch - Programm MIKO     erforderlich.                                                                                 |                                                                                |                                                                                                    |      |  |
|         | erforderlich.  Das HM - M Modul erlaubt den Datenaustausch mit einem Hand Held Computer (Palm Pilot)                                                                    |                                                                                |                                                                                                    |      |  |
|         |                                                                                                    | Modul HM-H                                                                     | Modul HM - H für nationale Datenaustauschprogramme (HIT in Deutschland)                                                                   |      |  |
|         |                                                                                                    | Modul P-F                                                                      | Die Option P-F ist für die Steuerung der Futterboxen<br>erforderlich.                                                                     |      |  |
|         |                                                                                                    | Modul P-M                                                                      | Option P-M ist für die automatische Milchmengen-sowie die<br>Leitwertmessung erforderlich.                                                |      |  |
|         |                                                                                                    | Modul P-S                                                                      | Option P-S ist für die Prozessteuerungen der Aktivität,<br>Selektion und Waage erforderlich.                                              |      |  |
|         |                                                                                                    | Modul P-L                                                                      | Option P-L ist für die Steuerung des Westfalia AMIS<br>LEONARDO erforderlich.                                                             |      |  |
|         | ł                                                                                                    | Anzahl der Tierdater                                                           | nsatze                                                                                                    |      |  |
|         | <ul> <li>○ Keine (Auswertungskopie)</li> <li>○ 30</li> <li>○ 60</li> <li>○ 120</li> <li>○ 250</li> <li>○ 500</li> <li>○ 1000</li> <li>○ 3000</li> <li>○ Mehr</li> </ul> |                                                                                |                                                                                                    |      |  |
|         |                                                                                                    | Bisher genutzte Opti<br>K-30                                                   | onen Neue Optionen, die Sie<br>HM-D P-F P-M P-S K-500                                                                                     |      |  |
|         |                                                                                                    | 2urijsk</th <th>Beenden Nächste &gt;&gt;</th> <th></th>                        | Beenden Nächste >>                                                                                                    |      |  |
| 1       | "Pi<br>The<br>"P-<br>int                                                                                                    | rogram Options"<br>e modules shown<br>F" for controlling<br>ended for the farr | in the window are available for selection, e.g.:<br>the feeding/calf boxes. Select the options<br>m her. Multiple selections can be made. |      |  |
| 2       | "N<br>Sel                                                                                                    | umber of animal c<br>ect the maximum                                           | data records"<br>number of animals envisaged for operation.                                                                               |      |  |
|         | No                                                                                                    | <u>)te!</u>                                                                    |                                                                                                    |      |  |
|         | See                                                                                                    | e also section on "<br>e options selected                                      | System requirements; Working memory"<br>are shown in the "Program Options" window                                                         |      |  |
| <br>Whi | en th                                                                                                    | ne details are confi                                                           | irmed by clicking on the "Next" button a note al                                                                                          | bout |  |
| the     | soft                                                                                                    | ware key appears                                                               |                                                                                                    | cour |  |
|         | <u></u>                                                                                                    | <u>Note!</u>                                                                   |                                                                                                    |      |  |

In order to protect its rights, Westfalia Landtechnik has given DAIRYPLAN a software key. This will approve your program. If it is not approved the program can only be used to a very limited extent. Approval is issued by Westfalia Landtechnik itself in Oelde. The program will only be approved if the modules installed have actually been purchased.

• Confirm the instruction window.

• The installation is now complete and the following window appears:

|     | DAIRYPLAN                                                   |
|-----|-------------------------------------------------------------|
|     | Installation beendet                                        |
|     | Was wollen Sie als nächstes tun?                            |
|     | DAIRYPLAN Registrieren                                      |
|     | Beenden                                                     |
| Pre | ss the keys indicated to choose from the following options: |
| A   | Start DAIRYPLAN.                                            |
| B   | Call up registration form.                                  |
| С   | Close application.                                          |

For "Starting out" with DAIRYPLAN, please see 7160-90...520 DAIRYPLAN Operation

balad

### 7.2.2 Upgrade to DAIRYPLAN 21

Update an existing version of DP to DAIRYPLAN 21.

| From (already on the PC)    | Upgrade file   |
|-----------------------------|----------------|
| DAIRY PLAN 4 (DOS version)  | DP4.xxx        |
| DAIRYPLAN (Windows version) | dairyplan5.xxx |

- In Dairy Plan 4 start the "Test Data Stock" function. Correct any errors before the function is started.
- Note the number of animal data records and check whether the "Licensing" is sufficient.
- Back up the current record using the corresponding function from the "Services" main menu. In addition, the whole dairyplan 5 directory can be copied into a separate back-up directory.
- Quit Dairy Plan 4 in the usual way.
- Insert the DAIRYPLAN CD to install the upgrade.
- The installation program automatically switches to the upgrade procedure.
- Follow the steps for "New installation" until the "DAIRYPLAN Installation" window appears.
- The installation program automatically identifies that there is a Dairy Plan 4 version already on the system and therefore sets the installation option to "Upgrade DAIRYPLAN". Confirm the details by pressing the "Install" button.
- Now follow the instructions under the heading "New Installation" from the section entitled "Installation / Types of Installation".

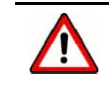

#### <u>Attention!</u>

The old Dairy Plan 4 entries must be removed from the "Autostart" group of programs.

#### 7.2.3 Update DAIRYPLAN 21

Update DAIRYPLAN 21 system which has already been installed with a more up to date version.

- Start "Check system data records". Correct any errors before the function is started.
- Now backup the current (present) data record with the function "Services DAIRYPLAN data backup" in the main menu.
- End all DAIRYPLAN programs including process control "DPProcessControl".
- Follow the steps for "New installation" until the "DAIRYPLAN Installation" window appears.

The "Program Option" window will not be displayed because the installation program automatically recognises that there is a DAIRYPLAN version already on the system and therefore sets the installation option to "Update Dairy Plan 5". Confirm the details by pressing "Install".

• Now follow the instructions under the heading "New Installation" from the section entitled "Installation / Types of Installation".

### 7.2.4 Online-Update

### Information on DP Online Update

DAIRYPLAN update files can be loaded from the DAIRPYPLAN update web site at any time, quickly, conveniently and free of charge.

### The requirements for an Online Update are as follows:

- Internet connection
- Internet Browser for the World Wide Web ( AOL, MS Internet Explorer, Netscape, ...)

### How do I carry out an online update?

The DAIRYPLAN update web site starts with a "Home Page", from which the pages giving instructions for the various countries can be accessed.

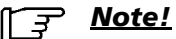

Unlike previous versions of DAIRYPLAN where just one update record updated both the program and the language, both a program and a language update are now required for a DAIRYPLAN Update. An online update will not update any Dairy Plan 4 versions.

- Log onto the Internet.
- Enter the Internet address, "http://www.westfalia.com" in the browser.

Then select "Service For You -> Updates".

• The Home Page lists the languages which are currently supported by DAIRYPLAN. When a language is selected the program update pages will appear in the language required.

#### 7.2.5 Options Installation

DAIRYPLAN has a modular structure. If DAIRYPLAN is to be updated, by milk metering for example, the option for this, P-M, then has to be installed. This requires the following steps:

### <u>[]</u> <u>Note!</u>

Each additional option requires a new software key. The costs of the new options are calculated by the Technical Centre or the dealer if they have not been obtained before.

- Put the DAIRYPLAN CD into the CD ROM drive.
- The "Type of Installation" window appears. Click on "Module Option".
- The "Program Options" window will open.
- Click on the new options required and confirm.
- Continue to follow the instructions

#### 7.2.6 Language Installation

DAIRYPLAN can be installed in various languages. All languages are contained on the DAIRYPLAN CD. The language can therefore be reinstalled.

This requires the following steps:

- Follow the steps for "New installation" from the section "Installation"; "Types of installation" until the window for "Language selection" appears.
- Click on the required option and confirm the details given.

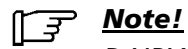

DAIRYPLAN has been tested with Windows. Westfalia Landtechnik cannot provide any support if other network software is used.

### 7.3 DAIRYPLAN network installation

Installing DAIRYPLAN in a network generally requires the following steps (depending on the range and type of network):

- Installing DAIRYPLAN on the "Master"
- Creating a data link with the computers
- Configuring the master computer
- Configuring the slave computer

### <u>\_\_\_\_\_ Note!</u>

We recommend working with DAIRYPLAN for a while without connecting to a network. If there are any starting problems with the installation, these are easier to solve without a complex network system. When the system is working smoothly with the connected hardware and the user has become familiar with DAIRYPLAN and the PC, the network connection can be started.

### Installing DAIRYPLAN on the "Master"

So that the computer always starts in master mode, please enter the following line at the end of the "Autoexec.bat" file:

#### Set dpnet=master

#### Setting up the data link with the other computers

Usually there are 4 steps in the process of setting up a data link with the PC to be connected into the network:

- Installation of the networks cards (e.g. 100 MBit/s NE2000 compatible network cards) in each computer
- Installation of the network cable to link the computers (e.g. CAT.5)
- Installation of the network software on the computers
- Setting up and configuring the network components on the computers

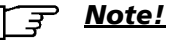

In setting up a network it is advisable to seek the advice of the computer supplier. You should follow the instructions in the manual very carefully.

#### Configuring the master computer

On the "Master" or Server PC, the drive or directory set for DAIRYPLAN must be released for the network.

With Windows, "Windows Explorer" will be used for this.

- With Windows Explorer, select the hard disk drive on which DAIRYPLAN has been installed (generally "C:").
- When the right mouse button is clicked a menu appears. Select "Release".
- Under "Drive Properties (C:)" in the "Release" index card, fill out the individual areas as follows:
  - "Release as:"-> Release name : "DAIRYPLAN DISK"
  - "Access type:"-> "Read/Write access".
  - "References:" ->"Read/Write reference" enter a "Reference", e.g.: DAIRYPLAN

Note the computer name under "Control Panel - Network - Identification" from the "Computer name" field.

| E J | <u>Note!</u> |    |  |
|-----|--------------|----|--|
|     | Tho          | ٨/ |  |

The Master must release write access as described above because otherwise other DAIRYPLAN computers will not be able to access it!

### Configuring the slave computers

The slave or client PC now has to be linked with the drive released in step 4).

- In Windows select "Extras" from "Windows Explorer"
- Establish the link using the function ""Connect "Network Drive".
  - In the input field "Drive", select a free drive (e.g. "\G").
  - In the "Path" field enter the names of the **specified** computer- and release for the Master computer, as shown.
     (e.g. "\\Computer-Name\DAIRYPLAN DISK").
  - Tick the box "Re-establish link on starting". The link will then be established automatically when the computer next re-starts.
  - Hit the "OK" key, to set up the link.
- If the connection can be made, in the next dialogue box enter the reference (e.g. DAIRYPLAN) that you have given on the Master computer.
- Select the new drive using Windows Explorer.
- In the DAIRYPLAN folder, click on "DPMenu". Herd management jobs can now be performed.

To always start the computer in Slave mode, at the end of the "Autoexec.bat" file please add the line:

### Set dpnet=slave

### 7.4 DAIRYPLAN licensing

#### Licence rights

DAIRYPLAN is subject to Copyright.

In order to protect its rights, Westfalia Landtechnik has given DAIRYPLAN a software key. This will approve your program. If it is not approved the program can only be used to a very limited extent. Approval is issued by Westfalia Landtechnik itself in Oelde.

The program will only be approved if the modules installed have actually been purchased.

### Approval

Approval is given either by the Technical Centre of by the dealer if:

- the serial number is the right one,
- if software key 2 has been issued.

### Software key 1 / Software key 2

#### When is a new software key required?

Software key 2 is a coded number which is keyed in within 30 days and is always asked for if:

- you are upgrading Dairy Plan 4 (DOS versions) to DAIRYPLAN (Windows versions).
- you are installing for the first time
- you are changing the modules installed.
- the DAIRYPLAN program recognises that it is running on another hard disk. This may occur if:
  - the files have been copied onto another computer,
  - the hard disk has been re-formatted, or if
  - a new version of Windows has been installed on the hard disk.

The software key is obtained from the Technical Centre or the dealer.

#### How does the software key system work?

For the first 30 days after a new installation, you can change to and work with the required part of the program simply by pressing "Close". After this time the program functions will be blocked until software key 2 is entered.

The serial number, the options installed and software key 1 will appear. Enter software key 2 in the empty field.

If application for the 2nd software key is to be processed, click on the "Process application" field. The application form will be processed via this field with a corresponding input form.

Providing the fax number is optional. It simplifies subsequent provision of the 2nd software key.

### Application Form for Second Software Key

With the information give, DAIRYPLAN creates the following application form. This form can be printed out directly. If there is no printer available, in urgent cases, it can also be stored in a file, e.g. on a diskette so that it can be printed from another PC.

### Application Form

| DPRegister.rtf - DPRegiste                                                                     |                                                                                                    |
|------------------------------------------------------------------------------------------------|----------------------------------------------------------------------------------------------------|
| <u>Datei B</u> earbeiten <u>A</u> nsicht <u>H</u> ilfe                                         |                                                                                                    |
| 😽 🖬 🖻 🎒 😵                                                                                      | 0 0-                                                                                                    |
|                                                                                                | Abfrage des DAIRYPLAN C21 Software Schlüssels                                                                                                    |
|                                                                                                | (wird für Options - Module und UpGrade Versionen benötigt)                                                                                                    |
| DAIRYPLAN unterliegt dem C<br>geschützt. Der "2. Software - S<br>blockieren. Sie werden den So | opyright. Um unerlaubter Benutzung vorzubeugen, wird das Programm durch ein Software – Schlüsselsystem<br>"chlüssel" muß innerhalb von 30 Tagen nach der Installation eingegeben werden. Ansonsten wird das System<br>ftware – Schlüssel von Ihrem Händler erhalten, von dem Sie Ihre Version erstanden haben. |
| Bitte drucken Sie dieses Formt<br>Schlüssel aushändigen.                                       | platt aus und schicken es unterschrieben an Ihren Händler. Dieser wird Ihnen den benötigten Software -                                                                                                    |
| Anschrift Händler                                                                              |                                                                                                    |
| KundenNr (Händler)                                                                             | 173456                                                                                                    |
| Adresse                                                                                        | Müller GmbH                                                                                                    |
|                                                                                                | Landweg 21                                                                                                    |
|                                                                                                | 59302 Oelde - Deutschland                                                                                                    |
| Email - Adresse                                                                                | monteur@gmx.de                                                                                                    |
| Fax Nummer                                                                                     | +49 2522 999999                                                                                                    |
| Installiert von                                                                                | Müller                                                                                                    |
| Anschrift Kunde                                                                                |                                                                                                    |
|                                                                                                |                                                                                                    |
| AutragsNr.                                                                                     | 400.123.456<br>Lan fin ann                                                                                                    |
| Name<br>A droage                                                                               | Landmann<br>Landwrae 20                                                                                                    |
| Adlesse                                                                                        | 59302 Oelde<br>Deutschland                                                                                                    |
| Emnail - Adresse                                                                               | Landmann@gmx.de                                                                                                    |
| Fax Nummer                                                                                     | +49 2522 888888                                                                                                    |
| Telefornummer                                                                                  | +49 2522 222222                                                                                                    |
| System Information                                                                             |                                                                                                    |
| Installations/IIndate Datum                                                                    | 5 Anr 2002                                                                                                    |
| Wergion                                                                                        | 5 000 05 V                                                                                                    |
|                                                                                                | 0.099.00 A                                                                                                    |
| Senenivr. (Original)                                                                           |                                                                                                    |
| K aut Optionen                                                                                 | HM-D HM-M P-F P-M P-S                                                                                                    |
| Software Schlüssel 1                                                                           | 8594 2628 6518 3126 3269                                                                                                    |
| Software Schlüssel 2                                                                           |                                                                                                    |
| Software Schusser 2                                                                            | (wird bei der Antwort hier eingetragen)                                                                                                    |
| Begründung Antrag                                                                              | Bitte ankreuzen: ( ) Neuinstallation ( ) Upgrade<br>( ) Sonstiges - Bitte Begründung unten anfügen                                                                                                    |
|                                                                                                |                                                                                                    |
| Kunde Unterschrift/Daturn                                                                      | Händler Unterschrift/Datum                                                                                                    |
| Westfalia Landtechnik GmbH, ein                                                                | Unternehmen der GEA – Gruppe                                                                                                    |
| Sonstige Anmerkun                                                                              | gen:                                                                                                    |
|                                                                                                |                                                                                                    |
| Bereit                                                                                         | NUM                                                                                                    |

When the form has been printed, fill in the reason for the application. The signatures confirm that the details given are correct and that the signatories agree to the conditions covering the request for the software key.

Westfalia Landtechnik enters software key 2 in the application form submitted and provides it to the customer via the technical centre/dealer.

On receipt the second key is entered in the entry window described above.

## 7.5 Uninstalling DAIRYPLAN

- End all DAIRYPLAN programs (see also section on "DAIRYPLAN information / Ending DAIRYPLAN").
- In Windows "Start Programs dairyplan" click on "DPUninstall".
- Confirm that you want to delete **all** files by clicking on "yes remove".
- Delete the "dairypln" directory using Windows-Explorers.

## 8 **DPNET** Installation

The network components are installed with the program DPNETInstall.

The DPNETInstall program can be started as follows after installation:

- Directly from this DAIRYPLAN directory
- From DPSetup, in the menu "Devices->DPNETInstall"

#### Special features of the initial start-up process

When the program is started up for the first time, the window displayed will appear automatically. The following details must be entered once for the DPNET interface.

- DPNET-Interface: "Xlon PCI" In exceptional cases, it may be necessary to select a different interface.
- Interface No.: "0" The first card installed has the number "0".

Finally, you will be requested to scan the network.

| DPN et-Interface |                   |
|------------------|-------------------|
| Xion PCI         | Interface Nr. 0 💌 |
| C Xion USB       |                   |
| C PCLTA-20       |                   |
|                  |                   |
|                  |                   |

On starting up, the program window displaying the installation tree and devices based on the information in DPSetup will appear.

Because their status is still unknown the devices will be shown in grey or red.

| 🤮 DPNetInstall                                                              | _ 🗆 🗙 |
|-----------------------------------------------------------------------------|-------|
| 🎇 Datei Ansicht Netzinstallation Gerätesoftware Geräte-Info Verborgen Hilfe | _ & × |
|                                                                             |       |
|                                                                             |       |
| Fed Futterstationen                                                         |       |
| Par lor Melkstand 1 (FGM)                                                   |       |
|                                                                             |       |
| Parl Side Reihe 1                                                           |       |
| Torsteuerung 1 (102/1), Neuron ID ???                                       |       |
| Metatron 1 (1/1), Neuron ID ???                                             |       |
| Metatron 2 (1/2), Neuron ID ???                                             |       |
| Parl Reihe 2                                                                |       |
| Metatron 3 (2/1), Neuron ID ???                                             |       |
| Metatron 4 (2/2), Neuron ID ???                                             |       |
| - Sel Selektion/Waage                                                       |       |
|                                                                             |       |

The PC shown in the tree should have a green background otherwise the DPNET interface has not been installed correctly.

If this icon is red, check the settings under "Network installation->Interface Setup".

## Program symbols

The following pictograms may appear in the tree.

|          | Gate control | $\langle ]$ | Box control unit |                  | PC                      |
|----------|--------------|-------------|------------------|------------------|-------------------------|
| <b>↓</b> | METATRON     | <b>**</b>   | Stand-By         | :<br>:<br>:<br>: | Close/open<br>directory |

Here, the background colour provides information on the installation status.

| Background colour |                                         | Example |                                                            |  |
|-------------------|-----------------------------------------|---------|------------------------------------------------------------|--|
| gree<br>n         | Installation OK                         |         | DPNET Installation-METATRON<br>Interface O.K.              |  |
| grey              | Installation incomplete -<br>Re-install | •       | Installation of METATRON incomplete. Re-install.           |  |
| red               | Installation incorrect - Re-install     |         | Installation of gate control system incorrect. Re-install. |  |

### 8.1 DPNET network installation / Update

#### Requirements

- DAIRYPLAN/DPNETInstall are installed.
- DPNET Interface (including driver) is installed.
- The equipment for the DPNET network which is to be put into operation, (eg a milking parlour or a feed box unit), must be assembled in the milking parlour and connected to the DPNET interface of the PC.
- Settings have been entered in DPSetup for DPNET. Before the network can be installed the installation has to be configured in DPSetup. To do this, start the Wizard with "DPSetup->Wizard->Start". Once all the forms have been filled in, the milking parlour is configured and DPNETInstall can be started up.

### Installing/updating

In order to install or update a network, the following points are to be carried out in the order specified:

<u>Note!</u>

The installation described is restricted to essential components. If necessary, detailed information / instructions on these points is given in the Section on "Installation steps"!

- Start up the DPNETInstall program
  - Directly from this DAIRYPLAN directory
  - From DPSetup, in the menu "Devices->DPNETInstall"
- Scan the network
  - Call up the menu "Network installation -> Scan network".
  - Tree will be displayed.
- Download equipment software (for new device or update).
  - ्रिङ्ग <u>Note!</u>

During initial commissioning, only one Neuron download has to be carried out for the gate/box control system as all other modules are supplied with plug-and-play Neuron/host software.

- Select the device to be installed in the tree (background colour red or grey).
- In the menu "Device software", select "Neuron Processor" or "Host Processor" (for METATRON).
- Call up via **Tree** (only works when updating) or **Service Pin** (initial commissioning and updating).

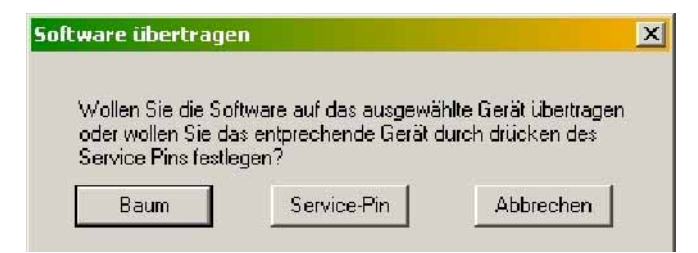

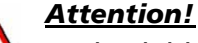

During initial commissioning, call up the device using the Service PIN!

(see corresponding user manual for the device).

- The program will propose the correct software automatically. If necessary, a message will appear indicating that the latest software version is already available.
- Carry out the download.
- Download the next device.
- Assign addresses to DPNET devices

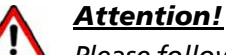

*Please follow the relevant user manual for the device when installing DPNET equipment! (eg for METATRON)* 

- Print out the installation tree (to help with installation)
- In the menu "Network installation", choose between "Address specification->All" (installation of all devices) or "Address specification->Individual" (installation of individual devices).
- Send the PIN to DP for each device one after the other (in the order shown in the installation tree).

| Geräteinstallation                                  | × |
|-----------------------------------------------------|---|
| Bitte drücken Sie den Service Pin: Metatron 4 (2/2) |   |
| Abbrechen                                           |   |

- After sending the PIN, wait for the "Wink" from the device (e.g. METATRON flashes 3 times).
- Next device.
- Scan network again Once all devices have been linked up, a final check will be carried out on the network.

If installed correctly, all pictograms will have a green background!

 Close program "End" in the "File" menu

ङ्ग <u>Note!</u>

After installing a METATRON device, a final check should be carried out on the METATRON settings on the device and they should be resent if necessary!

The installation/update is complete.

### 8.2 Installation procedure

### 8.2.1 Scan the network

When scanning the network, DPNETInstall searches for current devices (installed in the milking parlour and connected to the interface). While doing so, the addressing and configuration of all devices found are checked.

If devices are found with addresses which are not within the permitted range or which are already present, this is indicated by the background colour of the device. An error message will also be given in some cases.

The software version of the devices is also checked. If there is a more recent version of the software this will be shown in the text of the installation tree.

| Background colour |                                      |
|-------------------|--------------------------------------|
| gree<br>n         | Installation OK                      |
| grey              | Installation incomplete - Re-install |
| red               | Installation incorrect - Re-install  |
|                   |                                      |

If the milking parlour has been installed correctly, the following image will be shown:

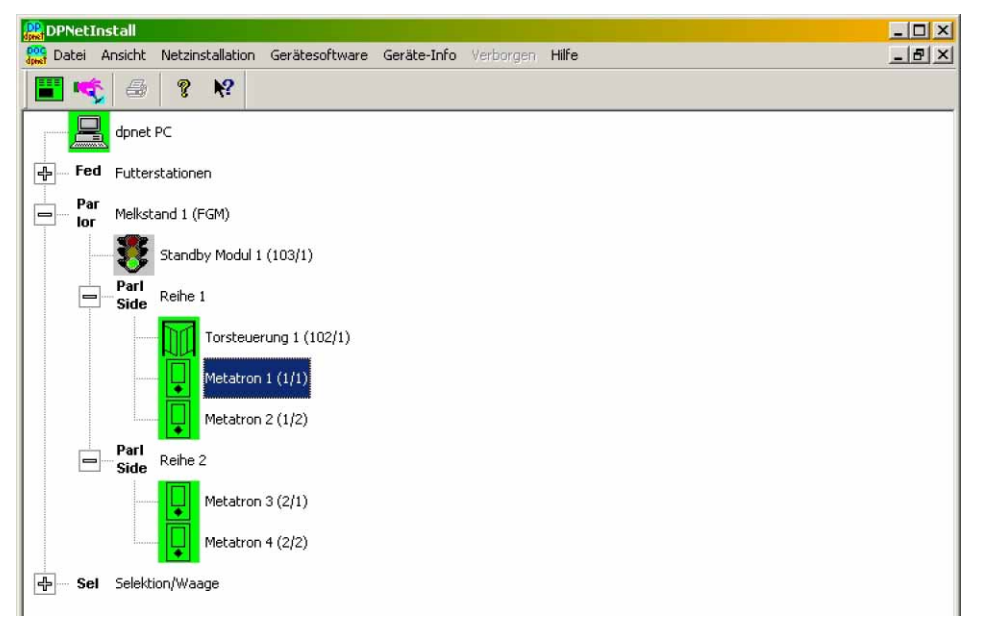

During initial commissioning of DPNETInstall, you will be automatically requested to scan the network.

### Start the scanning process

• In "Network installation" select the option "Scan network".

### 8.2.2 Downloading equipment software

DPNET devices operate using a Neuron processor (METATRON using Neuron and host) on which corresponding software may have to be run.

- For initial commissioning (only applies to gate/box control system)
- For updating (applies to all DPNET devices)

To do this, a standard control module is used for the gate and box control systems which is supplied with universal test software.

This control module eg a box control unit cannot be used until you have downloaded the corresponding equipment software.

Before the network can be installed, the corresponding software must therefore be loaded into this module from the menu "Device software" with "Neuron Processor" or "Host Processor".

The type of download will depend on the processor for the DPNET device used to run the equipment software.

- Neuron processor Network processor used to run programs for single devices.
- Host processor Processor which is used to run additional programs for complex devices (METATRON).

The following table shows the existing device-specific processor software.

| Device           | Neuron | Host |
|------------------|--------|------|
| Standby          | X      | -    |
| Gate control     | X      | -    |
| Box control unit | X      | -    |
| METATRON P21     | X      | X    |
| METATRON S21     | X      | X    |

### **Download process**

| <u> </u> | ote! |
|----------|------|
|----------|------|

When installing for the first time, a Neuron download only has to be performed for the gate / box control unit because all of the other modules are fitted Neuron/Host software that is ready to run.

- Select the device to be installed in the tree (background colour red or grey).
- In the menu "Device software", select "Neuron Processor" or "Host Processor" (Host for METATRON only).
- Call up device

| During initial commissio<br>(see corresponding user                                                                              | ning, call up the device using the Service PIN!<br>manual for the device).                                                                                                    |  |
|----------------------------------------------------------------------------------------------------|----------------------------------------------------------------------------------------------------|--|
| To do this, you select whether<br>the device is to be called up via<br>the <b>Tree</b> or by clicking on<br><b>Service Pin</b> . | Software übertragen       ×         Wollen Sie die Software auf das ausgewählte Gerät übertragen oder wollen Sie das entprechende Gerät durch drücken des Service Pins festlegen?         Baum       Service-Pin       Abbrechen |  |
| - <b>"Service PIN"</b> - for first installation and update<br>Is released on the device and sent to DPNETInstall.                |                                                                                                    |  |
| DPNETInstall will wait for the Service Pin for the device                                                                        | Application Download                                                                                                    |  |
| After activating the Service<br>Pin on the device, the file to                                                                   | Bitte Service-Pin drücken: Metatron 1 (1/1)<br>Gerät überspringen Abbrechen Reihe überspringen<br>DPNetInstall                                                                                                    |  |
| be transferred will be<br>displayed.<br>Confirm with "OK" to transfe                                                             | Die folgende Datei wird nun übertragen<br>C:\DairyPln\dpnet\global\P2136_a3.nxe<br>OK Abbrechen                                                                                                    |  |

When downloading the host software, a progress indicator will appear as the quantity of data to be transferred is considerably larger than the quantity of data required for the Neuron software.

| Software übertr           | agen      |
|---------------------------|-----------|
| Gerät                     | Metatron  |
| Reihe:                    | 1         |
| Platz:                    | 1         |
| Fortschritt:              |           |
| Wiederholte<br>Telegramme | 0         |
|                           | Abbrechen |

- **"Tree"** - only works for an update (devices already installed) The whole process can be operated directly from the computer. You only have this facility if the device selected has already been installed in the network.

Press the "Tree" button to display which file is being transferred. Confirm with "OK".

- The program will propose the correct software automatically. If the current version is already installed on the device, a message will appear indicating that no download is necessary.
- Carry out the download
- After the Neuron software has been transferred, the device will have to be re-installed. DPNETInstall will do this automatically.
- Continue the download process for the next device.

### 8.2.3 Group download

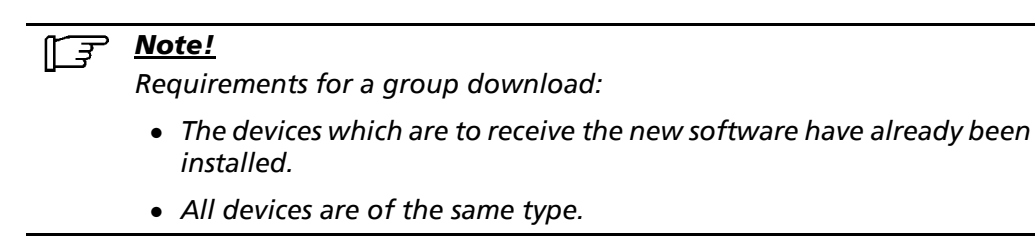

A group download enables software to be downloaded to several devices in one go.

DPNETInstall controls the transfer automatically so that the user can perform other activities during this time.

Once the group download had been completed, the whole process can be checked in a progress window.

| Fortschritt                                                                                                    | X |
|----------------------------------------------------------------------------------------------------|---|
| Starte NeuronDownload<br>Die folgende Datei wird nun übertragen∥K:\Dp51\Debug\dpnet\global\P2139_a3.nxe<br>Datei wird übertragen, bite warten.<br>Neuron Software erfolgreich übertragen<br>Installiere Gerät<br>Die folgende Datei wird nun übertragen∥K:\Dp51\Debug\dpnet\global\P2139_a3.nxe<br>Datei wird übertragen, bite warten.<br>Neuron Software erfolgreich übertragen<br>Installiere Gerät<br>Download vollständig durchgeführt |   |
| Schließen Abbrechen                                                                                                    |   |

#### Group download, Neuron processor

To transfer neuron software to several devices:

- Select the type of device in the "tree".
- Start the group download via the menu "Device Software->Group Download->Neuron Processor".
- Area (1) lists all devices in the place installation which correspond to the device type selected.
- Copy all of the devices to be updated into the selection list with the copy buttons (2).
- Confirm with OK (3). Th neuron software is automatically transferred to all of the devices in the selection list, one after the other.

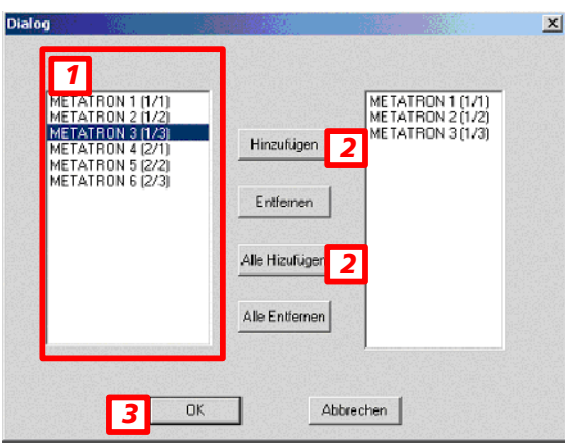

### Group download, Host processor

# <u>Note!</u> <u>۲</u>

Group download is useful if there are more than three devices to be updated.

Group download enables the host software to be transferred to all of the devices in a milking parlour row at the same time.

## िंड्र <u>Note!</u>

- A group download is not possible with the Service Pin.
- Only those devices which require the same software version can be updated at the same time.
- Devices which are not compatible with the software version to be provided (this depends upon the device selected) are removed from the download list and must be transferred individually.
- At least METATRON Host Version 1.20 is required for the group download.
   If this has not yet been installed, all of the devices to be updated must first be supplied individually with new software.
   A special Host Version 1.19 is available for this.

To start a group download:

- Select a device of the required series in the "tree".
- Select "Device Software->Group Download->Host Processor".
- The current host software is transferred to all devices in corresponding series.
  - If a fault occurs on a device during the transfer, the transfer to that device will be interrupted and must then be carried out separately.

| Software übertra          | igen      | X |
|---------------------------|-----------|---|
| Gerät                     | Metatron  |   |
| Reihe:                    | 2         |   |
| Platz:                    |           |   |
| Fortschritt:              |           |   |
| Wiederholte<br>Telegramme |           |   |
|                           | Abbrechen |   |

• Once the group download has been completed, all of the devices that have been updated will be listed in the progress window.

| Forts | schritt                                                                                                    | × |
|-------|----------------------------------------------------------------------------------------------------|---|
|       | Start des Gruppen-Download der Host-Applikation<br>Host-Applikation erfolgreich übertragen für folgende Geräte:<br>METATRON 1 (1/1)<br>METATRON 2 (1/2)<br>METATRON 3 (1/3) |   |
|       | Abbrechen                                                                                                    |   |

### 8.2.4 Assigning addresses to DPNET devices (network installation)

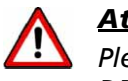

#### <u>Attention!</u>

Please follow the relevant user manual for the device when installing DPNET equipment! (eg for METATRON)

When installing the system, each device will be allocated an address in the network and the devices will be configured.

First of all, install all the DPNET devices within an installation.

#### Installation procedure

- To help ensure that the correct order is followed when sending the individual Service Pins, the installation tree can be printed out with "File -> Print".
- In the menu "Network installation", select
  - "Address specification->All" for installation of all of the devices in the tree.
  - "Address specification->Individual" for installation of an individual selected device
- Send the Service Pin from each device to DP one after the other (in the order of the installation tree).

| Geräteinstallation                                  | × |
|-----------------------------------------------------|---|
| Bitte drücken Sie den Service Pin: Metatron 4 (2/2) |   |
| Abbrechen                                           |   |
|                                                     |   |

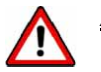

#### Attention!

Make sure that you send the Service Pin for the right device as otherwise this will cause malfunctions in network communications.

• After sending the Service PIN, wait for the "wink" from the device (e.g. METATRON flashes 3 times).

If this does not happen, then check progress on the PC.

• Continue with the next device until all the devices have been installed. After installing the last device, a corresponding message will appear in DPNETInstall.

| J           |
|-------------|
| perspringen |
|             |

• Scan the network

### 8.2.5 Setting up DPNET Interface

The DP computer must be equipped with a DPNET interface in order to enable the DP computer and the DPNET components to communicate with each other.

The installed interface is to be set up in DPNETInstall under "Network installation->Interface Set-up".

In the case of XLON-PCI, the following screen appears:

| DPNetInterface  | x                 |
|-----------------|-------------------|
| DPNet-Interface |                   |
| Xion PCI        | Interface Nr. 0 💌 |
| C Xion USB      |                   |
| C POLTA-20      |                   |
| -               | _                 |
|                 | Abbrechen         |

### **Possible errors**

| Error message                              | Cause                             | Remedy             |
|--------------------------------------------|-----------------------------------|--------------------|
| <i>"Unable to open LONTalk</i><br>Adapter" | DPNET interface or driver missing | Check installation |

### 8.3 Equipment information

Here, you can call up information on a device selected or call up actions.

There are two ways to select the device:

- By clicking on the Service Pin
- By making a selection in the tree

#### Status query

Display of status information on the Neuron processor (important for fault diagnosis).

- "Node State" have the value "Configured/Online" If the entry does not match, a new Neuron download must be carried out.
- If any problems occur, note the value of "ResetCause" and tell the engineer if asked.

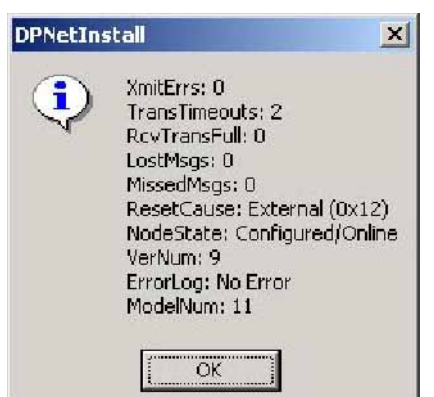

#### **Communication table query**

Display of the devices with which the device selected can communicate.

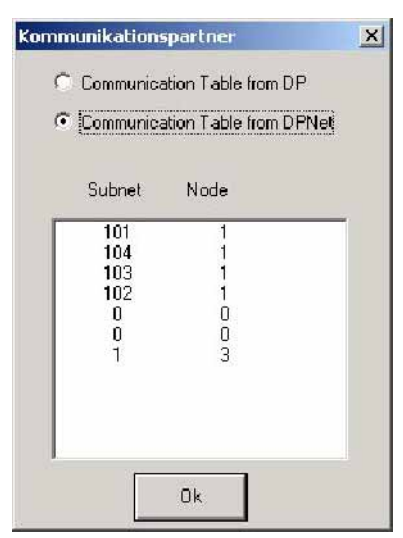

#### Version query

Display of version information on the device (including the current version of software and hardware).

"Host ID", "Host Software Version" and "Boot Version" only have an entry for devices with host software (see figure in the METATRON example).

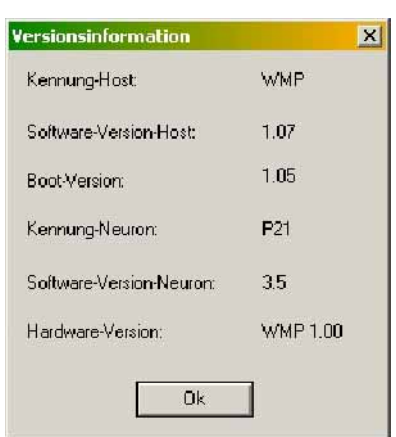

### **Configuration data query**

The interactive window displays the configuration data on the device selected

| Geräte-F                                                                   | Parameter (Ko                                                                                | nfigurationsdaten)                                                                                                    | × |
|----------------------------------------------------------------------------|----------------------------------------------------------------------------------------------|----------------------------------------------------------------------------------------------------|---|
| •                                                                          | DP Konfiguration<br>DPNet Konfigural                                                         | nsdaten<br>tionsdaten                                                                                                    |   |
| Torste<br>Nr.<br>1:<br>2:<br>3:<br>4:<br>5:<br>6:<br>7:<br>8:<br>9:<br>10: | uerung 1 (102/1)<br>Wert<br>0.5<br>3.0<br>8<br>2.0<br>2.0<br>2.0<br>2.0<br>0<br>10<br>5<br>0 | Beschreibung<br>Zeit bis Schließen nach Lichttaster (sec)<br>Zeit bis Öffnen nach Üffnen Boxeingang (sec)<br>Anzahl Responder/Rescounter - Stellen<br>Zeit bis Betätigen des Dip-Ventils (sec)<br>Sprühdauer Dip-Ventil (sec)<br>Abschalten nach Standby-Signal (sec)<br>Gangüberwachung installiet<br>Zeit Gang belegt (sec)<br>Alamdauer (sec)<br>Eingang mit Tierweiche |   |
|                                                                            | Ok                                                                                           |                                                                                                    |   |

### Signals

"Wink" triggers the wink command at the selected device. This command is carried out differently by the different devices.

| Device           | Signal command                               |
|------------------|----------------------------------------------|
| METATRON P21/S21 | LEDs will flash 3 times                      |
| Gate control     | Gate rattles (only when vacuum is connected) |
| Box control unit | Gate rattles (only when vacuum is connected) |
| Standby module   | No action                                    |

### Setting of configuration parameters

Transfer of configuration data to the device selected without having to carry out installation.

This action can only be used for installed devices.

### 9 Starting up DAIRYPLAN

Once DAIRYPLAN has been installed on the computer, the necessary settings have to be made.

- Start DAIRYPLAN.
- You may be asked for a "software key". For more detailed information on this subject, please see

Section DAIRYPLAN licensing

- To temporarily pass over entering the second software key, click on "Close".
- The question about the 2nd software key appears whenever DAIRYPLAN programs or functions are started or data have been entered.
- Enter the second software key before the expiry date.

#### 

If the 2nd software key has not been entered at the right time, DAIRYPLAN programs for evaluating data and entering data will be blocked. Process control continues to work (feeding and milking parlour control continue to work).

### **Base Setting**

When DAIRYPLAN is installed on the computer, the basic settings are required to control the connected peripherals.

Make or check the following settings:

- The settings in DPSetup
- The settings for the feeding and calving system (if installed)
- The settings for milk metering control (if installed)
- Settings for DPNET components (if present).
- Minimum input of animal records for functional test
- Setting up the Multi Port Card

To ensure that DAIRYPLAN starts automatically when the PC is switched on, there must be a link from DPProcessControl in the Windows Autostart directory.

### 9.1 Settings in DPSetup

## 9.1.1 Setting up the Multi Port Card with DPSetup

A few settings are required so that DAIRYPLAN can operate with the Multi Port Card.

These are in the "Devices -> Select interface" dialogue box.

| <mark>chnittstelle ausw</mark> äl | hlen                                      |                          | ×                                         |
|-----------------------------------|-------------------------------------------|--------------------------|-------------------------------------------|
| COM Ports nutz                    | en (Multiport Interface)                  |                          |                                           |
| Belegung<br>Kartenkanäle          | Max, Anzahl<br>Geräte auf<br>diesen Kanal | Belegung<br>Kartenkanäle | Max, Anzahl<br>Geräte auf<br>diesen Kanal |
| COM1                              |                                           | СОМЭ                     | 16                                        |
| COM2                              |                                           | COM10                    | 16                                        |
| СОМЗ                              |                                           | COM11                    | 16                                        |
| COM4                              |                                           | COM12                    | 16                                        |
| COM5                              | 16                                        | COM13                    | 16                                        |
| COM6                              | 16                                        | COM14                    | 16                                        |
| COM7                              | 16                                        | COM15                    | 16                                        |
| COM8                              | 16                                        | COM16                    | 16                                        |
| Lade Standardeir                  | nstellungen                               | Ok Abbre                 | chen Help                                 |

• Activate " Use COM ports".

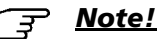

When connecting with the Multi Port Card the designations "COM x" should be used, and when connecting with a Dual Port Card, the designations "Dual Port Card x" should be used.

• You need to enter the number of devices (usually 16) for the channels used by DAIRYPLAN (eg COM5 ... COM8).

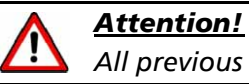

All previous channels (e.g. COM1 .... COM4) should be set to "0".

The "Wizard" goes through the main settings and is started as follows:

• In DPSetup, select "Wizard->Start".

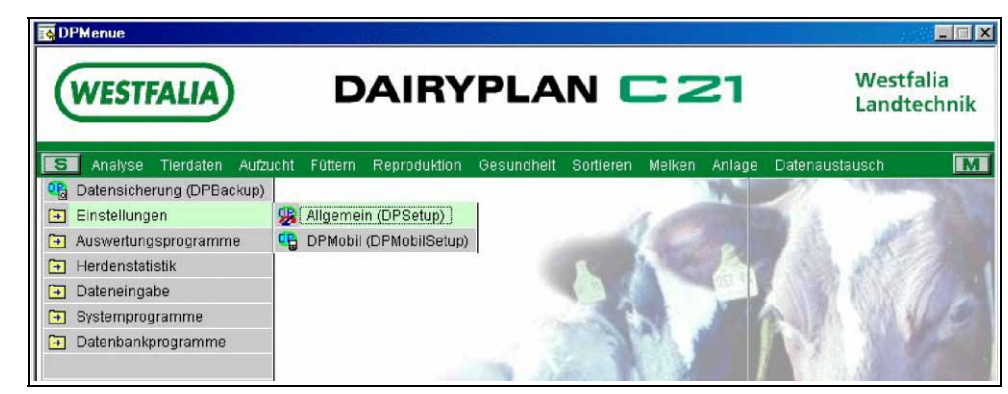

### 9.2 Feed System Test

#### 

If no feeder system is installed, pass on to the section headed "Testing METATRON".

A test should be carried out to check whether all of the feed stations and calf feeders connected have the correct electrical and logical connection to the PC or DAIRYPLAN.

If a connection is present carry out a "Feed Motor Test".

#### Checking the connection

 In Windows "Start - Programs - DAIRYPLAN" call up "Process Control (DPProcessControl)".

Alternatively, in the DAIRYPLAN main menu click on "S-> System programs-> Process control (DPProcessControl)".

A process control window appears with the following tool bar (see also section on "DAIRYPLAN Programs / DPProcessControl").

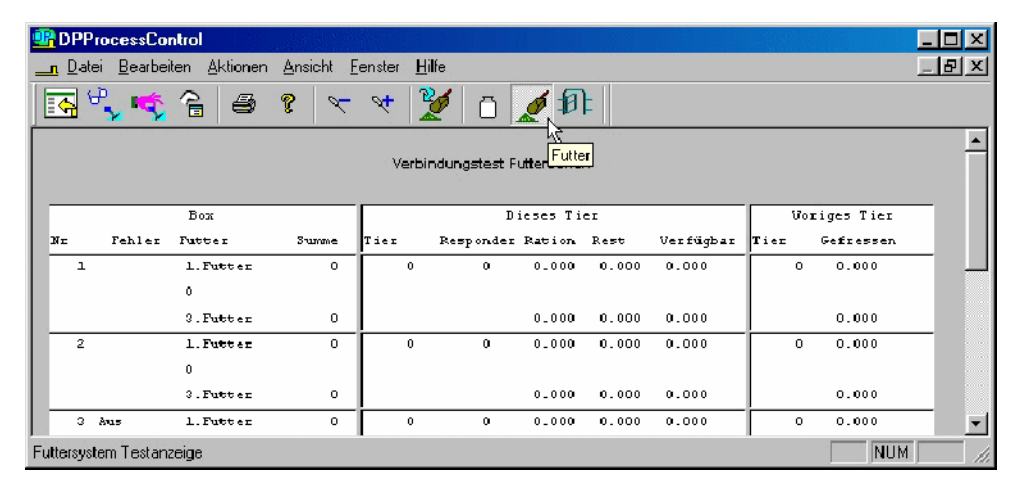

• The button opposite calls up the status display for feed stations and feeders. If there is a communication error with the peripheral, this is shown in the "Error" column.

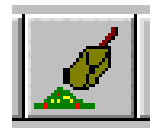

• Possible error messages in the "Error" column:

| OFF      | No response from the transceiver                                          |
|----------|---------------------------------------------------------------------------|
| RESPOND? | Unknown responder number                                                  |
| XM EOF   | Transmission error (end of file not received)                             |
| XM ECHO  | Transmission error (character transmitted not the same as the one sent)   |
| XM TIME  | Transmission error (the unit is not responding within the permitted time) |
| XM EXTRA | Transmission error ("unusual" data)                                       |
| DUP ADDR | Address possibly duplicated                                               |
| NO PORT  | Dual port card not functioning properly                                   |
| BAD      | No reply from the motors                                                  |

### ्र <u>Note!</u>

Occasional error messages (especially after the system has been restarted) are not serious. If these faults occur frequently check the wiring. The faults may also be caused by defects in the electrical components.

### Testing the Feeder Motors

• From the "Actions" menu, select "Test Feed Motor", or click on the button opposite with the info text "Test Feed Motor".

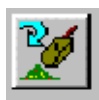

For more detailed information on this subject, please see 7160-90...-520 DAIRYPLAN operating instructions

- Select the required feed stations in the following window. Then click on "Start Motor Test".
- This also checks the weight of the feed portion.

If the function test has been successful for all feeder motors and stations, you can start working with the feeding system.

### 9.3 Testing METATRON

balad

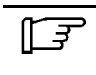

<u>Note!</u>

If you do not have any METATRON milk meters, please continue with the Section entitled "Minimum DAIRYPLAN Settings".

Check whether all of the connected METATRON devices have a electrical and logical connection to the PC and to DAIRYPLAN.

If a link exists, then individual METATRON units can be switched on and off via the master switch in order to check the addressing of the METATRON units. (Does not apply for METATRON P21/S21)

### Checking the connection

- From the DAIRYPLAN menu, click on "S-> System Programs-> Process Control (DPProcessControl)".
- A process control window appears with the following tool bar.

|                              | ontrol                |                   |                |                     |          |           |         |      |           |     | _ 🗆 X    |
|------------------------------|-----------------------|-------------------|----------------|---------------------|----------|-----------|---------|------|-----------|-----|----------|
| <u> D</u> atei <u>B</u> earb | eiten <u>A</u> ktione | en <u>A</u> nsiel | ht <u>F</u> er | ister <u>H</u> ilfe |          |           |         |      |           |     | _ 8 X    |
| K 4, 4                       | 68                    | 8                 | ۶.             | * 💆                 | Ō,       | <b>\$</b> | E 🛛     |      |           |     |          |
|                              |                       |                   | Melksta        | nd Kommuni          | katior 1 | IETATRO   | V       |      |           |     | -        |
| MET AT RON                   |                       | Diese             | es Ties        |                     |          |           | Voriges | Tier |           |     |          |
|                              | Tier P                | lesponder         | Gr             | Fehler              | Т        | ier       | Resp.   | Dav  | aer Milch |     |          |
| 1 Spül                       | 0                     | 0                 | 0              |                     |          | 0         | 0       | 0:00 | 0.00      |     |          |
| 2                            | 0                     | 0                 | 0              |                     |          | 0         | 0       | 0:00 | 0.00      |     |          |
| 3                            | 0                     | 0                 | 0              |                     |          | 0         | 0       | 0:00 | 0.00      |     |          |
| 4                            | 0                     | 0                 | 0              |                     |          | 0         | 0       | 0:00 | 0.00      |     |          |
| 5                            | 0                     | 0                 | 0              |                     |          | 0         | 0       | 0:00 | 0.00      |     |          |
| 6 Aus                        | 0                     | 0                 | 0              |                     |          | 0         | 0       | 0:00 | 0.00      |     |          |
| 7 Aus                        | 0                     | 0                 | 0              |                     |          | 0         | 0       | 0:00 | 0.00      |     | <b>T</b> |
| METATRON Testa               | anzeige               |                   |                |                     |          |           |         |      |           | NUM | 1        |

• Click on the symbol with info text "METATRON" to list the METATRON control devices.

The communication status between the peripherals and DAIRYPLAN is shown in the "Error" column. If everything is operating correctly, the "Error" column will be empty, otherwise an error message or the status of the device will be shown.

- If no equipment is displayed you must check to see if the system is set to measure milk yield.
- If milking has taken place without the computer being connected remove the bridge from the "DS" data line to "-" on the METATRON coupler card.

• Switch on the vacuum pump.

If some or all units display "OFF" for more than three minutes, proceed as described in the Section entitled "DAIRYPLAN Programs"; "DPPORT - Help Program".

```
<u>िं जु</u> <u>Note!</u>
```

There is no fault if METATRON displays "OFF" when the vacuum pump is not operating.

### Testing a METATRON unit

**Note!** The test described **does not** apply to METATRON P21/S21!

The previous test described how to check the electrical connection of the METATRON devices. For example, if two METATRON devices are mixed up because the addresses are wrong, the following "check" can be performed. This checks the logical connection.

- Switch some of the METATRON units off at the main switch.
- In the "Error" column, it must be possible to see the changes made on the **right** devices.

If not set the address correctly.

• This completes the check on the METATRON units.

Possible error messages in the "Error" column:

| ID Off   | No response from ID (S/E switched off?)                                          |
|----------|----------------------------------------------------------------------------------|
| COW# ?   | Unknown animal ID received                                                       |
| MATCH ?  | Animal ID and milk quantity do not match                                         |
| REPEAT?  | Animal has already been milked at another milking place                          |
| 1111?    | Unknown responder number 1111                                                    |
| XM EOF   | Transmission error (end of file not received)                                    |
| ХМ ЕСНО  | Transmission error (character transmitted not the same as the one sent)          |
| XM TIME  | <i>Transmission error (the unit is not responding within the permitted time)</i> |
| XM EXTRA | Transmission error (unusual data)                                                |
| DUP ADDR | Address may have been duplicated                                                 |
| NO PORT  | Dual-Port card is not working correctly                                          |
| ID ADDR  | ID address may have been duplicated                                              |
| ID PORT? | Dual-Port card is not working correctly for ID                                   |
| MAN ENTR | Manual milk entries not permitted on METATRON                                    |

### 9.4 Feed Settings

The following settings should be made in order to guarantee correct feeding.

### 9.4.1 Device-specific set-up for feeding

In the menu "Device management - Feed station set-up" first of all specify the number of stations connected (feed concentrate and drinking stations).

| Angaben über die Futterstationen 🛛 🗙                |
|-----------------------------------------------------|
| Geben Sie die Gesamtanzahl der Kraftfutterstationen |
| 7 -                                                 |
| Einstellung Futterstationen                         |
| Abbrechen Ok                                        |

With the "Feed transceiver set-up" button, the following settings can be made for each station and each type of feed:

- Portion weight
- Pause time
- type of feed allocated
- type of feed for silo

| Einstellung Futterbox 2 dairyplan 5 Kuhfutterbox | ×                                                           |
|--------------------------------------------------|-------------------------------------------------------------|
| Motor 1                                          | Motor 2                                                     |
| Portionsgewicht 0.115                            | Portionsgewicht 0.110                                       |
| Pausenzeit 20                                    | Pausenzeit 20                                               |
| Nummer der Futtersorte                           | Nummer der Futtersorte                                      |
| Auswahl [1.Futter                                | Auswahl<br>Einstellung                                      |
| Futtersorte für Silo                             | Futtersorte für Silo                                        |
| Auswahl<br>Einstellung                           | Auswahl<br>Einstellung                                      |
| Motor 3                                          | Kalibrierwerte Futterstationen                              |
| Portionsgewicht 0.040                            | Kalibrierwert 1 0                                           |
| Pausenzeit 10                                    | Kalibrierwert 2                                             |
| Nummer der Futtersorte                           | Kalibrierwert 3                                             |
| Auswahl 3.Futter                                 | Kalibrierwert 4                                             |
| Futtersorte für Silo                             | Allgemein                                                   |
| Auswahl<br>Einstellung keine Futtersorte gewäh   | Futterboxentyp:<br>Boxentyp ändern dairyplan 5 Kuhfutterbox |
|                                                  | S/E Programmversion CWS3FWS400f4                            |
| Hinweis : Es s<br>zur Verfügung                  | tehen insgesamt 4 Motoren Abbrechen Ok                      |

Click on the "Change unit type" button to specify the type of feed station.

With the "Set-up" button, settings can be entered for the types of feed.

If feed stations with more than three types of feed are connected to DAIRYPLAN, the settings are entered on a second page (click on the button opposite.

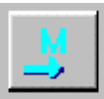

### 9.4.2 Feed stations with more than 3 types of feed

If feed stations with more than 3 types of feed are connected to DAIRYPLAN, DAIRYPLAN detects this and displays 4 or 6 feeder motors for those feed stations. Go through the following steps:

- Allocate a type of feed to the additional feeder motors one which has not been used for the other motors or feeder box types.
- Set the type of feed as required in "Feed Type and Bins".
- The feed reports used by the client must be amended using the corresponding feed types

| ۲ <del>،</del> | Note! |
|----------------|-------|
| 1 - 2          |       |

For processing reports, please see DAIRYPLAN Operating Instructions, Section "DAIRYPLAN Programs" - "DPList - The list generator".

### 9.4.3 Responder settings

Menu "Device - Responder and activity setup"

| Responder- und Aktivitäts Einstellung    | × |
|------------------------------------------|---|
| Anzahl Responder/Rescounter - Stellen    |   |
| 🔿 4 -stellig (120 KHz ID)                |   |
| 8 stellig fletzten 8 Stellen von ISO ID) |   |
| C 15 -stellig (vollständige ISO ID)      |   |
| Aktivität                                |   |
| Ok Abbrechen <u>H</u> ilfe               |   |

The following types of responder can be set:

- 4-figure 4-figure X-responder and RESCOUNTER (amplitude and phase modulated)
- 8-figure 15-figure ISO responders (only the last 8 figures are used).
- 15-figure 15-figure ISO responders (all 15 figures are used).

िङ्ग <u>Note!</u>

8 and 15 figure responder types require an ISO transceiver with an ISO program chip!

### 9.4.4 System-specific settings for feeding

| Startzeitpunkt<br>Startzeitpunkt des Futterzyklus<br>23:55<br>Startzeit für Futterzyklus (24 Std.) | Letzter Futterstart<br>Datum letzter Futterstart<br>Uhrzeit letzter Futterstart<br>Letzte Futterkalkulation<br>ändern                                                                                                    |
|----------------------------------------------------------------------------------------------------|----------------------------------------------------------------------------------------------------|
| Stoppzeiten<br>Füttern blockieren ab:<br>Füttern wieder starten ab:                                | 0:00         0:00         0:00         0:00         0:00         0:00           0:00         0:00         0:00         0:00         0:00         0:00         0:00         0:00         0:00         0:00         0:00         0:00         0:00         0:00         0:00         0:00         0:00         0:00         0:00         0:00         0:00         0:00         0:00         0:00         0:00         0:00         0:00         0:00         0:00         0:00         0:00         0:00         0:00         0:00         0:00         0:00         0:00         0:00         0:00         0:00         0:00         0:00         0:00         0:00         0:00         0:00         0:00         0:00         0:00         0:00         0:00         0:00         0:00         0:00         0:00         0:00         0:00         0:00         0:00         0:00         0:00         0:00         0:00         0:00         0:00         0:00         0:00         0:00         0:00         0:00         0:00         0:00         0:00         0:00         0:00         0:00         0:00         0:00         0:00         0:00         0:00         0:00         0:00         0:00         0:00         0: |

"System - feed schedule and general setup" menu

The system-specific settings include specifications for the delivery of a test portion, feed times, settings for scanning and report files.

On the "Feeding times" record card the "Feed cycle start time" can be adapted to the conditions of the farm.

### 9.4.5 Determining and entering the portion weight for a type of feed

| Allgemeine Fütterungsteuerung       | ×     |
|-------------------------------------|-------|
| Test Portion Futterzeiten Sonstiges |       |
| Test Responder                      |       |
| Testrespondernummer                 |       |
| C Testportionen von allen Motoren   |       |
| Testportion von einzelnen Motor     |       |
| Motornummer zum Testen              |       |
|                                     |       |
|                                     |       |
|                                     |       |
| Ok Abbrechen Ü <u>b</u> ernehmen    | Hilfe |

In the program "DPSetup", Menu "System - General feeding control", a test responder should first of all be set on the "Test Portion" index card to determine the weight of the portion ("1991" in the example above) and a motor number entered (motor numbers 1 to 3 are available).

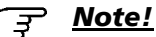

If motor number "0" is entered, all feed types for a station are given out one after another. To do this, after one feed type has been delivered the responder must be removed from the identification field for at least 20 seconds (transceiver shows status "10" again), before a test delivery of the

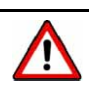

## <u>Attention!</u>

next type of feed can be triggered.

The test responder must never be attached to an animal because that animal would then receive unlimited feed!

Trigger the delivery of feed with the test responder (10 portions are delivered).

Because the amount of feed delivered corresponds to 10 portions, 10% of the weight determined should be entered as the portion weight.

To end the test delivery, another responder must be brought into the identification field after the 10 portions have been delivered.

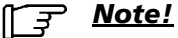

If another responder is brought into the identification field during the delivery of feed, this will abort the calibration process.

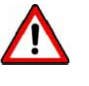

### <u>Attention!</u>

This procedure should be carried out for every type of feed, every feed station and for every new delivery of feed!

| nstellung Futterbox 2  | dairyplan 5 Kuhfutterbox |                                  |                         |
|------------------------|--------------------------|----------------------------------|-------------------------|
| Motor 1                |                          | Motor 2                          |                         |
| Portionsgewicht        | 0.115                    | Portionsgewicht                  | 0.110                   |
| Pausenzeit             | 20                       | Pausenzeit                       | 20                      |
| Nummer der Futtersorte |                          | Nummer der Futtersorte           |                         |
| Auswahl<br>Einstellung | 1.Futter                 | Auswahl<br>Einstellung           | keine Futtersorte gewäh |
| Futtersorte für Silo   |                          | Futtersorte für Silo             |                         |
| Auswahl                |                          | Auswahl                          |                         |
| Einstellung            | Keine Futtersorte gewan  | Einstellung                      | Keine Futtersorte gewan |
| Motor 3                |                          | – Kalibrierwerte Futterstationen |                         |
| Portionsgewicht        | 0.040                    | Kalibrierwert 1                  | 0                       |
| Pausenzeit             | 10                       | Kalibrierwert 2                  | 0                       |
| Nummer der Futtersorte |                          | Kalibrierwert 3                  | 0                       |
| Auswahl<br>Einstellung | 3.Futter                 | Kalibrierwert 4                  | 0                       |
| Futtersorte für Silo   |                          | Allaemein                        |                         |
| Auswahl                |                          | Futterboxentyp:                  |                         |
| Einstellung            | Jkeine Futtersorte gewah | Boxentyp ändern                  | airyplan 5 Kuhfutterbox |
|                        |                          | C/E December 1                   |                         |
|                        |                          | SZE Frogrammyersion              | WSBEWSAUDIA             |

Menu headed "Device - Feed Station Setup - Feed Transceiver Setup"

Enter weight of portion.

### 9.5 Milking parlour / METATRON Settings

Group and AUTOTANDEM milking parlours in particular, work well with the basic settings.

In addition to the main settings which have been made using the Wizard, other information on the milking parlour can also be given.

The fine settings can be made in the DAIRYPLAN menu "S-> Settings-> General (DPSetup)-> Devices-> Milking parlour/METATRON".

When this menu point is selected, the following dialogue box appears:

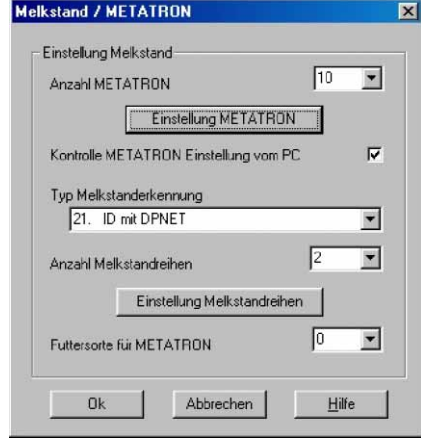

#### Setting METATRON

This function can be used to specify specific settings required for the METATRON terminals.

| Einstellung METATRON                                                              | l - 1-5                                                                           |                    |                                               | X                            |
|-----------------------------------------------------------------------------------|-----------------------------------------------------------------------------------|--------------------|-----------------------------------------------|------------------------------|
| Pulsation BACKFLU<br>Allgemein Fütterun                                           | SH Blockiere<br>g Kick Off                                                        | Sonderfunktio      | onen   Anzeige P2 <b>1</b><br>Melken 2   Nach | Reinigung  <br>melkautomatik |
| Einstellung Melkstandr<br>Type METATRON<br>Programmversion<br>Programm Check-Sumr | sihen<br>Në                                                                       |                    | 1<br>N<br>WMP 1.20<br>912                     |                              |
| DPNET Subnet: Geräte<br>DPNET<br>Komponentenversion                               | e Adresse<br>BootProgVers<br>HWProgVers<br>NeuronSWRev<br>NeuronHWRev<br>NeuronID | WMP 1.12<br>жи ини | A                                             |                              |
| Auswah                                                                            | 1                                                                                 | Ok                 | Abbrechen                                     | Hilfe                        |

- the specifications can be entered for individual or several METATRON devices (e.g. 1-5).
- Whenever the METATRON devices change to "Rinse", DAIRYPLAN checks whether the setting for the METATRON devices in the milking parlour match the specifications.
- If DAIRYPLAN finds differences in the milking parlour the values stored in DAIRYPLAN are loaded onto the METATRON devices.
## Setting milking parlour rows

| D mit DPNET                                                                        |
|------------------------------------------------------------------------------------|
| Gruppenmelkstand konv.Ausgan 💌                                                     |
|                                                                                    |
| PNET Durchlauf ID                                                                  |
|                                                                                    |
| Pausenzeit für Erkennung<br>1 00 2 00 3 00                                         |
| Vakuumstunden seit Start<br>Stunden 412:17<br>Startdatum 31.01.96<br>Aktualisieren |
|                                                                                    |

This function is not needed with standard parlours. If special calibration values are necessary, enter them at this point. In the case of Trigon milking parlours, the "Metatron on side 1,2,3" must be specified at this point.

#### 9.6 Minimum entry of animal records (for functional test)

Once the PCs and peripherals have been connected, the animal data have to be entered.

To check that the system is operating between three and ten animals have to be entered, depending on the size of the installation.

For more detailed information on this subject, please see 7160-90 . . -520 DAIRYPLAN Operation

#### 9.6.1 Entering Information on Livestock

baland

Enter new animals through "DPMenu -> Animal data -> Manage animals - >Record":

| WEST                                | ALIA                 | DAI                                                             | RYPL                     | .AN C 21                                                                      | Westfalia<br>Landtechnik |
|-------------------------------------|----------------------|-----------------------------------------------------------------|--------------------------|-------------------------------------------------------------------------------|--------------------------|
| S Analyse<br>Datenein<br>Wichtige A | Tierdaten Aufzu      | cht Füttern Reprod<br>m<br>Ir. eingeben/ändern<br><b>ensatz</b> | Juktion Gesun            | dheit Sortieren Melken Anlagu                                                 | e Datenaustausch         |
|                                     | Neue Tiernu          | mmer eingeben                                                   |                          | Eingaben für 111<br>Respondernummer<br>Ohrmarkennummer                        |                          |
| iii fft<br>  sy                     | Liste                | re                                                              |                          | Vater /<br>Mutter /<br>Zugangsdatum                                           | 18.11.02                 |
|                                     | C Eingabe<br>überneh | n für alle neuen Ti<br>men                                      | ere                      | Gruppennummer<br>Geburtsdatum<br>Laktationsnummer<br>Letztes Kalbedatum       |                          |
|                                     | C setzen             | e nach beenden a<br>Abbrechen                                   | ufrufen<br><u>H</u> ilfe | Letztes Besamungsdatum<br>Letzter<br>Letztes Trockenstelldatum<br>Status Code |                          |

To run the installation the following minimum entries are absolutely essential:

| for cows / goats / sheep | for young animals |
|--------------------------|-------------------|
| Animal ID                | Animal ID         |
| Responder number         | Group ID number   |
| Group ID number          | Date of birth     |
| Date of birth            |                   |
| Last birth date          |                   |
| Lactation number         |                   |

## Automatic Report Printing

In DPProcessControl, in the menu "Actions-> autom. functions" exact information must be given on the functions which are to be performed automatically (see "Installation protocol").

For more information press "F1".

| autom. Funktionen 🛛 🔀                                                                                                    |  |  |  |  |  |  |  |
|----------------------------------------------------------------------------------------------------|--|--|--|--|--|--|--|
| Zuletzt von DP ausgeführte autom. Funktion                                                                                                    |  |  |  |  |  |  |  |
| 10:15:30       Check Missed Cows 1       ((Too         Late) 0 Sec)       10:15:30       Feed Calculations (Win)       (0         Sec)       15:02:02       Feed Reset       (0 Sec)         15:02:02       Check Missed Cows 1       ((Too         Late) 0 Sec)       15:02:02       Feed Reset       (0 Sec)         15:02:02       Feed Calculations (Win)       (0         Sec)       15:02:02       Feed Calculations (Win)       (0         Sec)       15:20:00       DPHerdStat       (1 Sec)       ▼ |  |  |  |  |  |  |  |
| Einstellung autom. Funktionen                                                                                                    |  |  |  |  |  |  |  |
| Futter Milch                                                                                                    |  |  |  |  |  |  |  |
| autom.Listen Datensicherung                                                                                                    |  |  |  |  |  |  |  |
| U Schließen                                                                                                    |  |  |  |  |  |  |  |

- Feed-> Feed times: Enter a suitable start time for the feeding cycle.
- *Milk:* Enter the milking times. The actual milking times must be within the times set.
- Autom. reports: Select or enter reports which are to be printed automatically at specific times.

<u>Note!</u>

Dairy Plan offers a large number of lists in the "dairypln - FactOrig - de" directory.

Examples of monitoring lists:

| Report name                                 | Recommended printing<br>time | Purpose                                |  |  |  |
|---------------------------------------------|------------------------------|----------------------------------------|--|--|--|
| Feed monitoring                             | after start of feed          | Feed monitoring                        |  |  |  |
| Observe                                     | daily / weekly               | Heat monitoring                        |  |  |  |
| Heifer about to calve                       | weekly                       | Calving overview                       |  |  |  |
| Animals due to calve                        | weekly                       | Calving overview                       |  |  |  |
| Vet action                                  | weekly                       | scheduled vet action                   |  |  |  |
| Unidentified animals in the milking parlour | Post milking                 | Animals with no milk quantity          |  |  |  |
| Conductivity value and milk alarm           | Post milking                 | Conductivity value and milk monitoring |  |  |  |
| Activity monitoring                         | 2 daily                      | Activity monitoring                    |  |  |  |

• Back-up:

Enter the time and filename (including path) for the scheduled file back-up. The data is then saved at the time

specified every day.

| instellungen DPBackup                                                                                                    | ×     |
|----------------------------------------------------------------------------------------------------|-------|
| Einstellung automatische Sicherung         Automat. Sicherungsdatum<br>(wenn Datum eingetragen, werden<br>automatische Sicherungen erstellt)         Datum       Zeit         19.11.02       11:03         Dateiname (incl. Pfadangabe)       C:\DPBackup\dailybackup.dpb         C:\DPBackup\dailybackup.dpb       Image: Comparison of the second second sec |       |
| Ok Abbrechen Übernehmen                                                                                                    | Hilfe |

# 10 DAIRYPLAN Programs

This section describes the areas in which some of the DAIRYPLAN programs can be used, and how to use them.

## 10.1 General remarks

#### Help

Press "F1" to get help at many points in DAIRYPLAN.

#### Enter Date / Time

- current date/time: enter "-" or "+" and leave the field.
- Retrospective date: enter "-3" (the date three days ago).
- Of course the date can also be written out.
- Other possibilities:
  - Enter day: current month/year is added automatically,
  - Enter day and month: current year is added automatically.

#### Data input

To get into the field to be edited, press the Tab key (Backspace with "SHIFT"-"TAB"),

Pressing the "Enter" key usually saves the data entered and completes the function.

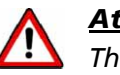

#### Attention!

The data stored in DAIRYPLAN are an extremely important and practically irreplaceable asset!

For this reason please back up all information every day by placing it on an external data carrier (e.g. floppy disk). It is best to use two disks and alternate.

#### 10.2 DPDataTest - Test Program

#### What DPDataTest Does

"DPDataTest" is a test and repair program for DAIRYPLAN data records. The program analyzes the data record for errors and warnings in each individual animal record. All messages can be printed out.

#### Carrying out DPDataTest

- Call up the program with "S-> System programs-> Databank test (DPDataTest)"
- In the "File" menu, call up "Test databank" to activate the data test (alternatively, click on the button shown).

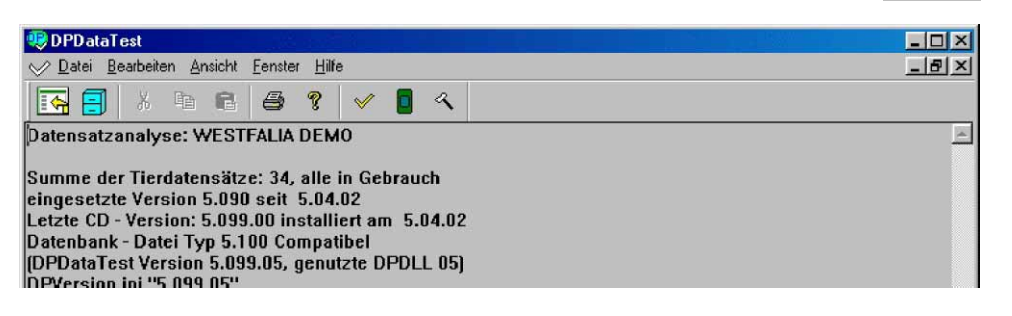

• The customer data record is opened and analyzed for errors/warnings.

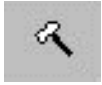

 $\checkmark$ 

If the program finds any errors or warnings, the menu point "Repair file-data record" can be called (alternatively, click on the button shown).

The screen will also show whether it has been possible to remove the errors successfully.

| Database R                                                    | epair Setur                                       |                                                                                                    |
|---------------------------------------------------------------|---------------------------------------------------|----------------------------------------------------------------------------------------------------|
| – Temorare D                                                  | ) ateien ———                                      |                                                                                                    |
| Neue<br>Net/Miv<br>Rateien                                    | (P D/<br>D/<br>D/<br>D/<br>D/<br>ge               | IRYPLAN nutzt verschiedene temporäre Dateien um<br>teneinträge zu koordinieren und zu überwachen. Diese<br>tion NICHT nutzen solange noch andere DP - Programme<br>öffnet sind (auch DPProcessControl) Abbrechen                 |
| – Defekte Fe                                                  | deinträge rep                                     | arieren                                                                                                    |
| 🔽 falsche                                                     | fal<br>Strings D∂<br>de                           | iche 'Strings' sind Textfelder, deren Feldinhalt zu lang ist und das nächste<br>tenfeld überschreibt, oder Felder mit ungültigen Zeichen. Diese Option entfernt<br>n Inhalt aller betroffenen Felder vollständig                 |
| ₩ falsche<br>Werte                                            | 'float' Fa<br>sid<br>ve                           | sche ' Float' Werte können in Zahlenfeldern auftreten. Im Normalfall handelt es<br>h um kleine, nicht sichtbare Dezimalwerte, die von einem Fehler ohne Bezug<br>ursacht wurden. Diese Option setzt fehlerhafte Felder auf Null. |
| I⊽ Datums<br>I⊽ Zeitang                                       | einträge Fa<br>sid<br>aben Mi                     | sche Datumseinträge erscheinen meistens aus dem Jahr 1961, oder sind nicht<br>htbar. Falsche Zeiteinträge haben Werte über 23:59, oder sind nicht sichtbar.<br>dieser Option werden solche Einträge vollständig entfernt.        |
| – Repariere 1                                                 | í abellen ——                                      |                                                                                                    |
| <ul> <li>Defekte</li> <li>Defekte</li> <li>Def. Da</li> </ul> | : Indexe lösch<br>:s Datum lösc<br>:tum/ Zeit lös | en Das Programm löscht falsche Datums- und Zeitangaben vollständig<br>nen aus den entsprechenden Tabelleneinträgen. Solche Einträge können<br>jedoch häufig manuell korrigiert werden.                                           |
| 🔽 lösche :                                                    | zukünftiges D                                     | atum                                                                                                    |
| 🗖 Tabeller                                                    | n neu sortiere                                    | Diese Option sortiert automatisch die Tabellen neu, unabhängig<br>davon ob indexierte Werte gelöscht wurden. NICHT nutzen, wenn Sie<br>die entsprechenden Datum-/Zeiteinträge manuell ändern wollen.                             |
| 🔽 Indexe                                                      | erneuern                                          | Die Option regeneriert den Index der Tabelleninhalte in der Datei<br>DpDairy.da. Dadurch können "Zuordnungsfehler" behoben werden.                                                                                               |

## Notes on the "File-> Repair data record" menu

In the "DataBase Repair Setup" dialogue box, select which errors are to be corrected. In the standard set-up, all possibilities such as string errors, data type errors, date and time information are selected.

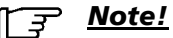

To correct a table error, select all 3 options, "Delete incorrect indices, Delete incorrect data, Delete incorrect date/time" one after the other and call up the respective repair tool.

Keep repeating the "Check and Repair Database" procedure until no more errors are displayed.

## Cause of Error when Starting DPDataTest:

- less than 200 megabytes of space on the hard disk
- temporarily remove all programs from the "AutoStart" group
- please note the exact error message
- the DAIRYPLAN file "DPNET.DAT" has been deleted

## 10.3 DPDataConfig

## When to use "DPDataConfig"

- To maintain the DAIRYPLAN data records
- To change the size of the tables for the METATRON vet action data for an animal in DAIRYPLAN.
- To optimize data access (defragmentation)
- If various tables (e.g. "Measurements" or "Weekly Resources") are to be extended for certain applications.

#### Function

The program copies all data from DAIRYPLAN into new files on the hard disk. The new file is sorted according to animal ID; all deletions and file errors are eliminated.

"DPDataConfig" checks the settings made for the hardware and the various graphs if entries have also been made in different tables (e.g. "Measurements" or "Weekly average"). The tables are expanded to take additional data. Most data record settings are made automatically.

#### **Executing the Program**

- End all DAIRYPLAN programs (see also "Appendix").
- Start "DPDataConfig" by double clicking on it in "Windows Explorer"
- End the program with the OK button.

#### 10.4 DPPort - Help Program

| Real Provides and the second second s |   |   |   |   |   |   |   |   |   |   |   |   |   |   |   |    | - D × |
|----------------------------------------------------------------------------------------------------|---|---|---|---|---|---|---|---|---|---|---|---|---|---|---|----|-------|
| <u>File Options View H</u> elp                                                                                                    |   |   |   |   |   |   |   |   |   |   |   |   |   |   |   |    |       |
| 8 9 7 x 0 📰 🖷                                                                                                    |   |   |   |   |   |   |   |   |   |   |   |   |   |   |   |    |       |
|                                                                                                    | 0 | 0 | 0 | 0 | 0 | 0 | 0 | 0 | 0 | 0 | 0 | 0 | 0 | 0 | 0 | 0  |       |
| COM1 1200                                                                                                    |   |   |   |   |   |   |   |   |   |   |   |   |   |   |   |    |       |
| COM5 1200 Feed/ID                                                                                                    | 1 | 2 |   |   |   |   |   |   |   |   |   |   |   |   |   |    |       |
| COM6 1200 Metatrons                                                                                                    | 1 | 2 | 3 | 4 |   |   |   |   |   |   |   |   |   |   |   |    |       |
| COM7 1200 Feed/ID                                                                                                    | 1 |   |   |   |   |   |   |   |   |   |   |   |   |   |   |    |       |
| COM8 1200                                                                                                    |   |   |   |   |   |   |   |   |   |   |   |   |   |   |   |    |       |
| For Help, press F1                                                                                                    |   |   |   |   |   |   |   |   |   |   |   |   |   |   | ſ | NU | M _// |

#### When to use DPPort

- to check the electrical wiring between the Dual or Multi-Port Card and the peripherals.
- to check the dual port card addresses
- when a check has to be made to ensure that the peripheral units are responding correctly
- to check whether the peripherals are connected to the right dual-port channel (1A, 2A etc.) / COM-Port.

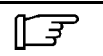

# <u>Note!</u>

DPPort works independently of any DAIRYPLAN settings.

## Function

It displays an interface connection test.

All channels are tested simultaneously. The cable connections can be put together and taken apart while the program is running so that the results can be seen.

## **Executing the Program**

- To start the program, double click on "DPPort" in Windows Explorer
- The screen shows information on the connection (COM-Port, channel), Baud rate, device type and number. If various peripherals are connected the number of devices will be shown. Example:
  - METATRON COM 6 with 4 connected devices
  - Feed box COM 5 with 2 feed stations.
- If the screen shows "PORT NOT FOUND" and the card has actually been installed, then check the plug-in code or replace the card.
- Plug a dual port test connector (7162-9047-080) into any available output to test the dual port card channels. If no "TESTPLUG" ("TESTCONNECTOR") is displayed then you must check the plug connections of the card or the card must be replaced.
- Connect the cable to the power supply for the peripheral. Each address from 0 to 15 is tested separately. Note that the first feed station (or the first milk meter) has the address 0. If some units reply with the wrong address check the connections and feed stations.

balad

7161-90...-520 DAIRYPLAN Operation

## ्र <u>Note!</u>

Device 1 has the address 0, device 2 has the address 1, etc. Device numbers: 1 - 16, Address numbers: 0 - 15

- If none of the connected units replies then disconnect all units (except the first) from the power supply. Check all wiring and fuses carefully until the first units works correctly.
- Once the first unit is working, wire up the additional units one by one. A single faulty unit can affect the entire system of communication of the entire channel. Replace any defective units.

## 10.5 DPAlarm

#### **General remarks**

Different programs send an alarm signal to DPAlarm as the central alarm administration if a problem occurs (e.g. problem with a feed box). The program manages the alarms raised, shows a current alarm in a clearly visible window and may also give an acoustic alarm. This will need a sound card with associated loudspeaker boxes.

It is also possible to call up other programs via an alarm (e.g. pager - radio call - program)

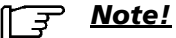

In Windows 98 it is not possible to use the PC's internal loudspeaker. Acoustic signals can only be output through a sound card with connected loudspeakers..

## **Function**

If a message relating to a malfunction has been sent to "DPAlarm", the pre-alarm time is first to be activated. This can be set by the individual user (see "Set-up"). In the case of a one-off short malfunction - e.g. brief cut in power supply to feeder box), an unnecessary alarm can be avoided in this way. Only if the problem is still present when the pre-alarm time expires will the actual alarm be triggered. The automatic milking system "Leonardo" can be considered an exception here. In this case the alarm is always recorded and triggered.

If an alarm is sent several times without being acknowledged in the interim, it is only displayed once.

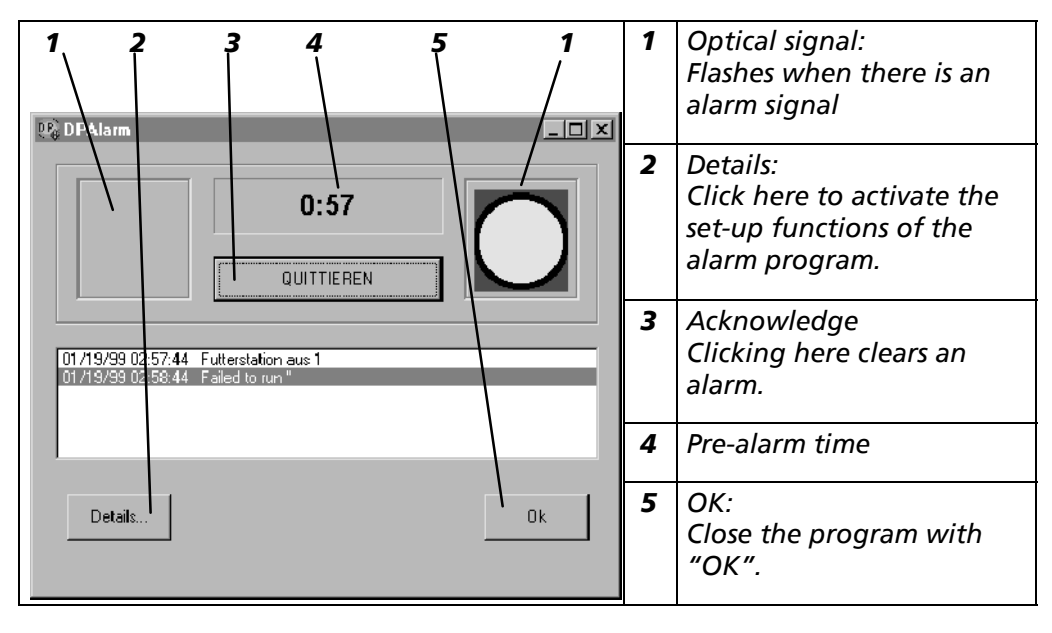

्<u>न</u>् <u>Note!</u>

If the program is terminated without acknowledging a current alarm the corresponding alarm signal will still be given.

#### DPAlarm "DETAILS"

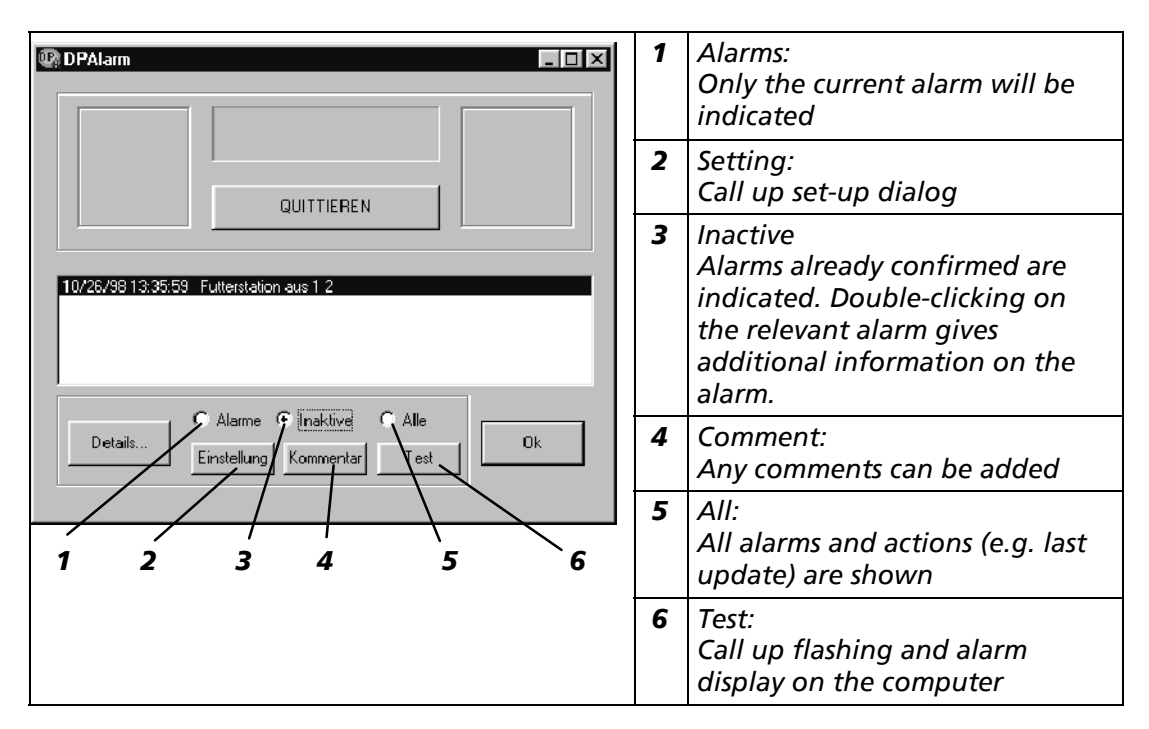

#### Settings

#### "Programs"

Alarms are reported to the DP alarm program in three different levels, the priority of which is determined by the sending program and cannot be influenced.

Clicking on the appropriate checkbox calls up the program and the name of the program can then be entered.

If there are several current alarms waiting, the one with the highest priority will be sent first.

| DPAlarm Setup                                  |                                                                                                    | X     |
|------------------------------------------------|----------------------------------------------------------------------------------------------------|-------|
| Programme Tor                                  | Zeit Alarm Liste                                                                                                    |       |
| DPAlarm kann<br>unterschiedlich<br>ausgeführt) | nach Ablauf der Voralarmzeit für die einzelnen Alarmstufen<br>e Programme aufrufen (ohne Haken wird der Programmaufruf | nicht |
| Alarmtyp                                       |                                                                                                    |       |
|                                                | Programmaufruf (mit Pfad):                                                                                             |       |
| 🔲 Niedrig                                      |                                                                                                    | Test  |
| Mittel                                         |                                                                                                    | Test  |
| ☐ Hoch                                         |                                                                                                    | Test  |
| ☐ Wiederhole                                   | n                                                                                                    |       |
| Note Each                                      | Alarm / Jeden Alarm melden                                                                                             |       |
|                                                | Ok Abbrechen                                                                                                    | Hilfe |

If "**Repeat**" is activated, the pre-alarm time always starts again and the programs entered are called up each time it ends.

#### "Sound"

If the "Special" function is selected any \*.wav (Windows–SoundFile) can be activated in the event of an alarm.

This requires the entering of the corresponding file name with the appropriate path specification.

| DPAlarm Setup                                                                                                    | × |
|----------------------------------------------------------------------------------------------------|---|
| Programme Ton Zeit Alarm Liste                                                                                           |   |
| Wenn Ihr PC über eine Soundkarte verfügt, kann DPAlarm ein<br>akustisches Signal nach einem Alarm auslösen.<br>Alarm Ton |   |
| C Keiner                                                                                                    |   |
| Standard Windows                                                                                                    |   |
| Speziell (*.WAV-Datei C:\DairypIn\alarm.wav Test                                                                         |   |
|                                                                                                    |   |
|                                                                                                    |   |
|                                                                                                    |   |
| Ok Abbrechen Hilfe                                                                                                    |   |

<u>Note!</u> F

With Windows 95/98 it is not possible to use the PC's internal loudspeaker. Acoustic signals can only be sent via a soundcard and connected loudspeakers

## "Time"

In this menu it is possible

- to enter the pre-alarm time.
- Number of days after which old alarms can be cancelled.

#### "Alarm List"

Using this function it is possible to show, copy or export into a file all saved alarms in accordance with certain selection criteria

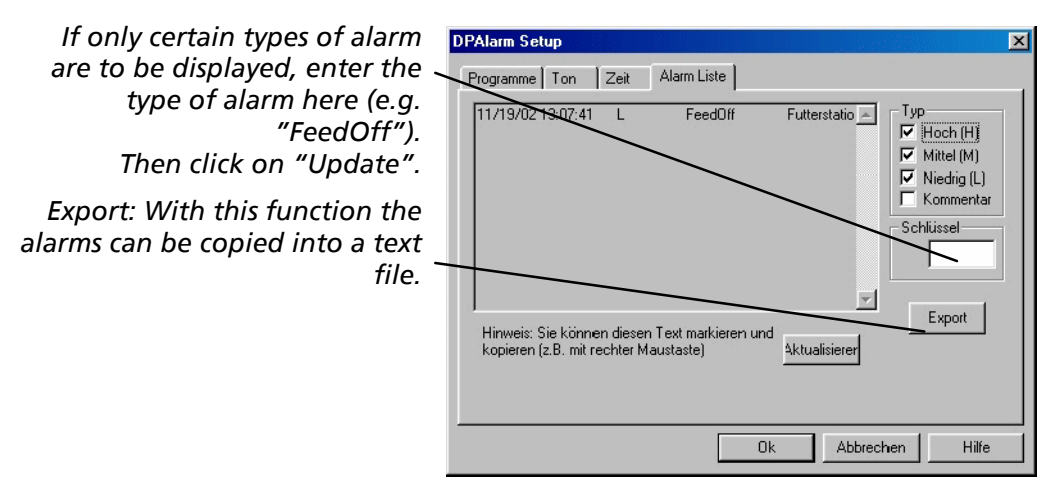

## 10.6 DPProcessControl

The program "DPProcessControl" controls communication between the connected peripherals and DAIRYPLAN.

| BPProcessC                  | ontrol                                                               |                 |            |
|-----------------------------|----------------------------------------------------------------------|-----------------|------------|
| <u></u> Datei <u>B</u> earb | eiten <u>A</u> ktionen <u>A</u> nsicht <u>F</u> enster <u>H</u> ilfe |                 | <u>_8×</u> |
| <b>N</b>                    | ° € 8 9 4 ¥ 💆                                                        | ) 🍠 🌆 📗         |            |
|                             | Melkstand Kommunikatio                                               |                 | <u> </u>   |
| METATRON                    | Dieses Tier                                                          | Voriges Tier    |            |
|                             | Tier Responder Gr Fehler                                             | Tier Resp. Daue | r Milch    |
| 1 Spül                      | 0 0 0                                                                | 0 0:00          | 0.00       |
| 2                           | 0 0 0                                                                | 0 0:00          | 0.00       |
| 3                           | 0 0 0                                                                | 0 0 0:00        | 0.00       |
| 4                           | 0 0 0                                                                | 0 0:00          | 0.00       |
| 5                           | 0 0 0                                                                | 0 0:00          | 0.00       |
| 6 Aus                       | 0 0 0                                                                | 0 0 0:00        | 0.00       |
| 7 Aus                       | 0 0 0                                                                | 0 0 0:00        | 0.00       |
| METATRON Testa              | anzeige                                                              |                 |            |

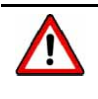

## Attention!

Process control stops immediately when the "DPProcessControl" program ends. Then the animals will not receive any feed or drink and milk metering and identification will no longer work!

DPProcessControl can only be ended with "File-> End".

Press "X" to minimize the program window and put it in the task bar.

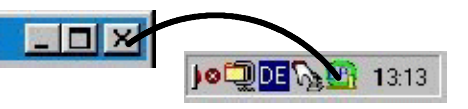

| ر آرچ <u>Note!</u><br>Save data regularly and                                                                                                    | keep in a safe place!                                                                                                    |                                                                                             |
|----------------------------------------------------------------------------------------------------|----------------------------------------------------------------------------------------------------|---------------------------------------------------------------------------------------------|
| <ul> <li>Data can be backed up on<br/>diskette and also on other<br/>data media.<br/>(See "Help")</li> </ul>                                                     | Was wollen Sie durchführen ?         Image: Daten sichern         Image: Daten sichern | _<br>Ck<br>Schließen<br><u>H</u> ilfe<br>Einstellung<br>Diskette<br>Diskette<br>Durchsuchen |
| • Details on automatic data<br>back-up can be entered in<br>Settings. When a back-up has<br>taken place on a specified<br>date, the date is reset by one<br>day. | Einstellungen DPBackup Einstellung automatische Sicherung Automat. Sicherungsdatum (wenn Datum eingetragen, werden automatische Sicherunoen erstellt) Datum Zeit [9.11.02] [11:03] Dateiname (incl. Pfadangabe) C:\DPBackup\dailybackup.dpb  Mehrfache Datensicherungen autbewahren  Digemehmen                                                                                                    | Hilfe                                                                                       |

For details on this subject, please see 7160-90...520 DAIRYPLAN Operation

balant

# 11 Malfunctions and Interference

## 11.1 Computer System - Hardware

Windows provides facilities for checking the computer system.

Information on the hardware can be called up in Device Manager.

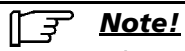

Alternatively, system properties (Device Manager)can be called up by pressing this combination of keys.

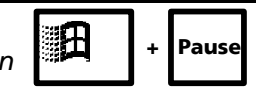

| Malfunction                                                                           | Cause                                                                                                    | Remedy                                                                                                    |
|---------------------------------------------------------------------------------------|----------------------------------------------------------------------------------------------------|----------------------------------------------------------------------------------------------------|
| Total failure                                                                         | Power supply problem                                                                                                    | Check all socket outlets and all cable connections                                                                                                    |
|                                                                                       | Wrong supply voltage being used                                                                                                    | Voltage setting                                                                                                    |
|                                                                                       | Lightning strike                                                                                                    | Check the dual port card                                                                                                    |
|                                                                                       | Hardware problem                                                                                                    | Service the unit                                                                                                    |
| Empty screen even though                                                              | No power supply to monitor                                                                                                    | Check plug                                                                                                    |
| the system is working (feed                                                           | Not enough brightness or contrast                                                                                                    | Change control settings                                                                                                    |
| or milk UK or printer<br>reports)                                                     | Loose monitor cable                                                                                                    | Secure cable                                                                                                    |
|                                                                                       | Defect on the monitor                                                                                                    | Replace monitor.                                                                                                    |
|                                                                                       | Defective video adapter card in PC<br>Faulty PC motherboard                                                                                              | Change adapter card (see PC Operating<br>Instructions)                                                                                                    |
|                                                                                       |                                                                                                    | Have the PC serviced                                                                                                    |
| Empty screen - system not<br>operating, with exception of<br>light on keyboard and/or | A faulty adapter card can block all PC operations                                                                                                    | To check - remove all additional cards -<br>especially the dual port cards, modems and<br>serial adapter cards. Replace faulty cards                                                                                                    |
| hard disk noises                                                                      | Screen possibly faulty or the problem<br>(especially after power failure)                                                                                | Check monitor<br>When the unit is switched on the PC would<br>have to display the memory test otherwise it is<br>a major hardware problem                                                                                                    |
|                                                                                       | Defective PC motherboard or other PC fault                                                                                                    | Service the unit                                                                                                    |
| The computer does not start DAIRYPLAN                                                 | Floppy disk sticking in drive                                                                                                    | Remove floppy disk and start again from the hard disk                                                                                                    |
|                                                                                       | DAIRYPLAN has not been set up for automatic start (another program always appears)                                                                       | Use the program "CDAutoPlay" on the<br>DAIRYPLAN CD to set up "Automatic Start"                                                                                                    |
|                                                                                       | Windows 98 start files have been deleted from<br>the hard disk (shown by "Command not found"<br>or "Non-System Disk" or another system error<br>message) | Call up Windows installation program from the CD (see Windows manual), then the program "CDAutoPlay".                                                                                                    |
|                                                                                       | Dual port card either faulty or missing                                                                                                    | Replace the dual port card                                                                                                    |
|                                                                                       | Wrong address for dual port card                                                                                                    | Correct the addresses of the dual port cards                                                                                                    |
|                                                                                       | Hard disk fault                                                                                                    | Switch PC off and allow to cool. Retry several<br>times. If it functions, save straight away on a<br>separate disk. Start the hard disk repair<br>program (e.g. CHKDSK, ScanDisk). Format hard<br>disk if necessary and re-install the entire PC<br>system. For a description see PC manual.<br>Preferably call in a PC expert. |

# 11.2 Computer system - DAIRYPLAN software

| Malfunction                                                               | Cause                                                                           | Remedy                                                                                                    |
|---------------------------------------------------------------------------|---------------------------------------------------------------------------------|----------------------------------------------------------------------------------------------------|
| Animals are not appearing on the right lists                              | Poorly designed report                                                          | Set-up in list design (DPList) in order to see the animals included by DAIRYPLAN.                                                                                                    |
|                                                                           | Animal data not entered                                                         | Select a missing animal. Call up DPSingle to check<br>the data entry. Check all programmed data as "List<br>limit" and verify the "Status code".                                                                                                    |
|                                                                           | Unsuitable "Follow-up vet actions"                                              | A lot of reports require a "future vet action" for the animals to be listed correctly.                                                                                                    |
| Reports not printed                                                       | Automatic functions not set                                                     | Sat automatic functions                                                                                                    |
| automatically                                                             | Report has no animals                                                           | The report must have at least one animal within<br>the limit values. Try to start the list manually and<br>change the "Report limits".                                                                                                    |
| Milking animals are being<br>listed as "missing"                          | Animal not identified                                                           | No action required. DAIRYPLAN will estimate the data required.                                                                                                    |
|                                                                           | Wrong setting in "automatic time event".                                        | Correct settings                                                                                                    |
|                                                                           | Too short a time has been set for the time before next "missing animals" check. | Correct the time between the first and last milking of animals within one milking session.                                                                                                    |
| Animals are not being                                                     | Another animal has been incorrectly                                             | Delete the incorrect animal data                                                                                                    |
| milked but are not being                                                  | identified.                                                                     | Set the automatic functions correctly                                                                                                    |
| identified as missing                                                     | Wrong setting in "automatic functions"                                          | Correct the time between the first and last milking                                                                                                    |
|                                                                           | loo much time has been set as the time<br>before next "missing animals" check   | of animals within one milking session                                                                                                    |
|                                                                           | Animal has the wrong status code                                                | "Dry", "prepared" or is not being checked. Enter correct status.                                                                                                    |
|                                                                           | Animal has the wrong lactation number                                           | Animals with a lactation number of "0" are being<br>left out (unless in "SET-UP, #3.Set-up, Milking<br>parlour, #1.General set-up, Milking parlour" the<br>option "exclude animals with no lactation number<br>= No" has been selected). Enter the right lactation<br>number for the animal.                                   |
|                                                                           | The group of animals has been set to the wrong number of milking operations.    | Change in "Set-up, Group, Group Parameters " or change "Group number" for the animal.                                                                                                    |
| Lactation totals are not correct                                          | System still not working long enough.                                           | A full lactation is needed to obtain a proper<br>production data record. Estimations can be made<br>by<br>(a) entering the current estimated values from the<br>control association ( computer centre, etc.) or<br>(b) starting "estimation of the last lactation totals"<br>for a rough estimate of the last production.      |
|                                                                           | <i>""Estimation of lactation totals " has been started.</i>                     | The last production will be estimated roughly<br>based on the actual daily quantity of milk. It should<br>not be used apart from shortly after the system<br>starts. If it has been used inadvertently, then<br>current data may be confused with the estimated<br>values. For this reason, enter numbers from old<br>reports. |
| The milk yield of missing<br>animals is not being<br>estimated correctly. | The animal has no milk yield during lactation.                                  | Animals are not identified as missing if they do not<br>have a milk yield from METATRON at least once a<br>month.                                                                                                    |
|                                                                           | The animal's group has been set to the wrong "Number of milking operations".    | Change group set-up or put the animal in another group.                                                                                                    |

# 11.3 Feeding

| Malfunction                                                                           | Cause                                                                                   | Remedy                                                                                                    |
|---------------------------------------------------------------------------------------|-----------------------------------------------------------------------------------------|----------------------------------------------------------------------------------------------------|
| "Off" or repeated error<br>messages on the "feed<br>system interface" test<br>screen. | Equipment fault. Mains voltage or other electrical faults                               | Check transceiver                                                                                                    |
| Feed monitoring says that                                                             | Feed supply faulty or empty                                                             | Fill the silo                                                                                                    |
| animals are feeding<br>although actually they are                                     | Mechanical or electrical problem with feed<br>dispensing system                         | Compare feed dispensing service                                                                                                    |
| not reeaing                                                                           | Wrong amount of feed programmed                                                         | See section headed "Main menu"; "Feeding".                                                                                                    |
|                                                                                       | Wrong feed calculation programmed                                                       | The automatic feed calculation facility should<br>not be used until the system has been running<br>on manual for a month.                                                                                                    |
|                                                                                       | Weight of portion too small                                                             | DAIRYPLAN is not giving out the specified feed<br>quantities (see Section on "Starting up<br>DAIRYPLAN"; "Settings, Feeding")                                                                                                    |
| Feed monitoring (correct)<br>shows a lot of animals not                               | "Maximum feed quantity per Interval" is set too low                                     | The animals are being prevented from receiving enough food whenever they visit.                                                                                                    |
| calling for food.                                                                     | "Number of entitlement intervals" or "Intervals<br>per day have not been set correctly. | Start with the setting shown in the Section<br>"Start-up"; "Set-up, feed " according to the<br>animals; admission to the feed stations.                                                                                                    |
|                                                                                       | Insufficient access to the feed stations.                                               | If admission is light approx. 25 animals can feed<br>at one station for 20 hours or more per day.<br>Use the "Function analysis, feed dispenser " in<br>"TEST" and the "FEED NOW list to check the<br>animals' behaviour. Press "P" in "Test feed<br>system" to print a list of animals that visit the<br>feed station. If the animals only have<br>inadequate access, try modifying or moving the<br>feed station. |

# 11.4 Printer

| Malfunction                                | Cause                                                                  | Remedy                                                                                            |  |
|--------------------------------------------|------------------------------------------------------------------------|---------------------------------------------------------------------------------------------------|--|
| Printer not working - no test              | No voltage                                                             | Check the main fuse or switch.                                                                    |  |
| printout                                   | Melted fuse                                                            | Replace fuse                                                                                      |  |
|                                            | Faulty mains cable                                                     | Replace mains cable                                                                               |  |
|                                            | Faulty printer                                                         | Have the printer serviced                                                                         |  |
| Printer not printing - test<br>printout OK | Printer not switched on (indicator lights not coming on)               | Switch printer on                                                                                 |  |
|                                            | Printer is "OffLine"                                                   | Press the "online" key                                                                            |  |
|                                            | Faulty cable, loose connections or connection made at the wrong point. | Repair the cable or connections (check on the correct connections in the PC manual).              |  |
|                                            | Wrong printer entered in the System Control.<br>PC faults              | To check, test another printer and have the PC checked.                                           |  |
| Printer not printing                       | Printer switched off                                                   | Switch printer on.                                                                                |  |
| automatically                              | "Autom. functions" have not been<br>programmed into DAIRYPLAN.         | See "DP Start-up DP; Minimum entry"                                                               |  |
| Printout is weak and                       | Colour tape worn.                                                      | Replace colour tape.                                                                              |  |
| illegible                                  | The push-button not being pressed enough.                              | Increase pressure on push-button by operating the appropriate lever (refer to the printer manual) |  |

## 11.5 DAIRYPLAN Error Messages

#### 11.5.1 "Internal error number X has occurred"

This message appears if an error has occurred within the dairyplan 5 family. To rectify the error, certain actions have to be carried out. Note the action number in the corresponding line of your error number. The individual actions are described in the table ""What to do in the event of errors" at the end of this section.

In the Program column, "D" stands for a DOS program and "W" for a Windows or DOS program. Error messages that are marked with an asterisk "\*" only appear in older DP4.4 versions. "D5" indicates DOS programs which only start with version 5.0.

All Windows programs are Version 5.0 / 5.1

The "Source" and "Description" columns are to give Westfalia Landtechnik technical personnel an idea on how to repair the fault.

| No.  | Action   | Programs   | Source           | Description                               |
|------|----------|------------|------------------|-------------------------------------------|
| 0    | 1        | D W        | misc             | error conditions not assigned to a number |
|      |          |            |                  | -                                         |
| 1    | 1        | D          | new operator     | out of memory (C++ new operator)          |
|      |          |            |                  |                                           |
| 81   | 9        | W          | ADIS_QuickImport | Cannot index to record                    |
| 82   | 9        | W          | ADIS_QuickImport | Cannot prepare to put data                |
| 83   | 9        | W          | ADIS_QuickImport | Cannot prepare subindex to put            |
| 84   | 9        | W          | ADIS_QuickImport | Cannot index to sub record                |
| 85   | 9        | W          | ADIS_QuickImport | Field does not allow import               |
| 86   | 9        | W          | ADIS_QuickImport | Error saving Field                        |
| 87   | 9        | W          | ADIS_QuickImport | Error saving sub index record             |
| 88   | 9        | W          | ADIS_QuickImport | Error saving index record                 |
| 102  | 2        | D          | loadadd:         | incorrect offset address for pp           |
| 103* | 2        | D*         | opencow:         | can't find cowdata file                   |
| 104* | 2        | <br>D*     | opencow:         | data version older than program           |
| 105* | 2        | D*         | opencow:         | data version newer than program           |
| 105  | 2        | 0          | opencow:         | wrong number of file divisions            |
| 100  | 1        |            | checkleft:       | insufficient memory                       |
| 107  |          |            | checkien.        | insufficient memory                       |
| 115* | 5        | D*         | messup:          | wrong number of message pointers          |
| 116  | 1        | D          | messfile:        | insufficient memory                       |
| 117  | 1        | D          | messload:        | insufficient memory                       |
| 404  | <u>,</u> | 6          | la a da mu       |                                           |
| 121  | 3        | D          | Toadary:         | lastcow pointer out of range              |
| 131  | 3        | D          |                  | record number greater than max            |
| 132  | 4        | D          | loadary:         | incompation for a cont                    |
| 135  | 4        | D          | saveary.         |                                           |
| 141  | 4        | D          | sellac.          | incorrect memory pointer                  |
| 142  | 1        | D          | gettacin:        | insufficient memory                       |
| 201  | 4        | D          | closrep:         | write report form w/ neg file             |
| 202* | 6        | D*         | openrep:         | incorrect report file size                |
| 203  | 6        | D          | closrep:         | error writing report form file            |
| 204  | 4        | D          | closrep:         | repfile value error                       |
| 205  | 4        | D          | closrep:         | error closing report form file            |
| 224* | F        | D*         | ranadu           | branching arror                           |
| 221* | 5        | <i>D</i> * | repask:          |                                           |
| 231  | 4        | D          | groupia:         | sorted wrong number of cows               |
| 232  | 4        | D          | groupset:        | insufficient memory                       |
| 233  | 1        | D          | groupset:        |                                           |
| 234  | 4        | U<br>D     | Iniuset:         | sorted wrong number of cows               |
| 235  | 1        | U          | iniaset:         | insuificient memory                       |
| 241  | 4        | D          | mcrgmem:         | null cow structure                        |
| 242  | 4        | D          | mcrgmem:         | null cow pointer array                    |
| 243  | 4        | D          | mcrgmem:         | null sire structure / ptr array           |
| 244  | 4        | D          | mcrgmem:         | null sorting array                        |

| No.        | Action        | Programs   | Source       | Description                            |
|------------|---------------|------------|--------------|----------------------------------------|
| 245        | 4             | D          | mcrtmem:     | memory reallocation error              |
| 246        | 4             | D          | mcremem:     | memory reallocation error              |
| 247        | 5             | D          | mcrgmem:     | non-null pointers                      |
| 248        | 5             | D          | mcrgmem:     | non-null pointers                      |
| 249        | 5             | D          | mcrgmem:     | non-null pointers                      |
| 254        | 4             | 0          | in eliment.  | in distant memory                      |
| 251        | 4             | D          | inaivrep:    | Insufficient memory                    |
| 252        | 4             | D          | mcrgpadj:    |                                        |
| 253        | 1             | D          | mcrepioad:   | Insufficient memory                    |
| 207        | 4             | D          | merset:      | insufficient memory                    |
| 262        | 4             | D          | merset:      | msuncient memory                       |
| 263        | 5             | D          | mcrsst:      | null pointers                          |
| 271        | 4             | D          | geunicis.    | insumcient memory                      |
| 301*       | 6             | D*         | menurep:     | report format file not found           |
| 302*       | 5             | D*         | repset:      | incorrect number of pointers           |
| 303        | 5             | D          | spcptrs:     | incorrect number of pointers           |
| 304        | 5             | D          | mcrepmak:    | dfmode out of range                    |
| 305        | 4             | D          | mcrepmak:    | mcr not compiled                       |
| 306        | 5             | D          | dpreport:    | dfmode out of range                    |
| 307*       | 1             | D*         | menurep:     | out of memory                          |
| 308*       | 1             | D*         | menuanal:    | out of memory                          |
| 309        | 1             | D          | dpimport:    | out of memory                          |
| 310        | 5             | D          | mlkcalc:     | illegal estimates attempted            |
| 2544       | -             | 0*         | a alta a la  | in an analytic state of a single state |
| 351*       | <u>э</u>      | D*         | edtcal:      | incorrect number of pointers           |
| 352*       | <u>э</u><br>5 | <i>D</i> ^ | eatrea:      | Incorrect number of pointers           |
| 303        | 5             | D          | cowpirs:     | incorrect number of pointers           |
| 354        | 4             |            | edwisav.     | cow number already exists              |
| 333        | 4             | D          | eawires:     | cow number mismatch                    |
| 330        | 4             | D          | apr34.       | incufficient memory                    |
| 271        | 1             | D          | eustun.      | field length <= 0                      |
| 371        | 4             |            | asksu.       | NULL pointer to data field             |
| 372        | 4             | D          | edstuff:     | itm out of range                       |
| 373        | 4             | D          | dennon:      | attempt to restore before save         |
| 375        | 4             | D          | swpolice     | ram security check failed              |
| 376        | 4             | <br>       | swpolice     | heap security check failed             |
| 377        | 4             | DW         | TarSet       | illegal time entry in table            |
|            | -             |            |              |                                        |
| 381        | 1             | D          | fastfeed:    | insufficient memory                    |
| 382        | 1             | D          | feedtabl:    | insufficient memory                    |
| 383        | 1             | D          | edcfed:      | insufficient memory                    |
| 384        | 1             | D          | mbackup:     | insufficient memory                    |
| 385        | 1             | D          | fastmth:     | insufficient memory                    |
| 391        | 4             | D          | fcv_get_data | NULL structure pointer                 |
| 392        | 1             | D          | fcv_get_fmem | insufficient memory                    |
| 393        | 6             | D          | fcv_get_fmem | incorrect number of feeds              |
| 394        | 1             | D          | feedtable    | insufficient memory                    |
| 395        | 1             | D          | TCV          | Insufficient memory                    |
| 401        | 1             | D          | memsetup:    | cannot allocate any memory             |
| 402        | 1             | D          | wwopen:      | Insufficient memory to open window     |
| 411        | 4             | D          | malint:      | pointer was previously defined         |
| 412        | 1             |            | mfrint:      | cannot anotale sufficient mem          |
| 413        | 4             |            | mfrint:      | orror freeing memory                   |
| 414<br>116 | 4<br>1        |            | malrel:      | nointer was previously defined         |
| 410        | 4             |            | malrel:      | connot allocate sufficient mem         |
| 417<br>A19 | 1             |            | mfrrel:      | nointer not defined                    |
| 410        | 4             |            | mfrrel:      | error freeing memory                   |
| 420        | -             |            | dumchkar:    | dummy graphics check in gr mode        |
| 430        | 4             | ם<br>ח     | swapres:     | item pointer error                     |
|            |               |            |              |                                        |
| 451        | 1             | D          | edbins:      | insufficient memory                    |

| 452       1       D       edited:       insufficient memory         453       1       D       edinal:       insufficient memory         454       1       D       editme:       insufficient memory         455       1       D       editme:       insufficient memory         455       1       D       editme:       insufficient memory         451       1       D       editme:       incorrect number of pointers         472       4       D       editmikar:       incorrect number of pointers         501*       4       D*       editmikar:       incorrect number of pointers         501*       4       D*       editmikar:       incorrect number of days         602       3       D       cowload:       read error from cow file         604       4       D       cowload:       reek error in cow file         605       3       D       cowsave:       record number manatch         606       4       D       cowsave:       record number manatch         607       3       D       cowsave:       record number manatch         608       4       D       cowsave:       record number numatch <t< th=""><th>No.</th><th>Action</th><th>Programs</th><th>Source</th><th>Description</th></t<>                 | No.        | Action | Programs | Source                                  | Description                             |
|----------------------------------------------------------------------------------------------------|------------|--------|----------|-----------------------------------------|-----------------------------------------|
| 453       1       D       edtmlk:       insufficient memory         454       1       D       ediard:       insufficient memory         455       1       D       ediard:       insufficient memory         451       1       D       grouprep:       insufficient memory         472       4       D       edtfedar:       incorrect number of pointers         473       4       D       edtfedar:       incorrect number of pointers         501*       4       D*       mlkfp:       negative number of days         602       3       D       cowload:       read error from cow file         603*       3       D*       savecid:       write error aving cowid in file         604       4       D       cowload:       record number range error         605       3       D       cowload:       record number mismatch         606       4       D       cowsave:       record number mismatch         607       3       D       cowdisk       attempt to write cow, not allowed         611       4       D       cowdisk       insufficient memory         610       4       D       cowdisk       internet NULL                                                                                                    | 452        | 1      | D        | edtfed:                                 | insufficient memory                     |
| 454       1       D       edhard:       insufficient memory         455       1       D       edtime:       insufficient memory         472       4       D       edtedar:       incorrect number of pointers         473       4       D       edtedar:       incorrect number of pointers         501*       4       D*       mlkfp:       negative number of days         601       3       D       cowload:       read error from cow file         602       3       D       cowload:       recard number range error         603       3       D       cowsave:       write error in cow file         604       4       D       cowload:       record number range error         605       3       D       cowsave:       record number range error         606       4       D       cowsave:       record number mismatch         609       1       D       cowlisk       incorrect substructure count         610       4       D       cowlisk       incorrect substructure count         611       4       D       cowlisk       incorrect substructure size         612       4       D       cowdisk       innerorect cow structure size <th>453</th> <th>1</th> <th>D</th> <th>edtmlk:</th> <th>insufficient memory</th> | 453        | 1      | D        | edtmlk:                                 | insufficient memory                     |
| 455       1       D       edtime:       Insufficient memory         461       1       D       grouprep:       Insufficient memory         472       4       D       edtitkder:       Incorrect number of pointers         473       4       D       edtmkar:       Incorrect number of pointers         501*       4       D*       mlkfp:       negative number of days         601       3       D       cowload:       read error from cow file         602       3       D       cowave:       write error saving cowid in file         604       4       D       cowload:       seek error in cow file         605       3       D       cowsave:       record number range error         606       4       D       cowload:       out of memory         607       3       D       cowsave:       record number range error         608       4       D       cowlad:       out of memory         610       4       D       cowlad:       out of memory         611       4       D       cowlad:       nut ow record number range error         631       4       D       cowlad:       nut ow notite cown not allowed                                                                                                    | 454        | 1      | D        | edhard:                                 | insufficient memory                     |
| 461       1       D       grouprep:<br>insufficient memory         472       4       D       edftedar:<br>editedar:<br>incorrect number of pointers         501*       4       D*       miktp:<br>miktp:       negative number of pointers         501*       4       D*       miktp:       negative number of pointers         601       3       D       cowbad:<br>cowbad:       read error from cow file         602       3       D       cowbad:<br>savecid:       write error saving cowid in file         603*       3       D*       savecid:       write error saving cowid in file         604       D       cowbad:       record number range error         605       3       D       cowsave:       seek error in cow file         606       4       D       cowsave:       seek error in cow file         606       4       D       cowsave:       record number range error         607       3       D       cowsave:       record number now file         608       4       D       cowsave:       record number on dufter         611       4       D       cowsave:       record number on dufter         613       5       D       cowagiz       incorrect substruture count                                       | 455        | 1      | D        | edtime:                                 | insufficient memory                     |
| 4724Deditedar:incorrect number of pointers4734Deditmikar:incorrect number of pointers501*4D*mikifp:negative number of days6013Dcowload:read error from cow file6023Dcowload:read error from cow file603*3D*savecid:write error saving cowid in file6044Dcowload:record number ange error6053Dcowload:seek error in cow file6064Dcowsave:record number range error6073Dcowsave:record number range error6084Dcowsave:record number mismatch6091Dcowload:out of memory6104Dcowdiskincorrect subtructure count6114Dcowdiskfunction pointer NULL6135Dcowgmem:null cow pointer6514Dcowgmem:null cow pointer6531Dcowgmem:null cow pointer6531Dcowmchk:record size error6544Dcowmchk:record size error6514Dcowmchk:record size error6514Dcowmchk:record size error6514Dcowmchk:record size error6514Dcowmchk:record size error<                                                                                                    | 461        | 1      | D        | grouprep:                               | insufficient memory                     |
| 4734Dedtmikar:incorrect number of pointers501*4D*mikfp:negative number of days6013Dcowload:read error from cow file6023Dcowsave:write error saving cowid in file603*3D*savecid:write error saving cowid in file6044Dcowload:record number range error6053Dcowload:seek error in cow file6064Dcowsave:record number range error6073Dcowsave:record number mismatch6091Dcowsave:record number mismatch6091Dcowdiskincorrect substructure count6114Dcowdiskattempt to write cow, not allowed6124Dcowdiskfunction pointer NULL6135Dcowgmem:null cow pointer6514Dcowgmem:null cow pointer6521Dcowgmem:null cow pointers6614Dcowmchk:null cow-spen pointer6524Dcowmchk:null cow-spen pointer6634Dcowmchk:null cow-spen pointer6644Dcowmchk:null cow-spen pointer6654Dcowmchk:null cow-spen pointer6624Dcowmchk:null cow-spen pointer6634Dcowmchk: <th>472</th> <th>4</th> <th>D</th> <th>edtfedar:</th> <th>incorrect number of pointers</th>                                                                                                    | 472        | 4      | D        | edtfedar:                               | incorrect number of pointers            |
| 501*       4       D*       mlkfp:       negative number of days         601       3       D       cowload:       read error from cow file         602       3       D       cowsave:       write error in cow file         603*       3       D*       savecid:       write error in cow file         604       4       D       cowload:       record number range error         605       3       D       cowload:       seek error in cow file         606       4       D       cowsave:       record number mage error         607       3       D       cowsave:       record number mismatch         609       1       D       cowsave:       record number mismatch         609       1       D       cowdisk       incorrect substructure count         611       4       D       cowdisk       function pointer NULL         613       5       D       cowgram:       null cow pointer         651       4       D       cowgram:       null cow pointer         652       1       D       cowgram:       null cow pointer         653       4       D       cowmchk:       null cow pointer         652                                                                                                    | 473        | 4      | D        | edtmlkar:                               | incorrect number of pointers            |
| S01*       4       D*       miktp:       negative number of days         601       3       D       cowload:       read error from cow file         602*       3       D*       savecid:       write error in cow file         603*       3       D*       savecid:       write error in cow file         604       4       D       cowload:       record number range error         605       3       D       cowload:       record number range error         606       4       D       cowsave:       seek error in cow file         606       4       D       cowsave:       seek error in cow file         608       4       D       cowload:       out of memory         609       1       D       cowload:       out of memory         610       4       D       cowdisk       functore substructure count         611       4       D       cowdisk       functore on the NULL         613       5       D       cowdisk       functore on the NUL         614       D       cowgram:       insufficient memory for cow ptr         653       1       D       cowgram:       insufficient memory for cow ptr         653                                                                                                    |            | _      |          |                                         |                                         |
| 601       3       D       cowload:       read error from cow file         602       3       D       cowsave:       write error in cow file         603*       3       D*       savecid:       write error saving cowid in file         604       4       D       cowload:       seek error in cow file         606       4       D       cowload:       seek error in cow file         606       4       D       cowsave:       record number range error         606       4       D       cowsave:       record number range error         607       3       D       cowsave:       record number range error         608       4       D       cowasve:       record number mismatch         609       1       D       cowdisk       interrect substructure count         611       4       D       cowdisk       filternet to write cow, not allowed         612       4       D       cowdisk       function pointer NULL         613       5       D       cowgrem:       null cow pointer         651       4       D       cowmethic:       null cow pointer         652       1       D       cowmethic:       null cow-see pointer                                                                                          | 501*       | 4      | D*       | mlktp:                                  | negative number of days                 |
| 6023Dcowsave:write error in cow file603*3D*savecid:write error saving cowid in file6044Dcowload:record number range error6053Dcowsave:record number range error6073Dcowsave:record number range error6084Dcowsave:record number range error6091Dcowsave:record number range error6091Dcowave:record number range error6091Dcowave:record number range error6104Dcowdiskincorrect substructure count6114Dcowdiskfunction pointer NULL6135Dcowgram:incorrect ow structure size6514Dcowgram:insufficient memory for cow ptr6531Dcowgram:too may cow pointers6614Dcowmchk:null cow-sigen pointer6624Dcowmchk:record size error6634Dcowmchk:record size error6644Dcowmchk:null pointer6644Dcownotes:error allocating file memory701*1D*cownotes:error allocating file memory711*6D*cownotes:error allocating file header721*3D*cownotes:error allocating file header731 <td< th=""><th>601</th><th>3</th><th>D</th><th>cowload:</th><th>read error from cow file</th></td<>                                                                                                    | 601        | 3      | D        | cowload:                                | read error from cow file                |
| 603*3D*savecid:write error saving cowid in file6044Dcowload:record number range error6053Dcowload:seek error in cow file6064Dcowsave:record number range error6073Dcowsave:seek error in cow file6084Dcowsave:record number mismatch6091Dcowload:out of memory6104Dcowdiskincorrect substructure count6114Dcowdiskfunction pointer NULL6124Dcowdiskfunction pointer NULL6135Dcowgmem:null cow pointer6514Dcowgmem:incorrect cow structure size6514Dcowgmem:too may cow pointers6614Dcowmchk:null cow pointer6521Dcowmchk:null cow pointer6531Dcowmchk:null cow pointer6644Dcowmchk:safety variable error6634Dcowmchk:null pointer6644Dcownotes:error allocating memory701*1D*cownotes:error allocating file memory703*1D*cownotes:error allocating file header711*6D*cownotes:error allocating file header712*6D*cownotes:error alloca                                                                                                    | 602        | 3      | D        | cowsave:                                | write error in cow file                 |
| 6044Dcowload:record number range error6053Dcowload:seek error in cow file6064Dcowsave:record number range error6073Dcowsave:record number range error6084Dcowsave:record number mismatch6091Dcowload:out of memory6104Dcowdiskincorrect substructure count6114Dcowdiskfunction pointer NULL6135Dcowgiszincorrect substructure size614Dcowdiskfunction pointer NULL6151Dcowgmem:null cow pointer6514Dcowgmem:too many cow pointer6521Dcowmenk:null cow-seen pointer6634Dcowmchk:null cow-seen pointer6634Dcowmchk:record size error6644Dcowsask:null cow-seen pointer6814Dcownotes:error allocating file memory701*1D*cownotes:error allocating file711*6D*cownotes:error filing file7236Dcownotes:error filing file7336Dcownotes:error filing file7344Dedamlkincorrect index array (possibly DPSIZE)7354Dedamlkincorrect index array (possibly                                                                                                    | 603*       | 3      | D*       | savecid:                                | write error saving cowid in file        |
| 6053Dcowload:<br>cowsave:seek error in cow file6064Dcowsave:<br>record number range error6073Dcowsave:<br>record number range error6084Dcowsave:<br>record number mismatch6091Dcowload:<br>cowload:out of memory6104Dcowdisk<br>incorrect substructure count6114Dcowdisk<br>cowdiskfunction pointer NULL6135Dcowdisk<br>cowdiskfunction pointer NULL6135Dcowgmem:<br>cowgmem:<br>insufficient memory for cow ptr6514Dcowgmem:<br>cowgmem:<br>too many cow pointers6514Dcowmchk:<br>cowmchk:<br>null cow-seen pointer6524Dcowmchk:<br>cowmchk:<br>safety variable error6534Dcowmchk:<br>cowmchk:<br>safety variable error6644Dcowmchk:<br>                                                                                                    | 604        | 4      | D        | cowload:                                | record number range error               |
| 6064Dcowsave:<br>record number range error6073Dcowsave:<br>cowsave:seek error in cow file6084Dcowsave:<br>record number mismatch6091Dcowload:<br>cowloskout of memory6104Dcowdisk<br>cowdiskincorrect substructure count6114Dcowdisk<br>cowdiskincorrect substructure count6114Dcowdisk<br>cowdiskfunction pointer NULL6135Dcowginem:<br>cowginem:null cow pointer6514Dcowgmem:<br>cowgmem:null cow pointer6521Dcowgmem:<br>cowmchk:<br>null cow pointerfor any cow pointer6614Dcowmchk:<br>cowmchk:<br>null cow-seq pointerfor any cow pointer6624Dcowmchk:<br>cowmchk:<br>record size errorfor any cow pointer6634Dcowmchk:<br>cowmchk:<br>record size errorfor any cow pointer6644Dcowmchk:<br>cownches:<br>error allocating memory701*1D*cownotes:<br>cownotes:<br>error allocating filler memory703*1D*cownotes:<br>error infille header711*6D*cownotes:<br>read errorread error7336Dcownotes:<br>error writing file header714*4Deddamlk<br>incorrect sill file not previously opened7336Dcownotes:<br>error writing file header <th< th=""><th>605</th><th>3</th><th>D</th><th>cowload:</th><th>seek error in cow file</th></th<>                                                                                               | 605        | 3      | D        | cowload:                                | seek error in cow file                  |
| 6073Dcowsave:seek error in cow file6084Dcowsave:record number mismatch6091Dcowload:out of memory6104Dcowdiskincorrect substructure count6114Dcowdiskattempt to write cow, not allowed6124Dcowdiskfunction pointer NULL6135Dcowgsizincorrect substructure size6514Dcowgmem:null cow pointer6521Dcowgmem:too many cow pointers6531Dcowgmem:null cow-pointer6644Dcowmchk:null cow-pointer6634Dcowmchk:null cow-gen pointer6644Dcowmchk:null pointer count error6644Dcowmchs:error allocating memory701*1D*cownotes:error allocating file memory711*6D*cownotes:error inflic header712*6D*cownotes:error filling file7336Dcownotes:error writing to file7336Dcownotes:error filling file7336Dcownotes:error filling file734Dbullload:read error from bull file7354Dbullopen:7364Dbullopen:7376Dcownotes: <t< th=""><th>606</th><th>4</th><th>D</th><th>cowsave:</th><th>record number range error</th></t<>                                                                                                    | 606        | 4      | D        | cowsave:                                | record number range error               |
| 6084Dcowsave:record number mismatch6091Dcowload:out of memory6104Dcowdiskincorrect substructure count6114Dcowdiskattempt to write cow, not allowed6124Dcowdiskfunction pointer NULL6135Dcowdiskfunction pointer NULL6135Dcowgmem:null cow pointer6514Dcowgmem:insufficient memory for cow ptr6521Dcowgmem:too many cow pointers6614Dcowmchk:null cow-sen pointer6624Dcowmchk:null cow-sen pointer6634Dcowmchk:record size error6644Dcownotes:error allocating memory6711D*cownotes:error allocating file program6814Dcownotes:error allocating file memory701*1D*cownotes:error infile header711*6D*cownotes:error filling file7336Dcownotes:error filling file7336Dcownotes:error filling file7336Dcownotes:error ribiling file744Dedamik:read error from bull file7514Dbulload:read error from bull file7635Dbulload:error ribiling file head                                                                                                    | 607        | 3      | D        | cowsave:                                | seek error in cow file                  |
| 6091Dcowload:out of memory6104Dcowdiskincorrect substructure count6114Dcowdiskattempt to write cow, not allowed6114Dcowdiskfunction pointer NULL6135Dcowgsizincorrect cow structure size6514Dcowgmem:null cow pointer6521Dcowgmem:insufficient memory for cow ptr6531Dcowgmem:too many cow pointers6614Dcowmchk:null cow-gen pointer6624Dcowmchk:null cow-gen pointer6634Dcowmchk:null cow-gen pointer6644Dcowmchk:record size error6634Dcowmoths:null pointer6644Dcowmoths:null pointer6654Dcownotes:error allocating memory6711D*cownotes:error allocating filler memory6814Dcownotes:error rading fille header701*1D*cownotes:error radiocating filler memory711*6D*cownotes:error writing the header712*6Dcownotes:error writing the header7336Dcownotes:error writing the header7344Dedamtkincorrect index array (possibly DPSIZE)8013Dbul                                                                                                    | 608        | 4      | D        | cowsave:                                | record number mismatch                  |
| 6104Dcowdiskincorrect substructure count6114Dcowdiskattempt to write cow, not allowed6124Dcowdiskfunction pointer NULL6135Dcowgsizincorrect cow structure size6514Dcowgmem:null cow pointer6521Dcowgmem:too many cow pointers6531Dcowgmem:too many cow pointers6614Dcowmchk:null cow-sgen pointer6624Dcowmchk:null cow-sgen pointer6634Dcowmchk:record size error6644Dcowsask:null pointer6634Dcowsask:null pointer6814Dcowsask:null pointer6822Ddpmainerror allocating memory701*1D*cownotes:error allocating filler memory711*6D*cownotes:error reading file header712*6D*cownotes:error writing to file7336Dcownotes:error writing to file7336Dcownotes:error writing file header7414Dedamtkincorrect index array (possibly DPSIZE)8013Dbulload:read error from bull file8034Dbulload:file not previously opened8042Dbulload:file n                                                                                                    | 609        | 1      | D        | cowload:                                | out of memory                           |
| 6114Dcowdiskattempt to write cow, not allowed6124Dcowdiskfunction pointer NULL6135Dcowgiszincorrect cow structure size6514Dcowgmem:null cow pointer6521Dcowgmem:too many cow pointers6531Dcowgmem:too many cow pointers6614Dcowmchk:null cow-seen pointer6624Dcowmchk:null cow-seen pointer6634Dcowmchk:record size error6644Dcowmchk:record size error6711Dcowmask:null pointer6814Dcowsask:null pointer6822Ddpmainerror chaining to DPSIZE program701*1D*cownotes:error allocating memory703*1D*cownotes:error rading file header712*6D*cownotes:error writing to file7336Dcownotes:error writing file header7414Dedamth:assignment to Null pointer7514Dedamth:assignment to Null pointer7514Dbullbad:read error from bull file8026Dbullbad:read error in bull file8034Dbullbad:file not previously opened8042Dbullbad:file not prev                                                                                                    | 610        | 4      | D        | cowdisk                                 | incorrect substructure count            |
| 6124Dcowdiskfunction pointer NULL6135Dcowgsizincorrect cow structure size6514Dcowgmem:inull cow pointer6521Dcowgmem:insufficient memory for cow ptr6531Dcowgmem:too many cow pointers6614Dcowmchk:null cow->gen pointer6624Dcowmchk:null cow->gen pointer6634Dcowmchk:record size error6644Dcowmchk:record size error6711Dcowmem:pointer count error6814Dcowsask:null pointer6822Ddpmainerror chaining to DPSIZE program701*1D*cownotes:error allocating memory703*1D*cownotes:error reading fille memory711*6D*cownotes:error filling file7336Dcownotes:error writing to file7336Dcownotes:error filling file7336Dcownotes:error from bull file8034Dbullbade:read error from bull file8042Dbullbade:file not previously opened8052Dbullbade:file not previously opened8064Dbullload:file not opened first8064Dbullload:file not opene                                                                                                    | 611        | 4      | D        | cowdisk                                 | attempt to write cow, not allowed       |
| 6135Dcowgsizincorrect cow structure size6514Dcowgmem:null cow pointer6521Dcowgmem:insufficient memory for cow ptr6531Dcowgmem:too many cow pointers6614Dcowmchk:null cow-sqen pointer6624Dcowmchk:null cow-sqen pointer6634Dcowmchk:record size error6644Dcowmchk:record size error6711Dcowmem:pointer count error6814Dcowsask:null pointer6822Ddpmainerror chaining to DPSIZE program701*1D*cownotes:error allocating memory703*1D*cownotes:error reading filler memory711*6D*cownotes:reror filling fille7316Dcownotes:error filling fille7336Dcownotes:error writing to file7336Dcownotes:error filling fille7336Dcownotes:error from bull file8013Dbullload:read error from bull file8034Dbullsave:write error in bull file8042Dbullsave:file not previously opened8052Dbulload:file not opened first8064Dbullsave:atterpt to save                                                                                                    | 612        | 4      | D        | cowdisk                                 | function pointer NULL                   |
| 6514Dcowgmem:null cow pointer6521Dcowgmem:insufficient memory for cow ptr6531Dcowmem:too many cow pointers6614Dcowmchk:null cow->gen pointer6624Dcowmchk:null cow->gen pointer6634Dcowmchk:null cow->gen pointer6644Dcowmchk:record size error6711Dcowmem:pointer count error6814Dcowsask:null pointer6822Ddpmainerror chaining to DPSIZE program701*1D*cownotes:error allocating memory703*1D*cownotes:error reading filler memory711*6D*cownotes:read error7316Dcownotes:error frilling fille7336Dcownotes:error writing to fille7336Dcownotes:error writing to fille7336Dcownotes:error from bull pointer7514Dedfmth:assignment to Null pointer7514Dbulload:read error from bull file8034Dbullopen:data version older than program8064Dbulload:bulload:8064Dbulload:file not popend first8074Dbulload:file not popend first <th>613</th> <th>5</th> <th>D</th> <th>cowgsiz</th> <th>incorrect cow structure size</th>                                                                                                    | 613        | 5      | D        | cowgsiz                                 | incorrect cow structure size            |
| 6521Dcowgnem:insufficient memory for cow ptr6531Dcowgnem:too many cow pointers6614Dcowmchk:null cow->gen pointer6624Dcowmchk:null cow->gen pointer6634Dcowmchk:record size error6644Dcowmchk:record size error6644Dcowmchk:record size error6711Dcowsask:null pointer6822Ddpmainerror chaining to DPSIZE program701*1D*cownotes:error allocating memory703*1D*cownotes:error allocating filler memory711*6D*cownotes:error reading fille header712*6Dcownotes:error filling file7336Dcownotes:error writing to file7336Dcownotes:error writing to file7336Dcownotes:error filling file7340edamtkincorrect index array (possibly DPSIZE)8013Dbullload:read error from bull file8026Dbullopen:data version older than program8052Dbullopen:data version older than program8052Dbullopen:data version older than program8064Dbullopen:bullary pointer not null8111D<                                                                                                    | 651        | Δ      | D        | cowamem.                                | null cow pointer                        |
| 6531DCowgnem:<br>too many cow pointers6614Dcowmchk:<br>cowmchk:null cow pointer6624Dcowmchk:<br>cowmchk:null cow-sgen pointer6634Dcowmchk:<br>cowmchk:null cow-sgen pointer6644Dcowmchk:<br>cowmchk:record size error6711Dcowmchk:<br>cowmem:<br>pointer count error6814Dcowsak:<br>cowsak:<br>null pointer6822Ddpmain701*1D*cownotes:<br>cownotes:error allocating memory703*1D*cownotes:<br>cownotes:error allocating filler memory711*6D*cownotes:<br>cownotes:error in file header712*6D*cownotes:<br>cownotes:error filling file7336Dcownotes:<br>cownotes:error writing to file7336Dcownotes:<br>cownotes:error writing file header7414Dedamlk:incorrect index array (possibly DPSIZE)8013Dbullload:<br>cownotes:read error from bull file8034Dbullopen:<br>data version older than program8042Dbullopen:<br>data version older than program8052Dbullopen:<br>data version older than program8064Dbulload:<br>bulload:file not opened first8104Dbullopen:<br>bullopen:811 <th>652</th> <th>1</th> <th>D</th> <th>cowamem:</th> <th>insufficient memory for cow ptr</th>                                                                                                    | 652        | 1      | D        | cowamem:                                | insufficient memory for cow ptr         |
| 6614Dcowmchk:<br>cowmchk:null cow pointer6624Dcowmchk:<br>cowmchk:null cow-sgen pointer6634Dcowmchk:<br>cowmchk:record size error6644Dcowmchk:<br>cowmchk:record size error6711Dcowrmem:<br>opinter count error6814Dcowsask:<br>dpmainnull pointer6822Ddpmainerror chaining to DPSIZE program701*1D*cownotes:<br>cownotes:error allocating memory703*1D*cownotes:<br>cownotes:error allocating filler memory711*6D*cownotes:<br>cownotes:error reading file header712*6D*cownotes:<br>cownotes:error filling file7316Dcownotes:<br>cownotes:error writing to file7336Dcownotes:<br>cownotes:error writing to file7336Dcownotes:<br>cownotes:error filling file7336Dcownotes:<br>cownotes:error in bull file8013Dbullload:<br>cownotes:read error from bull file8034Dbullsave:file not previously opened8042Dbullsave:file not previously opened8064Dbullload:bull printer not null8104Dbullload:file not opened first8111Dbullnewr:bullary p                                                                                                    | 653        | 1      | D        | cowamem:                                | too many cow pointers                   |
| 6624Dcowmchk:null cow->gen pointer6634Dcowmchk:safety variable error6644Dcowmchk:record size error6711Dcowrmem:pointer count error6814Dcowsask:null pointer6822Ddpmainerror chaining to DPSIZE program701*1D*cownotes:error allocating memory703*1D*cownotes:error reading filler memory711*6D*cownotes:error reading fille header712*6D*cownotes:error filling file7316Dcownotes:error writing to file7336Dcownotes:error writing to file7336Dcownotes:error writing to file7336Dcownotes:error writing to file7336Dcownotes:error writing to file7336Dcownotes:error writing to file7336Dcownotes:error writing to file7336Dbullload:read error from bull file8013Dbullload:read error in bull file8034Dbullsave:file not previously opened8042Dbullload:bull print not initialized ok8064Dbullload:bull print not nitialized ok8074Dbullload                                                                                                    | 661        | 4      | D        | cowmchk:                                | null cow pointer                        |
| 6634Dcowmchk:safety variable error6644Dcowmchk:record size error6711Dcowmem:pointer count error6814Dcowsask:null pointer6822Ddpmainerror chaining to DPSIZE program701*1D*cownotes:error allocating memory703*1D*cownotes:error allocating filler memory703*1D*cownotes:error reading file header711*6D*cownotes:error reading file header712*6D*cownotes:error filling file7316Dcownotes:error writing to file7336Dcownotes:error writing file header7316Dcownotes:error writing file header7336Dcownotes:error writing file header7414Deddmth:assignment to Null pointer7514Deddcamlkincorrect index array (possibly DPSIZE)8013Dbullload:read error from bull file8026Dbullsave:write error in bull file8034Dbullload:file not previously opened8042Dbullload:bull aversion newer than program8052Dbullload:bull print initialized ok8074Dbullload:file not opened first <th< th=""><th>662</th><th>4</th><th>D</th><th>cowmchk:</th><th>null cow-&gt;aen pointer</th></th<>                                                                                                    | 662        | 4      | D        | cowmchk:                                | null cow->aen pointer                   |
| 6644Dcowmchk:record size error6711Dcowrmem:pointer count error6814Dcowsask:null pointer6822Ddpmainerror chaining to DPSIZE program701*1D*cownotes:error allocating memory703*1D*cownotes:error allocating filler memory711*6D*cownotes:error reading file header712*6D*cownotes:range error in file header721*3D*cownotes:error filling file7316Dcownotes:error writing to file7336Dcownotes:error writing file header7414Dedfmth:assignment to Null pointer7514Dbullload:read error from bull file8013Dbullload:read error in bull file8034Dbullopen:data version older than program8064Dbullload:bull put not initialized ok8074Dbullload:bull put not initialized ok8084Dbullload:file not opened first8104Dbullopen:bullary pointer not null8111Dbullopen:bullary pointer not null                                                                                                    | 663        | 4      | D        | cowmchk:                                | safety variable error                   |
| 6711Dcowrmem:pointer count error6814Dcowsask:null pointer6822Ddpmainerror chaining to DPSIZE program6822Ddpmainerror chaining to DPSIZE program701*1D*cownotes:error allocating memory703*1D*cownotes:error allocating filler memory711*6D*cownotes:error range error in file header712*6D*cownotes:read error7316Dcownotes:error vriting file7323Dcownotes:error writing to file7336Dcownotes:error writing file header7414Dedfmth:assignment to Null pointer7514Dedcamlkincorrect index array (possibly DPSIZE)8013Dbullload:read error from bull file8034Dbullsave:file not previously opened8042Dbullopen:data version older than program8064Dbullload:file not opened first8084Dbullload:file not opened first8104Dbullopen:bullary pointer not null8111Dbullnewr:insufficient memory                                                                                                    | 664        | 4      | D        | cowmchk:                                | record size error                       |
| 6814Dcowsask:null pointer6822Ddpmainerror chaining to DPSIZE program701*1D*cownotes:error allocating memory703*1D*cownotes:error allocating filler memory711*6D*cownotes:error reading fille header712*6D*cownotes:range error in file header711*3D*cownotes:read error7316Dcownotes:error writing to file7336Dcownotes:error writing to file7336Dcownotes:error writing to file7336Dcownotes:error writing to file7349eddmth:assignment to Null pointer7514Dedcamlkincorrect index array (possibly DPSIZE)8013Dbullload:read error in bull file8034Dbullsave:file not previously opened8042Dbullopen:data version older than program8064Dbullload:file not opened first8074Dbullload:file not opened first8104Dbullopen:bullary pointer not null8111Dbullnewr:insufficient memory                                                                                                    | 671        | 1      | D        | cowrmem:                                | pointer count error                     |
| 6822Ddpmainerror chaining to DPSIZE program701*1D*cownotes:error allocating memory703*1D*cownotes:error allocating filler memory711*6D*cownotes:error reading fille header712*6D*cownotes:range error in file header721*3D*cownotes:read error7316Dcownotes:error writing file7323Dcownotes:error writing file header7336Dcownotes:error writing file header7336Dcownotes:error writing file header7414Dedfmth:assignment to Null pointer7514Dedcamlkincorrect index array (possibly DPSIZE)8013Dbullload:read error from bull file8026Dbullsave:file not previously opened8042Dbullopen:data version older than program8052Dbullopen:data version newer than program8064Dbulload:file not opened first8104Dbullopen:bullary pointer not null8111Dbullnewr:insufficient memory                                                                                                    | 681        | 4      | D        | cowsask:                                | null pointer                            |
| 701*1D*cownotes:error allocating memory703*1D*cownotes:error allocating filler memory711*6D*cownotes:error reading fille header712*6D*cownotes:range error in file header721*3D*cownotes:read error7316Dcownotes:error writing file7323Dcownotes:error writing to file7336Dcownotes:error writing file header73174Dedfmth:assignment to Null pointer7514Dedcamlkincorrect index array (possibly DPSIZE)8013Dbullload:read error in bull file8026Dbullsave:file not previously opened8042Dbullopen:data version older than program8052Dbullopen:data version newer than program8064Dbullload:file not opened first8084Dbullopen:bullary pointer not null8111Dbullopen:bullary pointer not null                                                                                                    | 682        | 2      | D        | dpmain                                  | error chaining to DPSIZE program        |
| 701*1D*Cownotes:error allocating memory703*1D*cownotes:error allocating filler memory711*6D*cownotes:error reading file header712*6D*cownotes:error rin file header721*3D*cownotes:read error7316Dcownotes:error writing file7323Dcownotes:error writing to file7336Dcownotes:error writing file header7414Dedfmth:assignment to Null pointer7514Dedcamlkincorrect index array (possibly DPSIZE)8013Dbullload:read error from bull file8026Dbullsave:file not previously opened8034Dbullopen:data version newer than program8052Dbullload:file not opened first8074Dbullload:file not opened first8084Dbullload:file not opened first8104Dbullload:file not opened first8111Dbullnewr:insufficient memory                                                                                                    |            |        | ò        |                                         |                                         |
| 703*1D*cownotes:error allocating filler memory711*6D*cownotes:error reading fille header712*6D*cownotes:range error in file header721*3D*cownotes:read error7316Dcownotes:error writing file7323Dcownotes:error writing to file7336Dcownotes:error writing file header7414Dedfmth:assignment to Null pointer7514Dedcamlkincorrect index array (possibly DPSIZE)8013Dbullload:read error from bull file8026Dbullsave:write error in bull file8034Dbullopen:data version older than program8052Dbullopen:data version newer than program8064Dbullsave:attempt to save past file end8084Dbullload:file not opened first8104Dbullopen:bullary pointer not null8111Dbullnewr:insufficient memory                                                                                                    | 701*       | 1      | D*       | cownotes:                               | error allocating memory                 |
| 711**6D*cownotes:end reading the header712*6D*cownotes:range error in file header721*3D*cownotes:read error7316Dcownotes:error writing file7323Dcownotes:error writing to file7336Dcownotes:error writing file header7414Dedfmth:assignment to Null pointer7514Dedcamlkincorrect index array (possibly DPSIZE)8013Dbullload:read error from bull file8026Dbullsave:write error in bull file8034Dbullopen:data version older than program8052Dbullopen:data version newer than program8064Dbullload:file not opened first8084Dbullload:file not opened first8104Dbullopen:bullary pointer not null8111Dbullnewr:insufficient memory                                                                                                    | 703*       | 1      | D*       | cownotes:                               | error allocating filler memory          |
| 712**6D*cownotes:range error in the header721*3D*cownotes:read error7316Dcownotes:error filling file7323Dcownotes:error writing to file7336Dcownotes:error writing file header7414Dedfmth:assignment to Null pointer7514Dedcamlkincorrect index array (possibly DPSIZE)8013Dbullload:read error from bull file8026Dbullsave:file not previously opened8042Dbullopen:data version older than program8052Dbullload:bull ptr not initialized ok8074Dbullload:file not opened first8084Dbullload:file not opened first8104Dbullopen:bullary pointer not null8111Dbullnewr:insufficient memory                                                                                                    | 711*       | 0      | D*       | cownotes:                               |                                         |
| 7316Dcownotes:read end7323Dcownotes:error filling file7336Dcownotes:error writing to file7336Dcownotes:error writing file header7414Dedfmth:assignment to Null pointer7514Dedcamlkincorrect index array (possibly DPSIZE)8013Dbullload:read error from bull file8026Dbullsave:write error in bull file8034Dbullopen:data version older than program8052Dbullopen:data version newer than program8064Dbullsave:attempt to save past file end8084Dbullload:file not opened first8104Dbullopen:bullary pointer not null8111Dbullnewr:insufficient memory                                                                                                    | 712**      | 0      | D*       | cownotes:                               |                                         |
| 7323Dcownotes:error writing the7336Dcownotes:error writing file header7414Dedfmth:assignment to Null pointer7514Dedcamlkincorrect index array (possibly DPSIZE)8013Dbullload:read error from bull file8026Dbullsave:write error in bull file8034Dbullopen:data version older than program8052Dbullopen:data version newer than program8064Dbullsave:attempt to save past file end8084Dbullload:file not opened first8104Dbullopen:bullary pointer not null8111Dbullnewr:insufficient memory                                                                                                    | 721        | 5      |          | cownotes:                               | error filling file                      |
| 73256Dcownotes:error writing file header7414Dedfmth:assignment to Null pointer7514Dedcamlkincorrect index array (possibly DPSIZE)8013Dbullload:read error from bull file8026Dbullsave:write error in bull file8034Dbullopen:data version older than program8052Dbullopen:data version newer than program8064Dbullsave:attempt to save past file end8084Dbullload:file not opened first8104Dbullopen:datarempt to save past file end8111Dbullnewr:insufficient memory                                                                                                    | 732        | 3      | D        | cownotes:                               | error writing to file                   |
| 7414Dedfmth:<br>edfmth:assignment to Null pointer<br>incorrect index array (possibly DPSIZE)8013Dbullload:<br>bullsave:read error from bull file8026Dbullsave:<br>bullsave:write error in bull file8034Dbullsave:<br>bullopen:data version older than program8052Dbullopen:<br>bulload:data version newer than program8064Dbullsave:<br>bulload:attempt to save past file end8084Dbullopen:<br>bulload:attempt to save past file end8084Dbullopen:<br>bullopen:bullary pointer not null8104Dbullopen:<br>bullnewr:insufficient memory                                                                                                    | 733        | 6      | D        | cownotes:                               | error writing file header               |
| 7514Dedcamlkincorrect index array (possibly DPSIZE)8013Dbullload:read error from bull file8026Dbullsave:write error in bull file8034Dbullsave:file not previously opened8042Dbullopen:data version older than program8052Dbullopen:data version newer than program8064Dbullload:bull ptr not initialized ok8074Dbullload:file not opened first8084Dbullload:file not opened first8104Dbullopen:bullary pointer not null8111Dbullnewr:insufficient memory                                                                                                    | 741        | 4      | D        | edfmth:                                 | assignment to Null pointer              |
| 8013Dbullload:read error from bull file8026Dbullsave:write error in bull file8034Dbullsave:file not previously opened8042Dbullopen:data version older than program8052Dbullopen:data version newer than program8064Dbullopen:attempt to save past file end8084Dbulload:file not opened first8104Dbullopen:bullary pointer not null8111Dbullnewr:insufficient memory                                                                                                    | 751        | 4      | D        | edcamlk                                 | incorrect index array (possibly DPSIZE) |
| 8013Dbullload:read error from bull file8026Dbullsave:write error in bull file8034Dbullsave:file not previously opened8042Dbullopen:data version older than program8052Dbullopen:data version newer than program8064Dbullsave:attempt to save past file end8084Dbullload:file not opened first8104Dbullopen:bullary pointer not null8111Dbullnewr:insufficient memory                                                                                                    |            |        |          |                                         |                                         |
| 8026Dbullsave:write error in bull file8034Dbullsave:file not previously opened8042Dbullopen:data version older than program8052Dbullopen:data version newer than program8064Dbullload:bull ptr not initialized ok8074Dbullsave:attempt to save past file end8084Dbullload:file not opened first8104Dbullopen:bullary pointer not null8111Dbullnewr:insufficient memory                                                                                                    | 801        | 3      | D        | bullload:                               | read error from bull file               |
| 8034Dbullsave:file not previously opened8042Dbullopen:data version older than program8052Dbullopen:data version newer than program8064Dbullload:bull ptr not initialized ok8074Dbullsave:attempt to save past file end8084Dbullload:file not opened first8104Dbullopen:bullary pointer not null8111Dbullnewr:insufficient memory                                                                                                    | 802        | 6      | D        | bullsave:                               | write error in bull file                |
| 8042Dbullopen:data version older than program8052Dbullopen:data version older than program8064Dbullopen:data version newer than program8064Dbulload:bull ptr not initialized ok8074Dbullsave:attempt to save past file end8084Dbullopen:bullary pointer not null8104Dbullopen:bullary pointer not null8111Dbullnewr:insufficient memory                                                                                                    | 803        | 4      | D        | bullsave:                               | file not previously opened              |
| 8052Dbullopen:data version newer than program8064Dbullload:bull ptr not initialized ok8074Dbullsave:attempt to save past file end8084Dbullload:file not opened first8104Dbullopen:bullary pointer not null8111Dbullnewr:insufficient memory                                                                                                    | 804        | 2      | D        | bullopen:                               | data version older than program         |
| 8064Dbullload.bull ptr Not Initialized ok8074Dbullsave:attempt to save past file end8084Dbullload:file not opened first8104Dbullopen:bullary pointer not null8111Dbullnewr:insufficient memory                                                                                                    | 805        | 2      |          | bullopen:                               | data version newer than program         |
| 8084Dbullload:file not opened first8104Dbullopen:bullary pointer not null8111Dbullnewr:insufficient memory                                                                                                    | <u>800</u> | 4      | D        | bullioau.                               | attempt to save past file and           |
| 8104Dbullopen:bullary pointer not null8111Dbullnewr:insufficient memory                                                                                                    | 007        | 4      | D        | bulllood:                               | file not opened first                   |
| 811   1   D   bullnewr:   insufficient memory                                                                                                    | 810        | 4      |          | bullonen:                               | hullary pointer pot pull                |
|                                                                                                    | 811        | 1      | D        | bullnewr:                               | insufficient memory                     |
| 812 5 D sintrs incorrect number of pointers                                                                                                    | 812        | 5      | ם ב      | sintrs:                                 | incorrect number of pointers            |
|                                                                                                    | 5.2        |        | 2        | ,,,,,,,,,,,,,,,,,,,,,,,,,,,,,,,,,,,,,,, |                                         |
| 901* 2 D* mbackup: unrecognized backup drive                                                                                                    | 901*       | 2      | D*       | mbackup:                                | unrecognized backup drive               |
| 951 4 D W StringArray Allocation Count too high                                                                                                    | 951        | 4      | DW       | StringArray                             | Allocation Count too high               |
| 952 4 DW IntSet Allocation Count too high                                                                                                    | 952        | 4      | DW       | IntSet                                  | Allocation Count too high               |
| 953 4 D mcrgmem Allocation Count too high                                                                                                    | 953        | 4      | D        | mcrgmem                                 | Allocation Count too high               |
| <b>1001 1</b> D setuprt: insufficient memory                                                                                                    | 1001       | 1      | D        | setuprt:                                | insufficient memory                     |
| <b>1002 1</b> <i>D</i> setuprt: insufficient mem for resp array                                                                                                    | 1002       | 1      | D        | setuprt:                                | insufficient mem for resp array         |

| No.  | Action | Programs | Source        | Description                                |
|------|--------|----------|---------------|--------------------------------------------|
| 1011 | 1      | D        | dpscales:     | insufficient memory for gate/scale control |
| 1101 | 4      | D        | scanid;       | null pointer                               |
| 1201 |        | 0.14/    | voto so       | action number out of renge                 |
| 1201 | 4      |          | velpre;       |                                            |
| 1202 | 4      | D        | edciver,      | incufficient memory                        |
| 1203 | 1      |          | vetcheck      | incorrect cow number in array              |
| 1204 |        | D        | VEICHECK      | incorrect cow number in array              |
| 1301 | 1      | D        | dr1cow;       | out of memory                              |
| 1302 | 1      | D        | breedgra      | out of memory                              |
| 1303 | 1      | D        | vetgraph      | out of memory                              |
| 1304 | 1      | D        | duegraph      | out of memory                              |
| 1305 | 1      | D        | dr1indiv      | out of memory                              |
| 1311 | 1      | D        | dr1group      | out of memory                              |
| 1351 | 1      | D        | gqprint       | out of memory                              |
| 1352 | 1      | D        | dpgraphs      | out of memory                              |
| 1401 | 1      | D        | edcamlk       | out of memory                              |
| 1402 | 1      | D        | stitpush      | out of memory                              |
| 1403 | 1      | D        | ucopdel       | out of memory                              |
| 1404 | 1      | D        | dpimport      | out of memory                              |
| 1405 | 1      | D        | dpimport      | out of memory                              |
| 1406 | 1      | D        | mcrepsav      | out of memory                              |
| 1407 | 1      | D        | mcrptop       | out of memory                              |
| 1408 | 1      | D        | fastbull      | out of memory                              |
| 1409 | 1      | D        | edfmth        | out of memory                              |
| 1410 | 1      | D        | fastgroup     | out of memory                              |
| 1411 | 1      | D        | replacemess   | out of memory                              |
| 1412 | 1      | D        | writemessfi   | out of memory                              |
| 1413 | 1      | D        | edcamlk       | out of memory                              |
| 1414 | 1      | D        | vetcheck      | out of memory                              |
| 1415 | 1      | D        | fkereplist    | out of memory                              |
| 1416 | 1      | D        | fkecow        | out of memory                              |
| 1501 | 6      | D        | dpnetfun      | cannot write to file DPNET.DAT             |
| 1502 | 7      | DW       | dpnetfun      | cannot open file DPNET.DAT                 |
| 1503 | 7      | D W      | ,<br>dpnetfun | cannot write share-test region             |
| 1504 | 6      | D        | ,<br>dpnetfun | cannot write to file DPNET.DAT             |
| 1505 | 6      | DW       | dpnetfun      | cannot write to file DPNET.DAT             |
| 1506 | 6      | D W      | dpnetfun      | cannot write to file DPNET.DAT             |
| 1507 | 6      | D W      | dpnetfun      | cannot write to file DPNET.DAT             |
| 1508 | 6      | D W      | dpnetfun      | cannot write to file DPNET.DAT             |
| 1509 | 6      | D W      | dpnetfun      | cannot write to file DPNET.DAT             |
| 1510 | 6      | W        | DPNetFile     | UpdateRam: illegal nesting                 |
| 1601 | 8      | W        | DPDataFile    | OpenMemoryMappedFile, physical file        |
|      | -      |          |               | error                                      |
| 1602 | 8      | W        | DPDataFile    | OpenMemoryMappedFile, mapped object        |
| 2001 | Λ      |          | pro           | control system already activated           |
| 2001 | 4      |          | prc           | illogal reactivation                       |
| 2002 | 2      |          | prc           | too many channels                          |
| 2003 | 5      |          | pre           | channel object integrity error             |
| 2005 | 5      | DW       | pre           | control system integrity error             |
| 2006 | 5      | DW       | prc           | control system integrity error             |
| 2007 | 5      | DW       | prc           | control system integrity error             |
| 2008 | 5      | D W      | prc           | control system integrity error             |
| 2009 | 5      | D W      | prc           | control system integrity error             |
| 2010 | 5      | D W      | prc           | channel object integrity error             |
| 2011 | 5      | D W      | prc           | control system integrity error             |
| 2012 | 5      | D W      | prc           | control system integrity error             |
| 2013 | 5      | D W      | prc           | control system integrity error             |
| 2014 | 5      | DW       | prc           | control system integrity error             |
| 2015 | 5      | DW       | prc           | peripheral object integrity error          |
| 2016 | 5      | DW       | prc           | peripheral object integrity error          |

| No.               | Action | Programs | Source       | Description                                                  |
|-------------------|--------|----------|--------------|--------------------------------------------------------------|
| 2017              | 5      | D W      | prc          | peripheral object integrity error                            |
| 2018              | 5      | D5 W     | prc          | Conductivity table is NULL                                   |
|                   | _      |          |              |                                                              |
| 2201              | 5      | DW       | prc          | side controller integrity error                              |
| 2202              | 5      | DW       | prc          | side controller integrity error                              |
| 2203              | 5      | DW       | prc          | side controller integrity error                              |
| 2204              | 5      | DW       | prc          | side controller integrity error                              |
| 2205              | 1      | D W      | prc          | Memory Check prc files                                       |
| 2249              |        |          |              |                                                              |
|                   |        | 5.14/    | <b>T</b> 1/2 |                                                              |
| 2301              | 1      | DW       | TarHG        | GroupTable::ResetPrepare memory error                        |
| 2302              | 1      | D W      | TarHG        | GroupTable::ResetFinalize memory error                       |
| 2303              | 1      | D W      | TarHG        | TarHerdGroupCorrectionTable::CheckForUp<br>date memory error |
| 2304              | 1      | DW       | TarHG        | TarHerdGroupCorrectionTable::ResetPrepar<br>e memory error   |
| 2305              | 4      | DW       | TarHG        | Factor table not initialized (null)                          |
| 2401              | 1      | 147      | ADIS Engina  | Momory chacks DPData and ADIS Engine                         |
| 2401<br>-<br>2428 |        | VV       | ADIS_ENGINE  | files                                                        |

## What to do in the event of errors

Carry out the following procedures if dairyplan 5 has shown hte "internal error number X has occurred" error message. See table in this section.

|   | Action                                                                                                    |
|---|----------------------------------------------------------------------------------------------------|
| 1 | No serious problem. DP5 does not have enough memory. Only enter "DP" in order to restart dairyplan 5.                                                                                                    |
| 2 | Installation error. Make a back-up and then install DP5 again with the latest program diskettes.                                                                                                    |
| 3 | Physical problem in the data files possibly caused by power supply, lightning or vibrations. Back-up on additional floppies NOT on the diskettes currently in use since this back-up contains the errors). Then start "DPSIZE" to retrieve as much data as possible. You may have lost some animal information.                                                                                             |
| 4 | Internal dairyplan 5 error. Please note which function was started just before the error occurred. Then return to DP5 by entering "DP". Inform Westfalia's service department.                                                                                                    |
| 5 | Serious error. All you can do is to make a note of the function last started prior to the error occurring and then inform the Westfalia service department before you restart the program.                                                                                                    |
| 6 | Hard disk error which "DPSIZE" cannot put right. If it is full, delete some of the files and try again. Report the problem to Westfalia.                                                                                                    |
| 7 | Problem in connection with the multi-tasking operation system such as Windows or a LAN-Network operating system. Quit all programs and reboot all computers (cold or warm start) - this includes those connected to the network. If the problem persists, delete the "DPNET.DAT" file with the command "del dpnet.dat" in the Dairy Plan directory and try again.(the "DPNET.DAT" is created automatically) |
| 8 | Problem with the Memory Map File. End all DAIRYPLAN programs, in the dairyplan folder delete files with the extension "*.mmp" and then restart DP5.                                                                                                    |
| 9 | Problem with backing up data with ADIS-Fields, e.g. with the "DPEditData"-program.<br>Normally it is sufficient if the Setup worksheet is changed.                                                                                                    |

# 11.5.2 ADIS Engine error codes

| No   | Source                                   | Message Text                                                                |                                                                                                    | Error /<br>Comment |
|------|------------------------------------------|-----------------------------------------------------------------------------|----------------------------------------------------------------------------------------------------|--------------------|
| 2501 | ADIS_Engine::<br>ProcessFileSection      | Line Status Fault                                                           | Interprets XF line (except<br>comment CF)                                                                                       |                    |
| 2502 |                                          | Unknown Line Status                                                         | Second char unknown                                                                                                    |                    |
| 2503 |                                          | Unknown control record                                                      | First Char unknown                                                                                                    |                    |
| 2504 |                                          | Record must be alphanumeric                                                 | First char not alphanumeric                                                                                                    |                    |
| 2505 |                                          | Invalid DII Header Record                                                   | Wrong length for DII header                                                                                                    |                    |
| 2506 |                                          | Error Including File                                                        | Cannot include file of "IN"<br>line                                                                                             | С                  |
| 2507 |                                          | Error Request without<br>definition                                         | Request line without valid<br>definition                                                                                        | с                  |
| 2508 | ADIS_Engine::<br>ProcessValueLine        | Data Value line without<br>definition                                       | Value line without valid<br>definition (Event number not<br>matching?)                                                          |                    |
| 2509 |                                          | Status of Value line does not<br>match definition line status               |                                                                                                    |                    |
| 2510 |                                          | Warning: No Index Field or<br>no Import Fields                              | Cannot import because of<br>missing index or no<br>importable field defined                                                     |                    |
| 2511 |                                          | Value Line, Data record<br>incorrect size                                   | Wrong length of value line<br>according to its definition                                                                       |                    |
| 2512 |                                          | Cannot add sub index<br>(unknown vet action?)                               | Sub Index Field cannot be<br>imported/added, e.g. because<br>it is an unknown vet action<br>but main indexcow" is valid         |                    |
| 2513 |                                          | Cannot Find Index (Cow?) - or<br>Data Set Full?                             | Main Index field (Cow, Bull,<br>Meter,) cannot be<br>imported, maybe invalid<br>value or data set is full<br>(capacity reached) |                    |
| 2514 |                                          | Cannot Prepare Indexes to<br>Put Data                                       | Something wrong with the<br>composition of value and<br>index fields                                                            |                    |
| 2515 |                                          | Cannot Save Data                                                            | Writing Data to DP Database<br>failed (Access denied?)                                                                          |                    |
| 2516 | ADIS_Engine:: ProcessAbort               | Error Returning from Include<br>File                                        | Recursive File Includes do not<br>return correctly to higher<br>level                                                           | с                  |
| 2517 | ADIS_Engine::<br>ProcessDefinitionRecord | Warning: Import of<br>Manufacturer Specific Events<br>denied                | Import of Manufacturer<br>Specific Events (0 <<br>Eventnumber < 6 digits) can<br>be denied                                      |                    |
| 2518 | ADIS_Engine::ProcessSearchR<br>ecord     | Invalid Search Record                                                       | Invalid Search Record ("SN"<br>for ADIS)                                                                                        |                    |
| 2519 | ADIS_Engine::ProcessSortReco<br>rd       | Invalid Sort Record                                                         | Sort Record Wrong (only RFA<br>files)                                                                                           |                    |
| 2520 | ADIS_Engine::<br>ProcessWestfaliaRecord  | ADIS File Wants Version xx or<br>Higher                                     | Version Check Failed<br>(Westfalia Manufacturer<br>Specific Command)                                                            | с                  |
| 2521 |                                          | Processing Westfalia Record,<br>DELNOTCH no longer<br>supported since DP5.0 |                                                                                                    |                    |
| 2522 |                                          | Processing Westfalia Record,<br>UNLINK not implemented                      |                                                                                                    |                    |
| 2523 |                                          | Processing Westfalia Record,<br>DECIMAL no longer<br>supported since DP5.0  |                                                                                                    |                    |
| 2524 |                                          | Processing Westfalia Record,<br>DEFREC no longer supported<br>since DP5.0   |                                                                                                    |                    |
| 2525 |                                          | Processing Westfalia Record,<br>UNREC no longer supported<br>since DP5.0    |                                                                                                    |                    |
| 2526 |                                          | Processing Westfalia Record,<br>REPEAT no longer supported<br>since DP5.0   |                                                                                                    |                    |

|      |                                                | Free processing Westfalia                                         | Any other error with                                                                                       |                |
|------|------------------------------------------------|-------------------------------------------------------------------|----------------------------------------------------------------------------------------------------|----------------|
| 2527 |                                                | Record                                                            | Westfalia record                                                                                           |                |
| 2528 | ADIS_Engine::<br>ProcessFlagRecord             | Error processing Control Flag<br>Record, Option xx                | Unknown Option in Control<br>record                                                                        |                |
| 2529 |                                                | Error processing Control Flag<br>Record, Option xx=0/1<br>unknown | Unknown Flag Mnemonic                                                                                      |                |
| 2530 | ADIS_Engine::<br>ProcessExecuteRecord          | Execute Records no longer<br>supported since DP5.0                |                                                                                                    |                |
| 2531 | ADIS_Engine::<br>ProcessCreateField            | DPD#2531 Cannot create<br>fields with DDNumber <=<br>9999         | These numbers <= 9999 are<br>needed for internal DP<br>numberings                                          | С              |
| 2532 |                                                | Cannot create new field                                           | Somehow the CREATE failed                                                                                  | С              |
| 2533 | ADIS_Engine::<br>MasterFieldListDiagnostics    | Master Field list contains xx<br>Fields plus yy Substitutions     | Count the different types of<br>fields defined (only in<br>diagnostic mode)                                | С              |
| 2534 |                                                | Error: Duplicate DDNumber<br>xx                                   | same field number defined<br>twice (only in diagnostic<br>mode)                                            | С              |
| 2535 |                                                | Error: Duplicate Mnemonic yy                                      | Same Mnemonic defined<br>twice (only in diagnostic<br>mode)                                                | С              |
| 2536 |                                                | Warning: Unknown IndexDD<br>xx for code yy                        | Something wrong with field<br>definitions and mapping to<br>codes or formulas (only in<br>diagnostic mode) | С              |
| 2537 |                                                | Warning: Unknown ParentDD<br>xx for code yy                       | Something wrong with the<br>field definition and subindex<br>ordering (only in diagnostic<br>mode)         | C              |
| 2538 |                                                | Warning: Duplicate Sub<br>DDNumber xx                             | Something wrong in field<br>definition with Sub-Index<br>field numbers (only in<br>diagnostic mode)        | С              |
| 2539 |                                                | Warning: Duplicate Sub<br>Mnemonic xx                             | Something wrong in field<br>definition with Sub-Index<br>field Mnemonics (only in<br>diagnostic mode)      | с              |
| 2540 |                                                | Warning: Sub replaces<br>original xx and/or yy                    | A Substitution overwrites<br>another field (only in<br>diagnostic mode)                                    | С              |
| 2541 |                                                | Warning: Indirect<br>Substitution for xx                          | The substitution field itself<br>maps to a substitution (only<br>in diagnostic mode)                       | С              |
| 2542 |                                                | Error: Cannot Resolve<br>Substitution for xx                      | The substitution does not<br>map to a valid field (only in<br>diagnostic mode)                             | С              |
| 2543 | ADIS_Engine:: GetBuffer                        | Checksum Incorrect                                                | (only for DII)                                                                                             |                |
| 2544 | ADIS_Engine:: CreateHeader                     | This header was created by<br>Dairyplan                           | Header not specified by<br>Request file                                                                    | С              |
| 2545 | ADIS_Engine:: ErrorMessage                     | Error reading file xx, line y                                     | May precede an error<br>message                                                                            | С              |
| 2546 | ADIS_UserWin::<br>UpdateProgressDialog         | User Break                                                        | Shown when user interrupts the progress dialog                                                             |                |
| 2547 | DP_ADIS_Engine::ProcessWest<br>faliaDelete     | Error attempting to delete<br>cow number xx                       | Cannot delete the given cow                                                                                | С              |
| 2590 | CDPDataExchangeApp::OurPr<br>ocessShellCommand | Auto Mode impossible<br>without Input File                        | -A option set but no input file given (nothing to process)                                                 | MessageB<br>ox |
| 2591 |                                                | Input File does not Exist                                         | Given fiel does not exist, even with ".ads" extension added                                                | MessageB<br>ox |
| 2592 | GStringArray::ToControlMax3<br>2               | CN DPD#2592 Additional<br>Lines not Shown                         | The input was longer than<br>32KB and therefore was not<br>displayed                                       |                |

## 11.5.3 DPNETInstall Errors (2700 – 2799)

| No | Source | Message Text | Error /<br>Comment |
|----|--------|--------------|--------------------|
|    |        |              |                    |

## 11.5.4 DPRequest Errors (2800 – 2899)

| No   | Source                                     | Message Text                                                                                                    |                                                                                                    |
|------|--------------------------------------------|----------------------------------------------------------------------------------------------------|----------------------------------------------------------------------------------------------------|
| 2800 | CDPRequestDlg::ExportData ()               | Internal Error DPR#2800<br>DPRequestDlg::ExportData ():<br>TmpRequestFile Name empty                                     | The request file modified for this<br>request is stored in a temporary<br>file with a certain name. This<br>name is lost due to a<br>programming error. Install system<br>again and restart |
| 2801 | CDPRequestDlg::<br>ExportRFARequestData () | Internal Error DPR#2801<br>DPRequestDlg::<br>ExportRFARequestData<br>():TmpRequestFile '%s' empty or<br>invalid          | The request report definition file<br>modified for this request is stored<br>in a temporary file. This file is<br>empty or does not contain a valid<br>report definition                    |
| 2802 | CDPRequestDlg::<br>ExportRFARequestData () | Internal Error DPR#2802<br>DPRequestDlg::<br>ExportRFARequestData<br>():ADISEngine not found                             | Problems with DP database<br>connection. Shut the DPRequest<br>application and start again                                                                                                  |
| 2803 | CDPRequestDlg::ExportADISReque<br>stData   | Internal Error DPR#2803<br>CDPRequestDlg::<br>ExportADISRequestData ():<br>ADISEngine not found                          | Problems with DP database<br>connection. Shut the DPRequest<br>application and start again                                                                                                  |
| 2804 | CDPRequestDlg::ExportADISReque<br>stData   | Internal Error DPR#2804<br>CDPRequestDlg::ExportADISReque<br>stData ():temporary request file<br>%s not found or invalid | The request ADIS file modified for<br>this request is stored in a<br>temporary file. This file is empty<br>or does not contain valid ADIS<br>request data                                   |
| 2805 | CDPRequestDlg::ExportADISReque<br>stData   | Internal Error DPR#2805<br>CDPRequestDlg::ExportADISReque<br>stData ():No data could be<br>created?                      | No data produced by processing<br>the ADIS request file. Maybe the<br>file is not a request?                                                                                                |

# 11.6 Multi-Port Connection Set

| Malfunction                                                                            | Cause                                     | Remedy                                                                                    |  |  |  |
|----------------------------------------------------------------------------------------|-------------------------------------------|-------------------------------------------------------------------------------------------|--|--|--|
| No data connection                                                                     | Incorrect settings in DPSetup             | Check settings                                                                            |  |  |  |
|                                                                                        | Multi-Port card driver not<br>installed   | Install and check driver                                                                  |  |  |  |
|                                                                                        | Multi-Port card not fitted<br>correctly   | Check installation                                                                        |  |  |  |
|                                                                                        | Multi-Port card defective                 | Replace card                                                                              |  |  |  |
|                                                                                        | <i>Data cable not connected correctly</i> | Check data cable                                                                          |  |  |  |
|                                                                                        | Data cable defective                      | Replace data cable                                                                        |  |  |  |
|                                                                                        | No power supply to the CL transformer     | Check plug-in power pack                                                                  |  |  |  |
|                                                                                        | CL transformer defective                  | Replace CL transformer                                                                    |  |  |  |
| No data connection to COM3<br>and COM4 (7162-9047-160)                                 | Problem initialising<br>DPProcessControl  | Update to DAIRYPLAN<br>Version 5.018 or higher                                            |  |  |  |
| No data connection when<br>using an AVM-Fritzcard (Win<br>98SE/NT 4.0 - 7162-9047-160) | AVM-Fritzcard uses internal<br>COM4       | Free COM4 (DPSetup) or use<br>card 7162-9047-170<br>(installation in Win98 from<br>COM5). |  |  |  |

## 11.7 DPNET interface

| Malfunction        | Cause                                    | Remedy                                 |
|--------------------|------------------------------------------|----------------------------------------|
| No data connection | Incorrect settings in DPSetup            | Check settings and adjust if necessary |
|                    | Driver for DPNET interface not installed | Install and check driver               |
|                    | DPNET interface not installed correctly  | Check installation                     |
|                    | DPNET interface defective                | Replace interface                      |
|                    | Data cable not connected correctly       | Check data cable                       |
|                    | Data cable defective                     | Replace data cable                     |

## 12 Appendix

## 12.1 DAIRYPLAN information

#### Finding out the version number

The DP version number should be given in the event of any technical questions.

#### DAIRYPLAN

- In the DAIRYPLAN menu click on the "S" button (top left).
- Select "Help-> About DPMenu".
- The version will be shown

## **Other DP programs** (e.g. DPList, DPTableGraph, DPView)

- In the DAIRYPLAN menu, click on the "S" button (top left).
- Call up the corresonding program.
- Select "Help-> About the program ".

#### Ending DAIRYPLAN

There are always several ways of ending a DP or Windows program.

- With "File-End" (see also section on "DAIRYPLAN programs / DPProcessControl").
- With the cross symbol on the menu bar. Exception: "DPProcessControl", because this program can only be ended with "File End".
- To close all open DAIRYPLAN programs, click with the **right** mouse button on all DAIRYPLAN programs on the status bar one after the other. From the menu that drops down select "Close" to close the application. Exception: "DPProcessControl", because this can only be ended with "File End".
- The key combination "ALT/Tab" can be used to "jump" from one Windows application to the next. Keep the "ALT" key pressed down and move from one application to the next with the "Tab" key. A small window with all active programs will be visible. Release the "Tab" key when a DAIRYPLAN program has been selected. End the DAIRYPLAN application in one of the ways described.

#### Creating a shortcut

It is sometimes useful to create a shortcut on the desktop to reports/programs that are frequently used.

- Select file in Explorer.
- Call up the context menu with the right mouse button.
- Select the command "Send to"; "Desktop (create shortcut)".

# Files used by DAIRYPLAN

| CDAutoPlay.exe       | This program enables the user to select various programs on the CD. It is needed by the "AutoRun" program on the DAIRYPLAN CD.                                      |  |  |  |  |
|----------------------|----------------------------------------------------------------------------------------------------|--|--|--|--|
| DPDataTest.exe       | A diagnostic tool to check and repair dairyplan 5 records. It checks the record for various types of error.                                                         |  |  |  |  |
| DPView.exe           | Shows information on the process control in real-time. The information is only selected and written into the "DPView.Dat" file.                                     |  |  |  |  |
| DPProcessControl.exe | Controls the entire communication between the peripherals and dairyplan 5.                                                                                          |  |  |  |  |
| DPList.exe           | Processes "RFA" files to produce reports from DAIRYPLAN data. This includes displaying the reports on the screen, printing them and transferring the text to files. |  |  |  |  |
| DPTableGraph.exe     | Shows all measurement value tables in graphical form                                                                                                    |  |  |  |  |
| DPSingle.exe         | "DPSingle" provides "quick reference" information on an animal or calf. This program provides the Windows view of the familiar F3 and F4 function keys in "DPMain". |  |  |  |  |
| DPEditData.exe       | Data input program                                                                                                    |  |  |  |  |
| DPMenue.exe          | The main DAIRYPLAN menu                                                                                                    |  |  |  |  |
| DPVet.exe            | "DPVet" is used to enter vet actions in the DP databank. It replaces all functions under the heading "Vet Action" in DPMain.                                        |  |  |  |  |
| DPPort.exe           | Test program for multi-port connection and communication                                                                                                    |  |  |  |  |
| ASCTOADS.exe         | Program to convert from ASCII format to ADS format                                                                                                    |  |  |  |  |
| DPDAIRY.DAT          | Data file with animal data and settings                                                                                                    |  |  |  |  |
| DPPERIPH.DAT         | Data file with "Animal monitoring data"                                                                                                    |  |  |  |  |
| DPSIRES.DAT          | Data file with bull data                                                                                                    |  |  |  |  |
| DPFEEDS.DAT          | Data file with feed tables for calculating feed concentrate                                                                                                    |  |  |  |  |
| DPNOTES.DAT          | Data file with note-book information                                                                                                    |  |  |  |  |
| DPID.DAT             | File with information on the latest update                                                                                                    |  |  |  |  |
| *.DPE                | Form for DPEditData                                                                                                    |  |  |  |  |
| DPMSG *.DPM          | File with the screen texts of a language                                                                                                    |  |  |  |  |
| *.HLP                | Files with help text in the directory "\HLP"                                                                                                    |  |  |  |  |
| *.RFA                | Files with specifications for reports. These are ASCII files, which can also be created by an external program                                                      |  |  |  |  |
| *.ADS                | Data / files in "ADIS" format                                                                                                    |  |  |  |  |
| *.DII                | Data / files in "DII" format                                                                                                    |  |  |  |  |
| *.DPX                | Settings for different programs                                                                                                    |  |  |  |  |
| *.ADF                | Additional data files for special records                                                                                                    |  |  |  |  |
| DPMIKO.exe           |                                                                                                    |  |  |  |  |
| DPKartenarten.exe    |                                                                                                    |  |  |  |  |
| DPMikontroll.exe     |                                                                                                    |  |  |  |  |
| DPLKV.exe            | Program for exchanging data with the LKV (in Germany)                                                                                                    |  |  |  |  |
| DPRegToCow.exe       |                                                                                                    |  |  |  |  |
| DPHITTransfer.exe    |                                                                                                    |  |  |  |  |
| DPHerdstat.exe       | Herd statistics program                                                                                                    |  |  |  |  |
| DPScatterGraph.exe   | Point charts for showing various data                                                                                                    |  |  |  |  |
| DPRequest.exe        | User interface for data exchange                                                                                                    |  |  |  |  |
| DPEvents.exe         | Program to display process control events                                                                                                    |  |  |  |  |
| DPRegConverter.exe   | Program for changing ear tag numbers                                                                                                    |  |  |  |  |

## 12.2 General remarks

#### **Problems and requirements**

We will gladly provide you with further assistance. Our company address is: Westfalia Landtechnik GmbH Werner Habig Str. 1

Cullompton / Devon

Tel. (02522) 77 0

#### **Customer service**

If necessary, please contact your nearest authorised specialist dealer.

## Advice

Up-to-date information can be found on our website at **http://www.westfalia.com.** 

## 12.3 Glossary/abbreviations

| AR                      | AUTOROTOR rotary milking parlour                                                                    |
|-------------------------|----------------------------------------------------------------------------------------------------|
| ATD                     | AUTOTANDEM milking parlour                                                                          |
| Tree                    | Structure/set-up of the network                                                                     |
| DP                      | "DAIRYPLAN" herd management program                                                                 |
| Desktop                 | Windows desktop                                                                                     |
| DPNET interface         | Interface for the data connection between<br>"DAIRYPLAN" and the Westfalia peripherals<br>connected |
| DPNET equipment         | Network components (eg METATRON, feeding, box/gate control units)                                   |
| FGM                     | Herringbone milking parlour                                                                         |
| Host processor          | Additional processor for a DPNET device                                                             |
| ISO reader              | Identification module for animal identification system                                              |
| Neuron processor        | Network processor for a DPNET device                                                                |
| Network installation    | Addressing in the network                                                                           |
| Service Pin / Neuron ID | Unique identification number (48-bit) for a DPNET device                                            |
| Peripherals             | DPNET components                                                                                    |
| SBS                     | Side-By-Side milking parlour                                                                        |
| Scanning                | Address check on the DPNET devices linked to the network                                            |
| Signal                  | Command from DPNETInstall to the DPNET device after successful installation                         |
| Wizard                  | Help tool in DAIRYPLAN                                                                              |

## 12.4 "DAIRYPLAN Installation Description" form

If you report a problem to the service department, please try to supply the following information as far as possible. This will save time and telephone charges!

| DAIRYPLAN Installation Description Date:                                                                              |                                             |                         |             |          |            |             |               |          |  |
|----------------------------------------------------------------------------------------------------|---------------------------------------------|-------------------------|-------------|----------|------------|-------------|---------------|----------|--|
| Farm / dea                                                                                                    | ler det                                     | ails                    |             |          |            |             |               |          |  |
| Farm details                                                                                                    | Dealer                                      |                         |             |          |            |             |               |          |  |
| Name / Address:                                                                                                    | Name / A                                    | Address                 | s:          |          |            |             |               |          |  |
| Andrew Brown / Manor Farm                                                                                             | John Sm                                     | ith / Da                | airy System | s        |            |             |               |          |  |
| Cullompton / Devon                                                                                                    | Cullomp                                     | ton / D                 | evon        |          |            |             |               |          |  |
| Grove Road                                                                                                    |                                             |                         |             |          |            |             |               |          |  |
| Tel.:         02522 / 1234         Fax: 02522 / 5678                                                                  | Tel.: 02520 / 1234 Fax: 02520 / 5678        |                         |             |          |            |             |               |          |  |
| Details of milk                                                                                                    | ing ins                                     | tallat                  | tion        |          |            |             |               |          |  |
| Milking Installation (type, number)                                                                                   | 2x6 FGM                                     |                         |             |          |            |             |               |          |  |
| <b>METATRON</b> (number, type / for METATRON query with 935)                                                          | 12 x MET                                    | ATRON                   | r           |          |            |             |               |          |  |
| Identification system - if known: Type (VC3, VC4,)                                                                    | VC 4                                        |                         |             |          |            |             |               |          |  |
| Feed boxes (type, number)                                                                                             | Feed<br>concentra<br>box                    | ate                     | Calf feeder | TWIN Fee | eder DP-J  | · DP-Junior |               | IK-Feed  |  |
|                                                                                                    | 2                                           |                         | 1           |          |            |             |               |          |  |
| <b>Other parts controlled by DAIRYPLAN</b> (segregation gate, animal scales,)                                         |                                             |                         |             |          |            |             |               |          |  |
| <b>PC Equipm</b><br>(information gathered from involu-                                                                | <b>ent De</b> t<br>ce or desp               | <b>tails</b><br>atch no | ote from su | ıpplier) |            |             |               |          |  |
| Processor:                                                                                                    |                                             |                         |             |          |            | ٨           | <i>Aiscel</i> | llaneous |  |
| (tick or enter under "Miscellaneous")                                                                                 | X                                           |                         |             |          |            |             |               |          |  |
| Operating System                                                                                                    | Window                                      | vs 98                   | Windows2000 |          | Windows XP |             | Miscellaneous |          |  |
| (tick or enter under "Miscellaneous")                                                                                 | X                                           |                         |             |          |            |             |               |          |  |
| Memory (RAM, amount shown on start-up)                                                                                | 128MB                                       |                         |             |          |            |             |               |          |  |
| Networks                                                                                                    | -                                           |                         |             |          |            |             |               |          |  |
| Programs running simultaneously with DAIRYPLAN                                                                        | Word, Internet connection                   |                         |             |          |            |             |               |          |  |
| Details on I                                                                                                    | DAIRYP                                      | LAN:                    | ,           |          |            |             |               |          |  |
| Version number of first installation with date:                                                                       | DP 4.326, November 1995                     |                         |             |          |            |             |               |          |  |
| last update:                                                                                                    | DP 5.020, January 2002                      |                         |             |          |            |             |               |          |  |
| Number of animal data records:                                                                                        | 120                                         |                         |             |          |            |             |               |          |  |
| Installed modules:                                                                                                    | P-M                                         | P-F                     | P-S         | HM-E     | р НМ-М     | ΗN          | 1-H           | HM-SR    |  |
| (mark with a cross)                                                                                                   | X                                           | X                       | X           | X        |            |             |               |          |  |
| <b>How long have you had the problem?</b><br>What happened at the same time? (Power cut, changes in the installation) | e since power failed when lightening struck |                         |             |          |            |             |               |          |  |

Description of problem (use extra sheet of paper if necessary)

| DAIRYPLAN Installation                                                                                            | Descr                   | iptie                  | <b>on</b> Date |          |             |         |               |  |
|----------------------------------------------------------------------------------------------------|-------------------------|------------------------|----------------|----------|-------------|---------|---------------|--|
| Farm / dea                                                                                                    | ler det                 | ails                   |                |          |             |         |               |  |
| Farm details                                                                                                    | Dealer                  |                        |                |          |             |         |               |  |
| Name / Address:                                                                                                   |                         | Addres.                | s:             |          |             |         |               |  |
| Tel: Fax:                                                                                                    | Tol:                    |                        |                |          |             |         |               |  |
| Details of milk                                                                                                   | ina ins                 | talla                  | tion           |          |             |         |               |  |
| Milking Installation (type, number)                                                                               |                         |                        |                |          |             |         |               |  |
| <b>METATRON</b> (number, type / for METATRON guery with 935)                                                      |                         |                        |                |          |             |         |               |  |
| Identification system - if known: Type (VC3, VC4,)                                                                |                         |                        |                |          |             |         |               |  |
| Feed boxes (type, number)                                                                                         | Feed<br>concentr<br>box | ate                    | Calf feeder    | TWIN Fee | eder DP-Jur | nior I  | MK-Feed       |  |
| <b>Other parts controlled by DAIRYPLAN</b> (segregation gate, animal scales,)                                     |                         |                        |                |          |             |         |               |  |
| <b>PC Equipm</b><br>(information gathered from invoi                                                              | ent De<br>ce or desp    | <b>tails</b><br>atch n | ote from su    | ıpplier) |             |         |               |  |
| Processor:                                                                                                    |                         |                        |                |          |             | Misce   | llaneous      |  |
| (tick or enter under "Miscellaneous")                                                                             |                         |                        |                |          |             |         |               |  |
| <b>Operating System</b><br>(tick or enter under "Miscellaneous")                                                  | Windows 98              |                        | Windows2000 W  |          | Windows XF  | P Misce | Miscellaneous |  |
| Memory (RAM, amount shown on start-up)                                                                            |                         |                        |                |          |             |         |               |  |
| Networks                                                                                                    |                         |                        |                |          |             |         |               |  |
| Programs running simultaneously with DAIRYPLAN                                                                    |                         |                        |                |          |             |         |               |  |
| Details on l                                                                                                    | DAIRYP                  | LAN:                   |                |          |             |         |               |  |
| Version number of first installation with date:                                                                   |                         |                        |                |          |             |         |               |  |
| last update:                                                                                                    |                         |                        |                |          |             |         |               |  |
| Number of animal data records:                                                                                    |                         |                        |                |          |             |         |               |  |
| Installed modules:<br>(mark with a cross)                                                                         | P-M                     | P-F                    | P-S            | HM-D     | D HM-M      | HM-H    | HM-SR         |  |
| How long have you had the problem?<br>What happened at the same time? (Power cut, changes in the<br>installation) |                         |                        |                |          |             |         |               |  |

Description of problem (use extra sheet of paper if necessary)

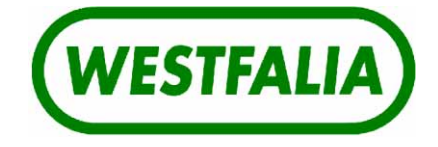

Westfalia Landtechnik GmbH ● Werner-Habig-Straße 1 ● D-59302 Oelde Tel.: +49 (0) 2522/77-0 ● Fax: +49 (0) 2522/77-24 88 ● Internet: http://www.westfalia.com

Production and Central Warehouse • Mühlenstraße 17-20 • D-58313 Herdecke Tel.: +49 (0) 2330/64-0 • Fax: +49 (0) 2330/13866

We always reserve the right to make structural and design modifications.